# PROJET SYSTEME EPREUVE E6

## E6 – Projet Système

Dans cette procédure, vous trouverez les étapes détaillées pour la configuration des serveurs Windows afin de reproduire mon projet système, ainsi que la mise en place des services Active Directory et DHCP, visant à établir une infrastructure robuste et fonctionnelle pour répondre aux besoins de votre organisation.

#### **Pour information :**

SER1 = Serveur Principal (10.75.19.10) SER2 = Serveur Secondaire (10.75.19.11)

Nous disposons de 2 serveurs Windows 2022. Pour commencer nous allons changer le nom chaque serveur et attribuer une adresse statique à chaque serveur également.

#### Changement de nom des serveurs :

- Ouvrez le « Gestionnaire de serveur »
- Sélectionnez « Server Local »

| Propriétés système                                      | ×                                                                             |                       |                                                                                                    |
|---------------------------------------------------------|-------------------------------------------------------------------------------|-----------------------|----------------------------------------------------------------------------------------------------|
| Nom de l'ordinateur Matér                               | iel Paramètres système avancés. Utilisation à distance                        | , Ir                  | Modification du nom ou du domaine de l'ordinateur X                                                                                         |
| Windows utilise<br>ordinateur sur l                     | e les informations suivantes pour identifier votre<br>e réseau.               |                       | Vous pouvez modifier le nom et l'appartenance de cet ordinateur.<br>Ces modifications peuvent influer sur l'accès aux ressources<br>réseau. |
| Description de<br>l'ordinateur :<br>Nom complet de      | Par exemple : "Serveur de production IIS" ou<br>"Serveur de gestion".<br>SER1 | 1<br>Rł               | Nom de l'ordinateur : tt                                                                                                    |
| l'ordinateur :<br>Groupe de travail :                   | WORKGROUP                                                                     |                       | SER1                                                                                                    |
| Pour renommer cet ordina<br>de groupe de travail, cliqu | teur ou changer de domaine ou Modifier<br>ez sur Modifier.                    | lic<br>vé<br>ac<br>5. | Autres d Membre d'un Domaine : Groupe de travail : WORKGROUP OK Annuler                                                                     |
|                                                         | OK Annuler Appliquer                                                          | 1                     | Espace disque total                                                                                                    |

| Propriétés système                         | >                                                                               | rlocal                                                                                                    |
|--------------------------------------------|---------------------------------------------------------------------------------|----------------------------------------------------------------------------------------------------|
| Nom de l'ordinateur                        | Matériel Paramètres système avancés Utilisation à distance                      | Modification du nom ou du domaine de l'ordinateur 🛛 🗙                                                                                       |
| Description de                             | s utilise les informations suivantes pour identifier votre<br>ur sur le réseau. | Vous pouvez modifier le nom et l'appartenance de cet ordinateur.<br>Ces modifications peuvent influer sur l'accès aux ressources<br>réseau. |
| Nom complet de<br>l'ordinateur :           | Par exemple : "Serveur de production IIS" ou<br>"Serveur de gestion".<br>SER2   | A Nom de l'ordinateur :<br>SER2<br>Nom complet de l'ordinateur :                                                                            |
| Groupe de travail :                        | WORKGROUP                                                                       | SER2                                                                                                    |
| Pour renommer cet o<br>de groupe de travai | ordinateur ou changer de domaine ou Modifier                                    | Autres et i                                                                                                    |
|                                            |                                                                                 | Membre d'un es                                                                                                    |
|                                            |                                                                                 |                                                                                                    |
|                                            |                                                                                 | WORKGROUP                                                                                                    |
|                                            |                                                                                 | OK Annuler ée                                                                                                    |
|                                            | OK Annuler Appliquer                                                            | Espace disque tota                                                                                                    |

Après le changement de nom, les machines doivent être redémarrer pour vérifier que les noms choisis n'existent pas et sont bien unique.

## **Changement d'adresse IP :**

- Faite le raccourci Windows « Windows + R »
- ncpa.cpl Connexions réseau Corganiser → Désactiver ce périphérique réseau → Organiser → Désactiver ce périphérique réseau Diagnostiq Ethernet0 Réseau non ider Réseau non ider Connexions de pont Créer un raccourci Supprimer Resenommer Propriétés
  - Propriétés
  - Protocoles Internet version IPv4 (TCP/IPv4)

| Propriétés de : Protocole Internet version 4 (TCP/IPv4)                                                                                                    | <                                                                                                    |
|----------------------------------------------------------------------------------------------------|----------------------------------------------------------------------------------------------------|
| Général                                                                                                    | Propriétés de : Protocole Internet version 4 (TCP/IPv4) X                                                                                                    |
| Les paramètres IP peuvent être déterminés automatiquement si votre<br>réseau le permet. Sinon, vous devez demander les paramètres IP<br>appropriés à votre administrateur réseau.                                             | er       Général         Les paramètres IP peuvent être déterminés automatiquement si votre réseau le permet. Sinon, vous devez demander les paramètres IP appropriés à votre administrateur réseau.                             |
| Obtenir une adresse IP automatiquement<br>Outiliser l'adresse IP suivante :<br>Adresse IP : 10 . 75 . 19 . 10<br>Masque de sous-réseau : 255 . 255 . 255 . 0<br>Passerelle par défaut :                                       | Obtenir une adresse IP automatiquement     Obtenir une adresse IP automatiquement     Outiliser l'adresse IP suivante :     Adresse IP : 10 . 75 . 19 . 11     Masque de sous-réseau : 255 . 255 . 0     Passerelle par défaut : |
| Obtenir les adresses des serveurs DNS automatiquement            Utiliser l'adresse de serveur DNS suivante :          Serveur DNS préféré :       10 . 75 . 19 . 10         Serveur DNS auxiliaire :       10 . 75 . 19 . 11 | s Obtenir les adresses des serveurs DNS automatiquement Othiser l'adresse de serveur DNS suivante : Serveur DNS préféré : 10 . 75 . 19 . 11 Serveur DNS auxiliaire : 10 . 75 . 19 . 10                                           |
| Valider les paramètres en quittant Avancé                                                                                                    | Innuler                                                                                                    |

Une fois terminé, il faut ajouter les rôles et fonctionnalités dans le serveur principal.

### Ajout des rôles et fonctionnalités dans SER1 : AD DS (Active Directory) :

Dans l'interface « **Gestionnaire de serveur** » vous allez ajouter le service **AD DS** « **Active Directory** », pour ce faire je vous invite à suivre la procédure.

Cliquer sur Gérer puis Ajouter des rôles et fonctionnalités

| Gestionnaire de serveur · Serveur local · @ |                         |           |                                   | ľ | Gérer                            | Outils                            | Afficher     | Aide         |    |
|---------------------------------------------|-------------------------|-----------|-----------------------------------|---|----------------------------------|-----------------------------------|--------------|--------------|----|
| <u> </u>                                    |                         |           |                                   |   | L                                | Ajouter des rôl                   | es et fonct  | tionnalités  | _  |
| 📰 Tableau de bord                           | PROPRIETES<br>Pour SER1 |           |                                   |   |                                  | Aiguter des se                    | roles et fo  | nctionnalite | es |
| Serveur local                               | Nom de l'ordinateur     | SER1      | Dernières mises à jour installées |   | Créer un groupe de serv          |                                   | eurs         |              |    |
| Tous les serveurs                           | Groupe de travail       | WORKGROUP | Windows Update                    |   |                                  | Propriétés du Gestionnaire de ser |              | re de serveu | ır |
| Tous les serveurs                           | Groupe de travail       | WORKGROUP | Windows Update                    |   | Propriétés du Gestionnaire de se |                                   | re de serveu | ur           |    |

| La Assistant Ajout de rôles et de fonctionnalités                                                                                                    | -                                            |                    | ×         |
|----------------------------------------------------------------------------------------------------|----------------------------------------------|--------------------|-----------|
| Avant de commencer                                                                                                    | SERVEUR DE                                   | DESTINATI          | ON<br>ER1 |
| Avant de commencer         Type d'installation         Sélection du serveur         Rôles de serveurs         Fonctionnalités         Confirmation         Résultats | alités. Vous<br>les besoins i<br>n site Web. | devez<br>nformatio | jues      |
| < Précédent Suivant >                                                                                                    | nstaller                                     | Annul              | er        |
|                                                                                                    |                                              |                    |           |

## Cliquer sur " Suivant "

| Assistant Ajout de rôles et de                                                                                                    | fonctionnalités                                                                                                    | -                                                                                                    |                                        | >          |
|----------------------------------------------------------------------------------------------------|----------------------------------------------------------------------------------------------------|----------------------------------------------------------------------------------------------------|----------------------------------------|------------|
| électionner le t                                                                                                    | /pe d'installation                                                                                                    | SERVEUR DE                                                                                                   | DESTINAT                               | ION<br>ER1 |
| Avant de commencer<br>Type d'installation<br>Sélection du serveur<br>Rôles de serveurs<br>Fonctionnalités<br>Confirmation<br>Résultats | <ul> <li>Sélectionnez le type d'installation. Vous pouvez installer des rôles et di ordinateur physique ou virtuel en fonctionnement, ou sur un disque di Installation basée sur un rôle ou une fonctionnalité Configurez un serveur unique en ajoutant des rôles, des services de configurez un services Bureau à distance Installez les services de rôle nécessaires à l'infrastructure VDI (Virtuz déployer des bureaux basés sur des ordinateurs virtuels ou sur des</li> </ul> | es fonctionnalités su<br>ur virtuel hors conne<br>rôle et des fonction<br>al Desktop Infrastruc<br>sessions. | r un<br>xion.<br>nalités.<br>ture) pou | r          |
|                                                                                                    | < Précédent Suivant >                                                                                                    | Installer                                                                                                    | Annul                                  | er         |

### Cliquer sur " Suivant "

Il faut bien vérifier de votre côté, si le nom et l'adresse IP du serveur est correcte.

| ( | L Assistant Ajout de rôles et de fo | onctionnalités                                                                  |                                                                                                    |                                                                                                    | -                                                    |                                      | ×         |
|---|-------------------------------------|---------------------------------------------------------------------------------|----------------------------------------------------------------------------------------------------|----------------------------------------------------------------------------------------------------|------------------------------------------------------|--------------------------------------|-----------|
|   | Sélectionner le se                  | erveur de de                                                                    | estination                                                                                                    |                                                                                                    | SERVEUR DE                                           | DESTINATI                            | ON<br>ER1 |
|   | Avant de commencer                  | Sélectionnez le se                                                              | erveur ou le disque dur virtu                                                                                      | el sur lequel installer des rôles e                                                                    | et des fonction                                      | nalités.                             |           |
|   | Type d'installation                 | Sélectionner u                                                                  | un serveur du pool de serveu                                                                                       | irs                                                                                                    |                                                      |                                      |           |
| d | Sélection du serveur                | ⊖ Sélectionner u                                                                | un disque dur virtuel                                                                                              |                                                                                                    |                                                      |                                      |           |
|   | Rôles de serveurs                   | Pool de serveu                                                                  | rs                                                                                                    |                                                                                                    |                                                      |                                      |           |
|   | Fonctionnalités                     |                                                                                 |                                                                                                    |                                                                                                    |                                                      |                                      |           |
|   |                                     | Filtre :                                                                        |                                                                                                    |                                                                                                    |                                                      |                                      |           |
|   |                                     | Nom                                                                             | Adresse IP                                                                                                    | Système d'exploitation                                                                                 |                                                      |                                      |           |
|   |                                     | SER1                                                                            | 10.75.19.10                                                                                                    | Microsoft Windows Server 2                                                                             | 022 Standard                                         |                                      |           |
|   |                                     |                                                                                 |                                                                                                    |                                                                                                    |                                                      |                                      |           |
|   |                                     |                                                                                 |                                                                                                    |                                                                                                    |                                                      |                                      |           |
|   |                                     | 1 ordinateur(s) tro                                                             | ouvé(s)                                                                                                    |                                                                                                    |                                                      |                                      |           |
|   |                                     | Cette page préser<br>ont été ajoutés à<br>serveurs hors con<br>incomplète ne so | nte les serveurs qui exécuter<br>l'aide de la commande Ajou<br>nexion et les serveurs nouve<br>nt pas répertoriés. | nt Windows Server 2012 ou une<br>ter des serveurs dans le Gestion<br>ellement ajoutés dont la collecte | version ultérie<br>nnaire de serve<br>e de données e | eure et qu<br>eur. Les<br>est toujou | i<br>rs   |
|   |                                     |                                                                                 | < Pré                                                                                                    | cédent Suivant >                                                                                       | Installer                                            | Annule                               | er        |

## Cliquer sur " Suivant "

| électionner des ro<br>Avant de commencer<br>Type d'installation<br>Sélection du serveur<br>Rôles de serveurs | Ôles de serveurs<br>Sélectionnez un ou plusieurs rôles à installer sur le serveur séle<br>Rôles                                                                                                    | SERVEUR DE DESTINATION<br>SER1<br>ctionné.                                                                                                    |
|----------------------------------------------------------------------------------------------------|----------------------------------------------------------------------------------------------------|----------------------------------------------------------------------------------------------------|
| Avant de commencer<br>Type d'installation<br>Sélection du serveur<br>Rôles de serveurs                       | Sélectionnez un ou plusieurs rôles à installer sur le serveur séle<br>Rôles                                                                                                    | ctionné.                                                                                                    |
| Sélection du serveur<br>Rôles de serveurs                                                                    |                                                                                                    | Description                                                                                                    |
| Fonctionnalités<br>AD DS<br>Confirmation<br>Résultats                                                        | <ul> <li>Accès à distance</li> <li>Attestation d'intégrité de l'appareil</li> <li>Hyper-V</li> <li>Serveur de télécopie</li> <li>Serveur DHCP</li> <li>Service Uardian hôte</li> <li>Services AD DS</li> <li>Services AD DS</li> <li>Services AD RMS (Active Directory Lightweight Dire</li> <li>Services AD RMS (Active Directory Rights Manager</li> <li>Services d'impression et de numérisation de docur</li> <li>Services de fédération Active Directory</li> <li>Services de fédération Active Directory (AD FS)</li> <li>Services de fédération Active Directory (AD FS)</li> <li>Services de stratégie et d'accès réseau</li> <li>Services WSUS (Windows Server Update Services)</li> </ul> | Les services de domaine Active<br>Directory (AD DS) stockent des<br>informations à propos des objets sur<br>le réseau et rendent ces informations<br>disponibles pour les utilisateurs et<br>les administrateurs du réseau. Les<br>services AD DS utilisent les<br>contrôleurs de domaine pour<br>donner aux utilisateurs du réseau un<br>accès aux ressources autorisées<br>n'importe où sur le réseau via un<br>processus d'ouverture de session<br>unique. |

Cliquer sur " Suivant "

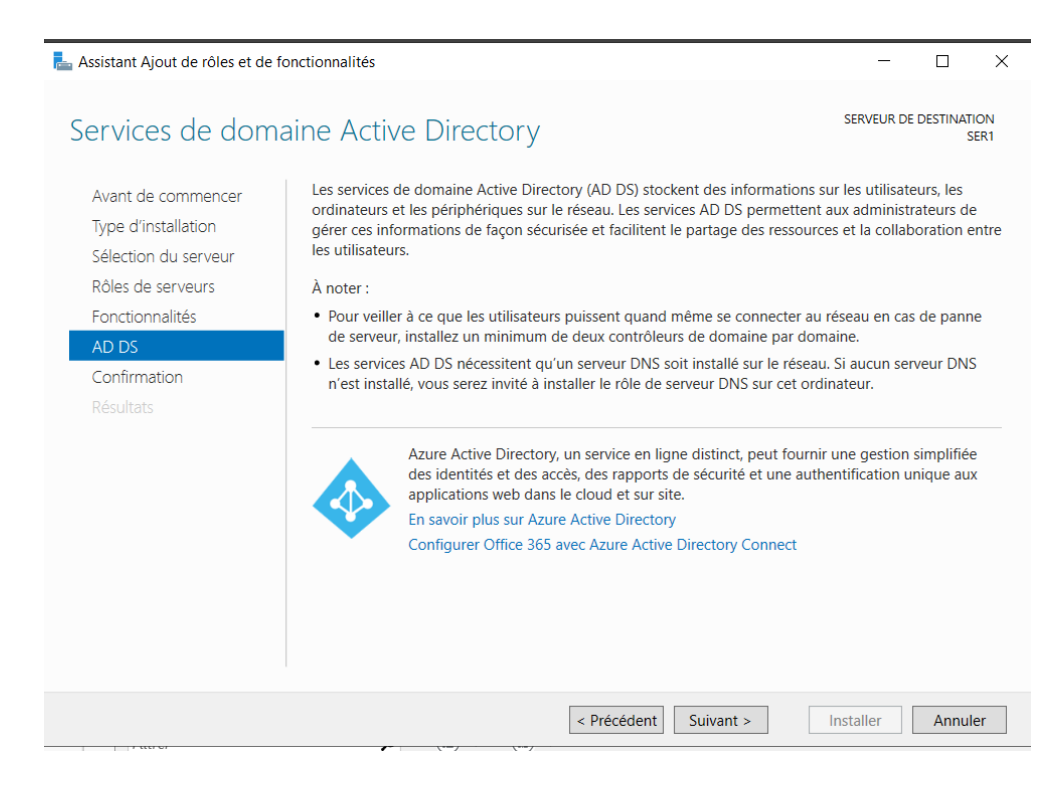

Cliquer sur « Installer » afin de finaliser l'ajout du service.

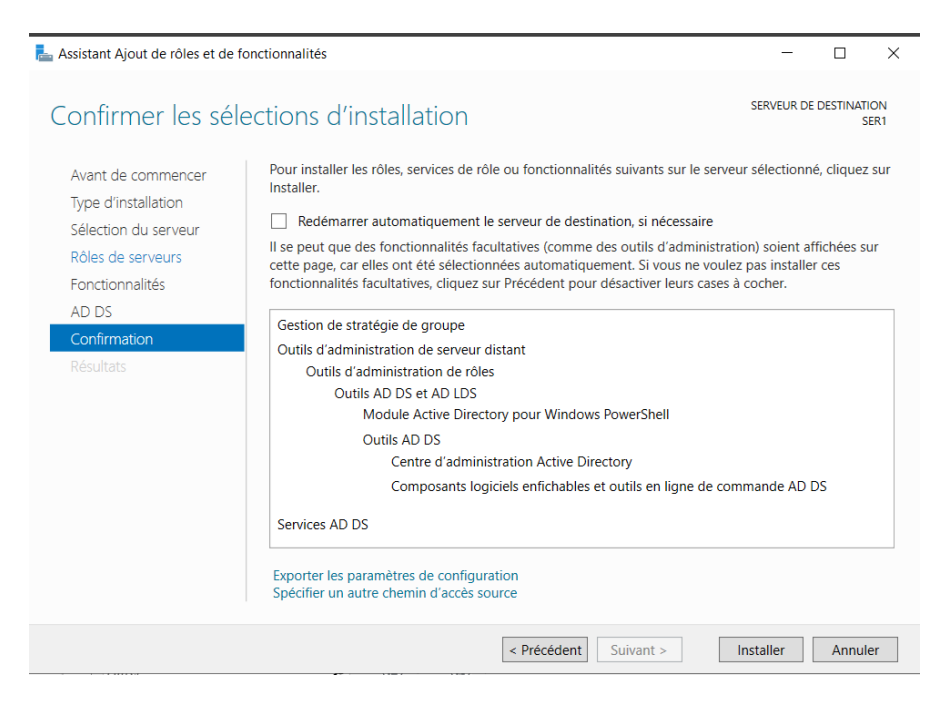

#### Cliquer sur "Fermer"

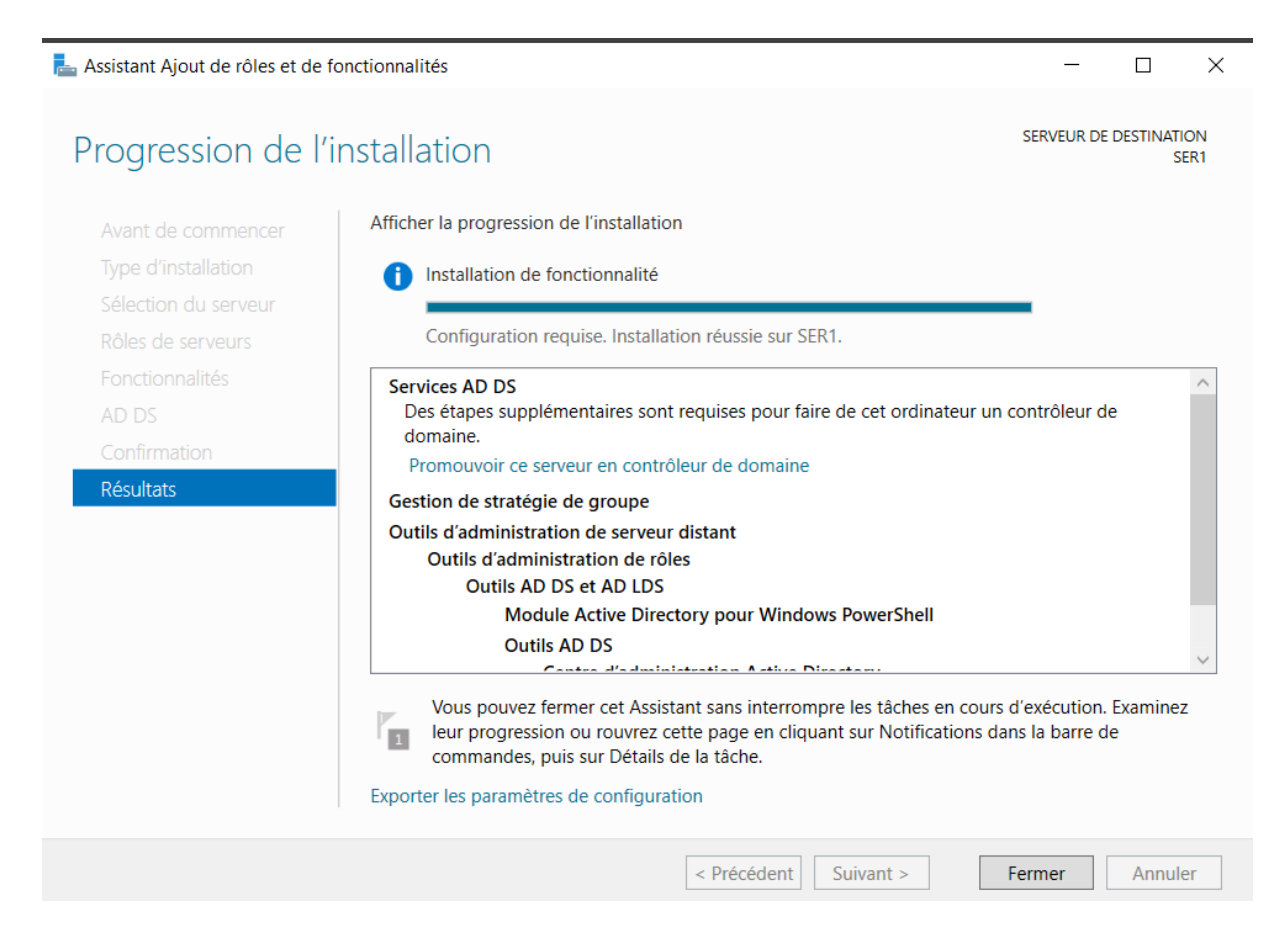

Une fois terminer, il est maintenant possible de promouvoir le serveur comme **contrôleur de domaine**.

|         | • 🕄   🏲                                           | Gérer                |
|---------|---------------------------------------------------|----------------------|
| 1 Conf  | iguration post-déploiement                        |                      |
| Conf    | iguration requise pour : Services AD DS à SER1    | 5                    |
| Pron    | nouvoir ce serveur en contrôleur de domaine       | harger les           |
| 1 Insta | Ilation de fonctionnalité                         | /2025 16:            |
| Conf    | iguration requise. Installation réussie sur SER1. | ction en t           |
| Ajou    | ter des rôles et fonctionnalités                  | nètres               |
| Déta    | ils de la tâche                                   | +01:00) Br<br>activé |

#### Il faut cliquer sur Promouvoir ce serveur en contrôleur de domaine

Il s'agit d'un nouveau domaine, choisissez donc « **Ajouter une nouvelle forêt** » et indiquez le nom de domaine souhaité. Dans notre cas **m2L.fr** 

| Lassistant Configuration des servi                                                                                                    | ces de domaine Active Directory                                                                                                    | -       |          | ×                  |
|----------------------------------------------------------------------------------------------------|----------------------------------------------------------------------------------------------------|---------|----------|--------------------|
| Assistant Configuration des servi<br>Configuration de déploie<br>Options du contrôleur de<br>Options supplémentaires<br>Chemins d'accès<br>Examiner les options<br>Vérification de la configur<br>Installation<br>Résultats | ces de domaine Active Directory<br>déploiement<br>Sélectionner l'opération de déploiement<br>Ajouter un contrôleur de domaine à un domaine existant<br>Ajouter un nouveau domaine à une forêt existante<br>Ajouter une nouvelle forêt<br>Spécifiez les informations de domaine pour cette opération<br>Nom de domaine racine :<br>m2l.fr | s       | ERVEUR C | ×<br>CIBLE<br>SER1 |
|                                                                                                    | En savoir plus sur les configurations de déploiement          < Précédent                                                                                                    | staller | Annul    | er                 |

Il faut cliquer sur **Suivant** et indiquer un mot de passe pour les services de restauration de l'annuaire.

| Assistant Configuration des servi                                                                                                    | ces de domaine Active Directory                                                                                                    |                                                                                                    | - 0       | ×                                                                                                |
|----------------------------------------------------------------------------------------------------|----------------------------------------------------------------------------------------------------|----------------------------------------------------------------------------------------------------|-----------|--------------------------------------------------------------------------------------------------|
| Options du contrĉ                                                                                                    | bleur de domaine                                                                                                    |                                                                                                    | SERVEUR C | SER1                                                                                             |
| Configuration de déploie<br>Options du contrôleur de<br>Options DNS<br>Options supplémentaires<br>Chemins d'accès<br>Examiner les options<br>Vérification de la configur<br>Installation<br>Résultats | Sélectionner le niveau fonctionnel de la f<br>Niveau fonctionnel de la forêt :<br>Niveau fonctionnel du domaine :<br>Spécifier les fonctionnalités de contrôleu<br>Serveur DNS (Domain Name System)<br>Catalogue global (GC)<br>Contrôleur de domaine en lecture se<br>Taper le mot de passe du mode de resta<br>Mot de passe :<br>Confirmer le mot de passe : | Mouvelle forêt et du domaine racine          Windows Server 2016         Windows Server 2016         Windows Server 2016         ur de domaine         ule (RODC)         uration des services d'annuaire (DSRM)         •••••••         ••••••         •••••••         •••••••         •••••••         •••••••         •••••••         •••••••         ••••••• |           | 8<br>8<br>1<br>1<br>1<br>1<br>1<br>1<br>1<br>1<br>1<br>1<br>1<br>1<br>1<br>1<br>1<br>1<br>1<br>1 |
|                                                                                                    | < Pré                                                                                                    | cédent Suivant > Installer                                                                                                    | Annule    | er                                                                                               |

Par la suite, poursuivre sans cocher la case.

| La Assistant Configuration des services de domaine Active Directory                                                                                                    | - 🗆 ×                   |
|----------------------------------------------------------------------------------------------------|-------------------------|
| Options DNS                                                                                                    | SERVEUR CIBLE<br>SER1   |
| Il est impossible de créer une délégation pour ce serveur DNS car la zone parente faisant autorité Configuration de déploie Options du contrôleur de Options DNS Options supplémentaires Chemins d'accès Examiner les options Vérification de la configur Installation Résultats En savoir plus sur la délégation DNS | est introuAfficher plus |
| < Précédent Suivant >                                                                                                    | Installer               |

Le nom NETBIOS pour le domaine s'affichera, il est possible de la modifier et choisir une nom cour de préférence. Dans notre cas nous laissons le nom affiché **M2L**.

| Lassistant Configuration des servi                                                                                                    | ices de domaine Active Directory                                                                           | _         |                    |
|----------------------------------------------------------------------------------------------------|----------------------------------------------------------------------------------------------------|-----------|--------------------|
| Options suppléme                                                                                                    | entaires                                                                                                   | SERV      | /EUR CIBLE<br>SER1 |
| Configuration de déploie<br>Options du contrôleur de<br>Options DNS<br>Options supplémentaires<br>Chemins d'accès<br>Examiner les options<br>Vérification de la configur<br>Installation<br>Résultats | Vérifiez le nom NetBIOS attribué au domaine et modifiez-le si nécessair<br>Le nom de domaine NetBIOS : M2L | re.       |                    |
|                                                                                                    | En savoir plus sur d'autres options                                                                        |           |                    |
|                                                                                                    | < Précédent Suivant >                                                                                      | Installer | Annuler            |

Cliquer sur « Suivant »

| 📥 Assistant Configuration des servi                                                                                                    | ces de domaine Active Directory                                                                                                    |                                                                                                   | —         |         | $\times$     |
|----------------------------------------------------------------------------------------------------|----------------------------------------------------------------------------------------------------|---------------------------------------------------------------------------------------------------|-----------|---------|--------------|
| Chemins d'accès                                                                                                    |                                                                                                    |                                                                                                   | SEF       | RVEUR C | IBLE<br>SER1 |
| Configuration de déploie<br>Options du contrôleur de<br>Options DNS<br>Options supplémentaires<br>Chemins d'accès<br>Examiner les options<br>Vérification de la configur<br>Installation<br>Résultats | Spécifier l'emplacement de la base de de<br>Dossier de la base de données :<br>Dossier des fichiers journaux :<br>Dossier SYSVOL : | onnées AD DS, des fichiers journaux et<br>C:\Windows\NTDS<br>C:\Windows\NTDS<br>C:\Windows\SYSVOL | t de SYSV |         |              |
|                                                                                                    | En savoir plus sur les chemins d'accès A                                                                                           | ctive Directory                                                                                   |           |         |              |
|                                                                                                    | < Pré                                                                                                    | cédent Suivant > Insta                                                                            | ller      | Annule  | er           |

## Cliquer sur « Suivant » pour poursuivre.

| 嚞 Assistant Configuration des servi                 | tes de domaine Active Directory                                                                                              | -         |           | ×             |
|-----------------------------------------------------|----------------------------------------------------------------------------------------------------|-----------|-----------|---------------|
| Examiner les optic                                  | ns                                                                                                    | SE        | RVEUR     | CIBLE<br>SER1 |
| Configuration de déploie                            | Vérifiez vos sélections :                                                                                                    |           |           |               |
| Options du contrôleur de<br>Options DNS             | Configurez ce serveur en tant que premier contrôleur de domaine Active Direc<br>nouvelle forêt.                              | ctory d'u | ine       | ^             |
| Options supplémentaires                             | Le nouveau nom de domaine est « m2l.fr ». C'est aussi le nom de la nouvelle f                                                | orêt.     |           |               |
| Chemins d'accès                                     | Nom NetBIOS du domaine : M2L                                                                                                 |           |           |               |
| Examiner les options<br>Vérification de la configur | Niveau fonctionnel de la forêt : Windows Server 2016                                                                         |           |           |               |
| Installation                                        | Niveau fonctionnel du domaine : Windows Server 2016                                                                          |           |           |               |
| Résultats                                           | Options supplémentaires :                                                                                                    |           |           |               |
|                                                     | Catalogue global : Oui                                                                                                    |           |           |               |
|                                                     | Serveur DNS : Oui                                                                                                    |           |           | ~             |
|                                                     | Ces paramètres peuvent être exportés vers un script Windows PowerShell pour<br>automatiser des installations supplémentaires | Affic     | her le sc | ript          |
|                                                     | En savoir plus sur les options d'installation                                                                                |           |           |               |
|                                                     | < Précédent Suivant > Insta                                                                                                  | ller      | Annu      | ler           |

Il faut finir en cliquant sur « Installer » pour finaliser la création de votre domaine

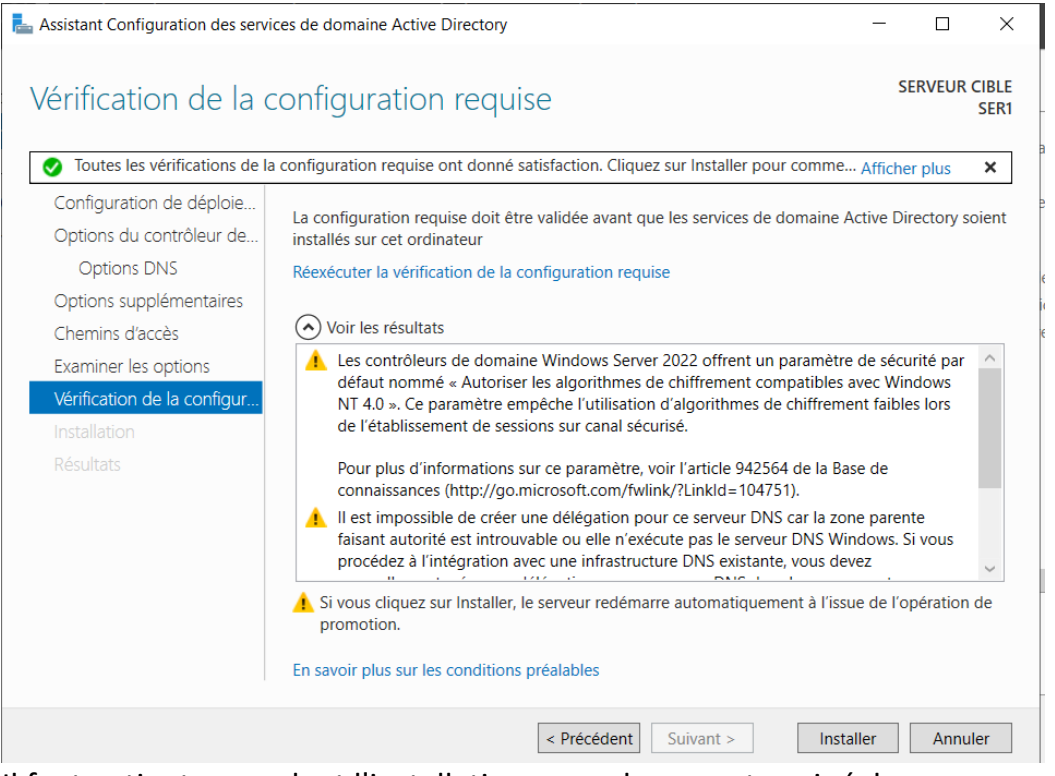

Il faut patienter pendant l'installation, quand ce sera terminé, le serveur va devoir redémarrer automatiquement.

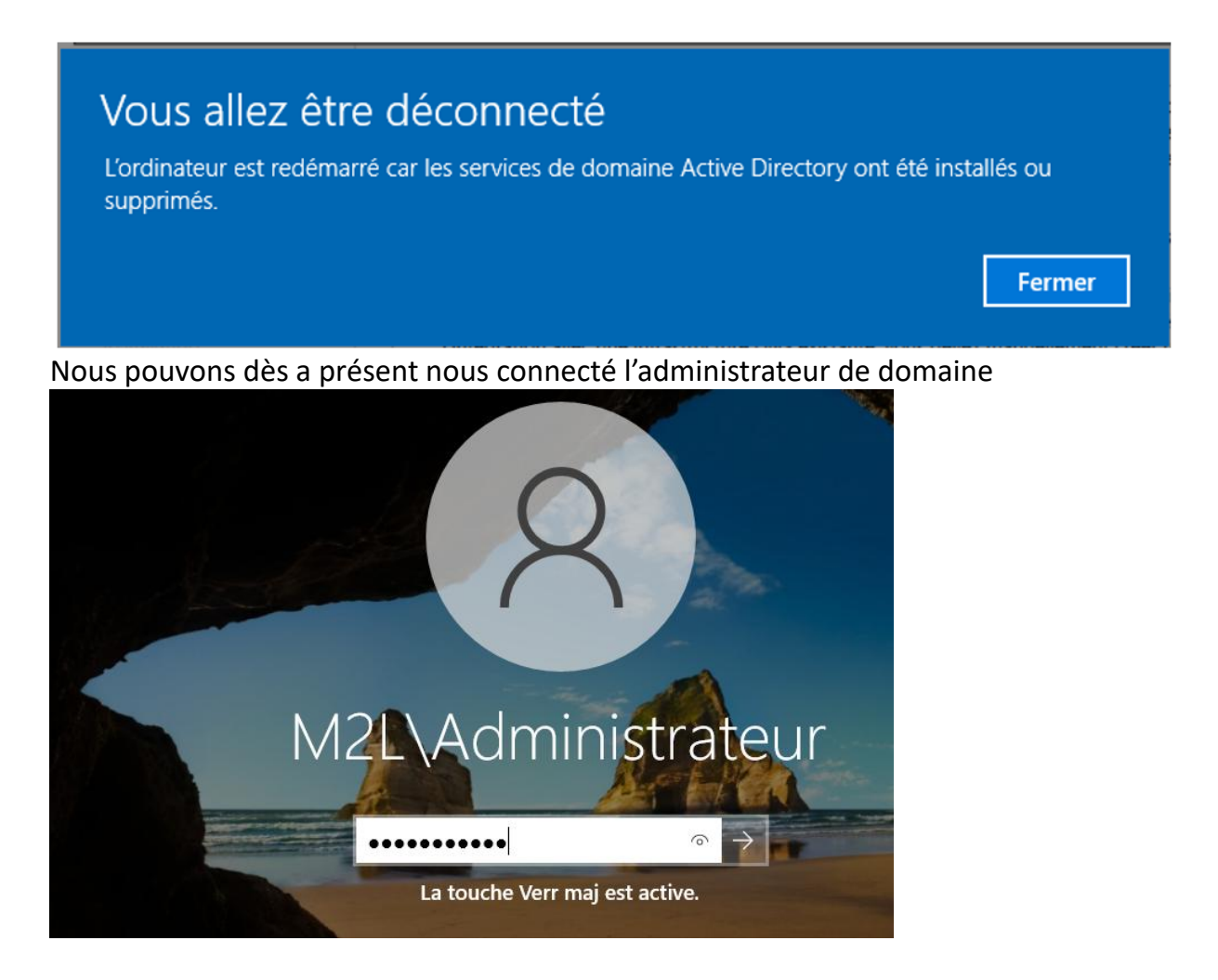

Afin de mettre en place une haute disponibilité, le service AD DS doit être installer sur les deux serveurs.

### Ajout des rôles et fonctionnalités dans SER2 : AD DS (Active Directory) :

L'ajout se fait exactement comme pour le serveur principal

Configuration du contrôleur de domaine secondaire :

La procédure sera la même que le principal.

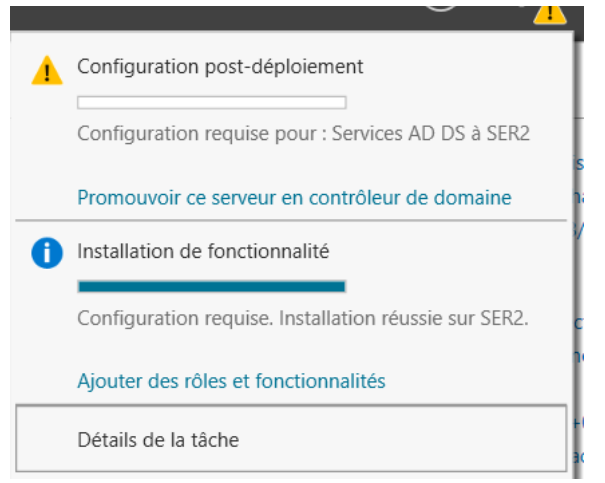

Jusqu'à arriver sur la partie « **Configuration de déploiement** » nous allons changer de procéder.

Sélectionnez « **Ajouter un contrôleur de domaine à un domaine existant** » et spécifiez le nom du domaine, ici « **M2L.fr** ».

Cliquez sur le bouton « **Modifier** » et indiquez l'identifiant (avec le nom du domaine) ainsi que le mot de passe Administrateur.

| Assistant Configuration des serv                                                                                                    | ices de domaine Active Directory                                                                                                    |                                                                              | SERVEUR CIBLE<br>SER2 | <sup>Sécurité Windows</sup><br>Informations d'identificati<br>opération de déploiemen | on pour une<br>t         |
|----------------------------------------------------------------------------------------------------|----------------------------------------------------------------------------------------------------|------------------------------------------------------------------------------|-----------------------|---------------------------------------------------------------------------------------|--------------------------|
| Configuration de déploie<br>Options du contrôleur de<br>Options DNS<br>Options supplémentaires<br>Chemins d'accès<br>Examiner les options | Sélectionner l'opération de déploiem<br>Ajouter un contrôleur de domaine<br>Ajouter un nouveau domaine à ur<br>Ajouter une nouvelle forêt<br>Spécifiez les informations de domaine | ent<br>à un domaine existant<br>le forêt existante<br>e pour cette opération |                       | Fournir des informations d'identifica<br>déploiement<br>M2L/Administrateur            | tion pour l'opération de |
|                                                                                                    | Domaine :<br>Fournir les informations d'identificatio<br>M2L\Administrateur                                                                                                    | m2Lfr                                                                        | Selectionner          | La touche Verr maj est active.                                                        | Annuler                  |
|                                                                                                    | En savoir plus sur les configurations d                                                                                                    | e déploiement                                                                |                       | 59,33 Go<br>Activer Windows                                                           | TÂCHES V                 |

A l'étape suivante, il faut sélectionner les options de ce contrôleur de domaine et mettre le même mot de passe que celui de contrôleur de domaine principale

| La Assistant Configuration des servi                                                                                                    | ces de domaine Active Directory                                                                                                    |                                                                                                    | -           |        | ×             |
|----------------------------------------------------------------------------------------------------|----------------------------------------------------------------------------------------------------|----------------------------------------------------------------------------------------------------|-------------|--------|---------------|
| Options du contrê                                                                                                    | bleur de domaine                                                                                                    |                                                                                                    | S           | ERVEUR | CIBLE<br>SER2 |
| Configuration de déploie<br>Options du contrôleur de<br>Options supplémentaires<br>Chemins d'accès<br>Examiner les options<br>Vérification de la configur<br>Installation<br>Résultats | Spécifier les capacités du contrôleur de<br>Serveur DNS (Domain Name System<br>Catalogue global (GC)<br>Contrôleur de domaine en lecture se<br>Nom du site :<br>Taper le mot de passe du mode de resta<br>Mot de passe :<br>Confirmer le mot de passe :<br>En savoir plus sur les options pour le co | domaine et les informations sur le site<br>)<br>sule (RODC)<br>Default-First-Site-Name ~<br>uration des services d'annuaire (DSRM<br>••••••••• | )<br>]<br>] |        |               |
|                                                                                                    | < Pre                                                                                                    | cédent Suivant > Insta                                                                                                    | ller        | Annul  | er            |

Passez l'étape « **Options DNS** » en ignorant l'avertissement.

Répliquer depuis le serveur principal, sélectionner celui-ci dans « **Répliquer depuis** » puis cliquer sur « **Suivant** ».

| La Assistant Configuration des servi                                                           | ices de domaine Active Directory                                                                                              |                                   | - 🗆 X                 |
|------------------------------------------------------------------------------------------------|----------------------------------------------------------------------------------------------------|-----------------------------------|-----------------------|
| Options suppléme                                                                               | entaires                                                                                                    |                                   | SERVEUR CIBLE<br>SER2 |
| Configuration de déploie<br>Options du contrôleur de<br>Options DNS<br>Options supplémentaires | Spécifier les options d'installation à parti<br>Installation à partir du support<br>Spécifier des options de réplication supp | r du support (IFM)<br>Iémentaires | 5                     |
| Chemins d'accès                                                                                | Répliquer depuis :                                                                                                    | SER1.m2l.fr                       | ~                     |
| Examiner les options                                                                           |                                                                                                    |                                   |                       |
| Vérification de la configur                                                                    |                                                                                                    |                                   |                       |
|                                                                                                |                                                                                                    |                                   |                       |
|                                                                                                |                                                                                                    |                                   |                       |
|                                                                                                |                                                                                                    |                                   |                       |
|                                                                                                |                                                                                                    |                                   |                       |
|                                                                                                |                                                                                                    |                                   |                       |
|                                                                                                |                                                                                                    |                                   |                       |
|                                                                                                |                                                                                                    |                                   |                       |
|                                                                                                |                                                                                                    |                                   |                       |
|                                                                                                |                                                                                                    |                                   |                       |
|                                                                                                | En savoir plus sur d'autres options                                                                                           |                                   |                       |
|                                                                                                |                                                                                                    |                                   |                       |
|                                                                                                | < Pré                                                                                                    | cédent Suivant >                  | Installer Annuler     |

Cliquer sur « Suivant »

| 晶 Assistant Configuration des servi                                                                                                    | ices de domaine Active Directory                                                                                                  |                                                                                                | -          |       | ×             |
|----------------------------------------------------------------------------------------------------|----------------------------------------------------------------------------------------------------|------------------------------------------------------------------------------------------------|------------|-------|---------------|
| Chemins d'accès                                                                                                    |                                                                                                    |                                                                                                | SE         | RVEUR | CIBLE<br>SER2 |
| Configuration de déploie<br>Options du contrôleur de<br>Options DNS<br>Options supplémentaires<br>Chemins d'accès<br>Examiner les options<br>Vérification de la configur<br>Installation<br>Résultats | Spécifier l'emplacement de la base de d<br>Dossier de la base de données :<br>Dossier des fichiers journaux :<br>Dossier SYSVOL : | onnées AD DS, des fichiers journaux<br>C:\Windows\NTDS<br>C:\Windows\NTDS<br>C:\Windows\SYSVOL | et de SYS' | VOL   | •••           |
|                                                                                                    | En savoir plus sur les chemins d'accès A                                                                                          | ctive Directory                                                                                |            |       |               |
|                                                                                                    | < Pre                                                                                                    | ścédent Suivant > Ins                                                                          | taller     | Annul | er            |

#### Ayant bien suivie la procédure, nous pouvons faire « Suivant ».

| ᡖ Assistant Configuration des services de domaine Active Directory                                 | -                     |        | $\times$      |
|----------------------------------------------------------------------------------------------------|-----------------------|--------|---------------|
| Examiner les options                                                                               | SI                    | ERVEUR | CIBLE<br>SER2 |
| Configuration de déploie<br>Options du contrôleur de<br>Options DNS<br>Options supplémentaires<br> | upplémer<br>Pur Affic | taire  | ~<br>~        |
| < Précédent Suivant > Inst                                                                         | taller                | Annu   | ler           |

Si tout est OK, comme sur l'exemple ci-dessous, il faut cliquer sur « **Installer** ». Lorsque l'opération est terminée, le serveur va redémarrer.

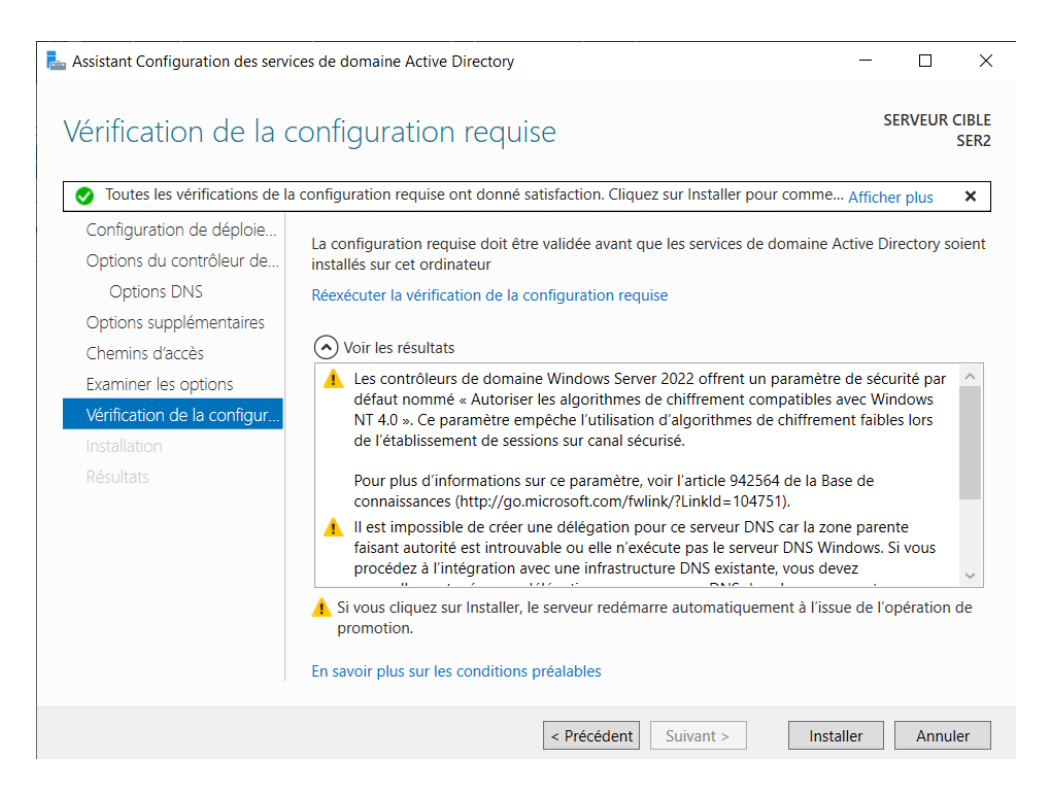

Après le redémarrage, le serveur sera un contrôleur de domaine de l'Active Directory.

Afin de vérifier que le second serveur est bien joint au domaine en tant que contrôleur de domaine, vous pouvez aller vérifier sur l'interface « **Utilisateurs et ordinateurs Active Directory** ».

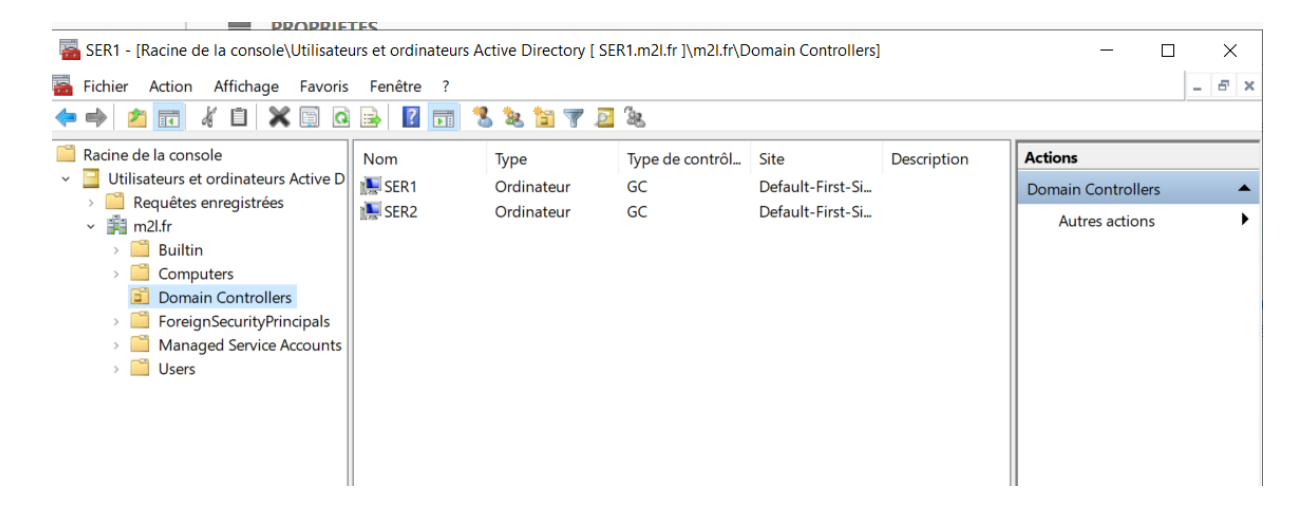

#### DHCP

Afin de mettre en place une haute disponibilité, le service DHCP doit être installer sur les deux serveurs.

#### Configuration du DHCP dans SER1

Dans l'interface « Gestionnaire de serveur » vous allez ajouter le service DHCP.

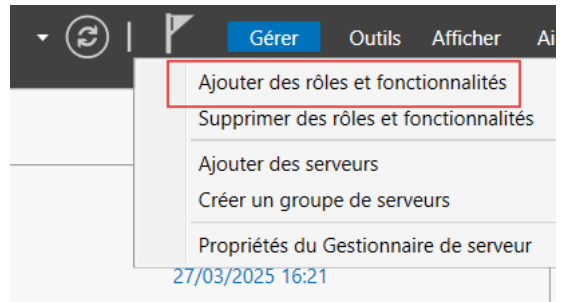

#### Cliquer sur Gérer puis Ajouter des rôles et fonctionnalités

| La Assistant Ajout de rôles et de fonctionnalités                                                                                                    | -                                                  |                     | ×           |
|----------------------------------------------------------------------------------------------------|----------------------------------------------------|---------------------|-------------|
| Avant de commencer                                                                                                    | SERVEUR DE                                         | DESTINATI<br>SER1.m | ON<br>2l.fr |
| Avant de commencer         Type d'installation         Sélection du serveur         Rôles de serveurs         Fonctionnalités         Confirmation         Résultats     Cet Assistant permet d'installer des rôles, des services de rôle ou des fonction de votre organisation, tels que le partage de documents ou l'hébergement d'installer en fonction de votre organisation, tels que le partage de documents ou l'hébergement d'installer en fonction de votre organisation, tels que le partage de documents ou l'hébergement d'installer en fonction de votre organisation, tels que le partage de documents ou l'hébergement d'installer en fonction de votre organisation, tels que le partage de documents ou l'hébergement d'installer en fonction de votre organisation, tels que le partage de documents ou l'hébergement d'installer en fonction de votre organisation, tels que les tarvaux suivants ont été effectués :         Démarrer l'Assistant de Suppression de rôles et de fonctionnalités         Avant de continuer, vérifiez que les travaux suivants ont été effectués :         Le compte d'administrateur possède un mot de passe fort         Les dernières mises à jour de sécurité de Windows Update sont installées         Si vous devez vérifier que l'une des conditions préalables ci-dessus a été satistexécutez les étapes, puis relancez l'Assistant.         Cliquez sur Suivant pour continuer.         Ignorer cette page par défaut | nnalités. Vous<br>n des besoins i<br>'un site Web. | devez<br>nformatio  | ļues        |
| < Précédent Suivant >                                                                                                    | Installer                                          | Annul               | er          |

#### Cliquer sur " **suivant** " Il faut bien vérifier de votre côté, si le nom et l'adresse IP du serveur est correcte.

| La Assistant Ajout de rôles et de                                                                                      | fonctionnalités                                                                                               |                                                                                                    |                                                                                                    | _                                                       |                                      | ×           |
|----------------------------------------------------------------------------------------------------|----------------------------------------------------------------------------------------------------|----------------------------------------------------------------------------------------------------|----------------------------------------------------------------------------------------------------|---------------------------------------------------------|--------------------------------------|-------------|
| Sélectionner le se                                                                                                    | erveur de de                                                                                                  | stination                                                                                                    |                                                                                                    | SERVEUR DE                                              | DESTINATI<br>SER1.m2                 | ON<br>2l.fr |
| Avant de commencer<br>Type d'installation<br><mark>Sélection du serveur</mark><br>Rôles de serveurs<br>Fonctionnalités | Sélectionnez le ser<br>Sélectionner ur<br>Sélectionner ur<br>Pool de serveurs                                 | veur ou le disque dur virtu<br>n serveur du pool de server<br>n disque dur virtuel<br>5                               | el sur lequel installer des rôles<br>urs                                                             | et des fonction                                         | nalités.                             |             |
|                                                                                                    | Filtre :<br>Nom<br>SER1.m21.fr                                                                                | Adresse IP<br>10.75.19.10                                                                                             | Système d'exploitation<br>Microsoft Windows Server                                                   | 2022 Standard                                           |                                      |             |
|                                                                                                    | 1 ordinateur(s) trou<br>Cette page présent<br>ont été ajoutés à l'<br>serveurs hors conn<br>incomplète ne son | uvé(s)<br>te les serveurs qui exécute<br>aide de la commande Ajou<br>exion et les serveurs nouv<br>t pas répertoriés. | nt Windows Server 2012 ou un<br>ıter des serveurs dans le Gestic<br>ellement ajoutés dont la collect | e version ultérie<br>nnaire de serve<br>te de données e | eure et qu<br>eur. Les<br>est toujou | ii          |
|                                                                                                    |                                                                                                    | < Pré                                                                                                    | cédent Suivant >                                                                                     | Installer                                               | Annule                               | er          |

#### Cliquer sur " **suivant** " Ajouter le rôle « **Serveur DHCP** ».

La Assistant Ajout de rôles et de fonctionnalités

- 🗆 X

SER1.m2l.fr

SERVEUR DE DESTINATION

## Sélectionner des rôles de serveurs Avant de commencer Sélectionnez un ou plusieurs rôles à installer su

| Avant de commencer   | Selectionnez un ou plusieurs roles a installer sur le serveur selec                                                                                                    | cuonne.                             |
|----------------------|----------------------------------------------------------------------------------------------------|-------------------------------------|
| Type d'installation  | Rôles                                                                                                    | Description                         |
| Sélection du serveur | Accès à distance                                                                                                    | Le serveur DHCP (Dynamic Host       |
| Rôles de serveurs    | Attestation d'intégrité de l'appareil                                                                                                    | Configuration Protocol) vous permet |
| Fonctionnalités      | Hyper-V                                                                                                    | manière centralisée des adresses IP |
| Serveur DHCP         | Serveur DHCP                                                                                                    | temporaires et des informations     |
| Confirmation         | Serveur DNS (Installé)                                                                                                    | connexes aux ordinateurs clients.   |
|                      | <ul> <li>Service Guardian hôte</li> <li>Services AD DS (Installé)</li> <li>Services AD LDS (Active Directory Lightweight Dire</li> <li>Services AD RMS (Active Directory Rights Manager</li> <li>Services Bureau à distance</li> <li>Services d'activation en volume</li> <li>Services d'impression et de numérisation de docur</li> <li>Services de certificats Active Directory</li> <li>Services de fédération Active Directory (AD FS)</li> <li>Services de stratégie et d'accès réseau</li> <li>Services WSUS (Windows Server Update Services)</li> </ul> |                                     |
|                      | < Précédent Suivan                                                                                                    | t > Installer Annuler               |

### Cliquer sur " suivant "

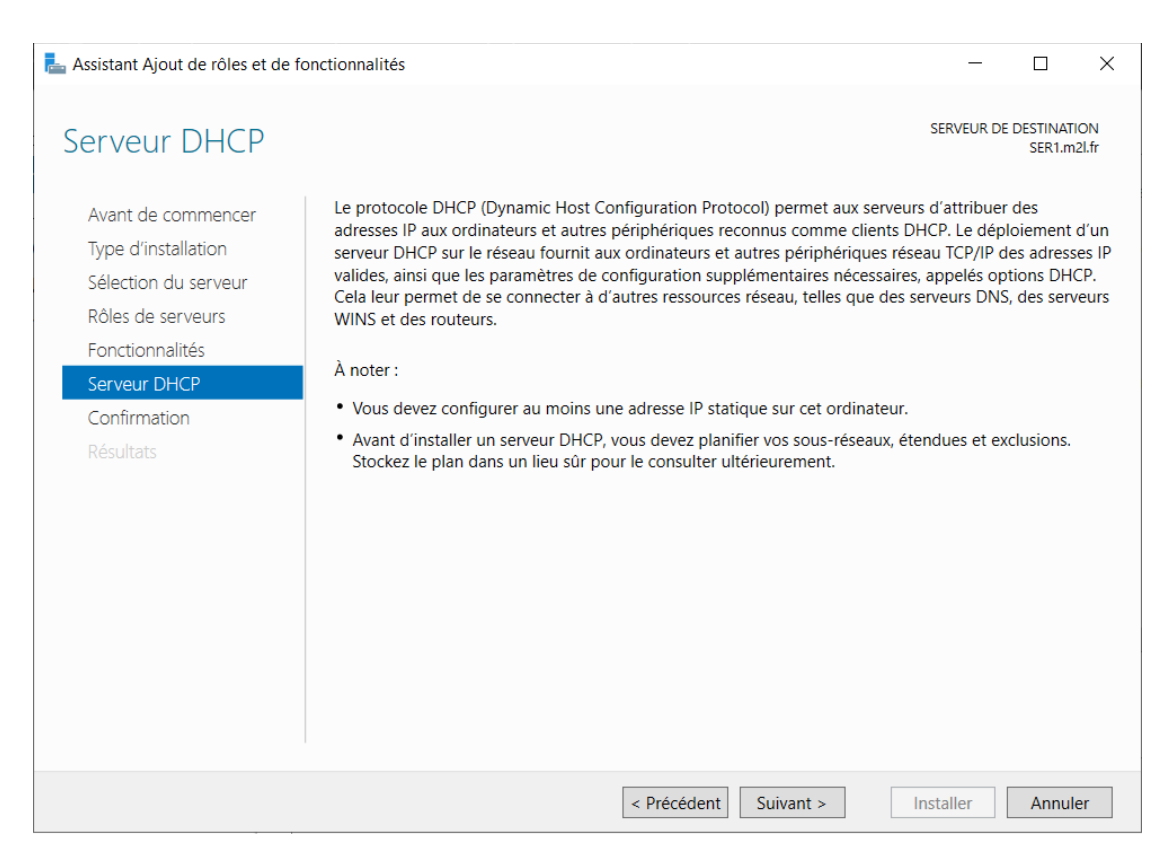

## Cliquer sur " Installer "

| 📥 Assistant Ajout de rôles et de                                                                                                    | onctionnalités                                                                                                    | _                                                                   |                                  | ×             |
|----------------------------------------------------------------------------------------------------|----------------------------------------------------------------------------------------------------|---------------------------------------------------------------------|----------------------------------|---------------|
| Confirmer les sél                                                                                                    | ections d'installation                                                                                                    | SERVEUR DE                                                          | DESTINAT<br>SER1.m               | 10N<br>12I.fr |
| Avant de commencer<br>Type d'installation<br>Sélection du serveur<br>Rôles de serveurs<br>Fonctionnalités<br>Serveur DHCP<br>Confirmation<br>Résultats | Pour installer les rôles, services de rôle ou fonctionnalités suivants sur le serve<br>Installer.  Redémarrer automatiquement le serveur de destination, si nécessaire Il se peut que des fonctionnalités facultatives (comme des outils d'administra<br>cette page, car elles ont été sélectionnées automatiquement. Si vous ne voule<br>fonctionnalités facultatives, cliquez sur Précédent pour désactiver leurs cases Outils d'administration de serveur distant Outils d'administration de rôles Outils du serveur DHCP Serveur DHCP | eur sélectionne<br>tion) soient af<br>22 pas installer<br>à cocher. | š, cliquez<br>fichées s<br>· ces | ur            |
|                                                                                                    | Exporter les paramètres de configuration<br>Spécifier un autre chemin d'accès source                                                                                                    |                                                                     |                                  |               |
|                                                                                                    | < Précédent Suivant >                                                                                                    | Installer                                                           | Annul                            | ler           |

Cliquer sur "**Fermer**" Il ne sera pas nécessaire de redémarrer le serveur à la fin de l'installation.

| 📥 Assistant Ajout de rôles et de f                                                | onctionnalités                                                                                                    | -                               |                      | ×           |
|-----------------------------------------------------------------------------------|----------------------------------------------------------------------------------------------------|---------------------------------|----------------------|-------------|
| Progression de l'i                                                                | nstallation                                                                                                    | SERVEUR DE                      | DESTINATI<br>SER1.m2 | ON<br>21.fr |
| Avant de commencer<br>Type d'installation<br>Sélection du serveur                 | Afficher la progression de l'installation  Installation de fonctionnalité                                                                                                    | _                               |                      |             |
| Roles de serveurs<br>Fonctionnalités<br>Serveur DHCP<br>Confirmation<br>Résultats | Serveur DHCP<br>Lancer l'Assistant Post-installation DHCP<br>Terminer la configuration DHCP<br>Outils d'administration de serveur distant<br>Outils d'administration de rôles<br>Outils du serveur DHCP                                  |                                 |                      |             |
|                                                                                   | Vous pouvez fermer cet Assistant sans interrompre les tâches en cours<br>leur progression ou rouvrez cette page en cliquant sur Notifications da<br>commandes, puis sur Détails de la tâche.<br>Exporter les paramètres de configuration | d'exécution.<br>ans la barre de | Examinez<br>e        | 2           |
|                                                                                   | < Précédent Suivant >                                                                                                    | Fermer                          | Annule               | er          |

## Dans le Gestionnaire de serveur, Cliquez sur l'icône puis sur « Terminer la configuration DHCP ».

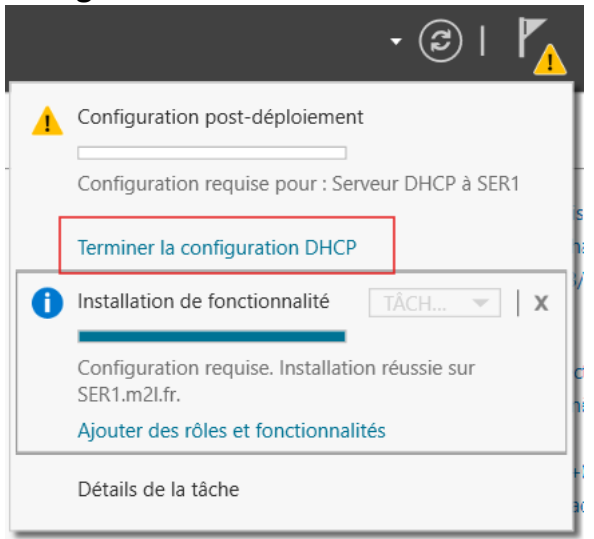

#### Cliquer sur « Suivant »

| La Assistant Configuration post-ir | nstallation DHCP                                                                                                    | -        |           | ×  |
|------------------------------------|----------------------------------------------------------------------------------------------------|----------|-----------|----|
| Description                        |                                                                                                    |          |           |    |
| Description                        | Les étapes suivantes seront effectuées pour configurer le serveur DHCP sur l'ord                                                                                                    | dinateu  | r cible : |    |
| Autorisation<br>Résumé             | Créez les groupes de sécurité suivants pour la délégation de l'administration du<br>- Administrateurs DHCP<br>- Utilisateurs DHCP<br>Autorisez le serveur DHCP sur l'ordinateur cible (s'il appartient au domaine). | ı serveu | r DHCP.   |    |
|                                    | < Précédent Suivant > Valide                                                                                                    | er       | Annule    | er |

#### Cliquer sur « Valider »

| Lassistant Configuration post-ins | stallation DHCP                                                                           | -          |             | ×     |
|-----------------------------------|-------------------------------------------------------------------------------------------|------------|-------------|-------|
| Autorisation                      |                                                                                           |            |             |       |
| Description<br>Autorisation       | Spécifiez les informations d'identification à utiliser pour autoriser ce serveu<br>AD DS. | r DHCP dan | is les serv | vices |
| Résumé                            | Utiliser les informations d'identification de l'utilisateur suivant Nom d'utilisateur :   |            |             |       |
|                                   | O Utiliser d'autres informations d'identification Nom d'utilisateur :                     | pécifier   |             |       |
|                                   | O Ignorer l'autorisation AD                                                               |            |             |       |
|                                   |                                                                                           |            |             |       |
|                                   |                                                                                           |            |             |       |
|                                   | < Précédent Suivant > V                                                                   | alider     | Annul       | er    |

Vous devriez obtenir « Terminé » pour chaque action, si c'est bien le cas Cliquer sur « **Fermer** »

| Lassistant Configuration post-i | installation DHCP – $\Box$ X                                                                                                    |
|---------------------------------|----------------------------------------------------------------------------------------------------|
| Résumé                          |                                                                                                    |
| Description<br>Autorisation     | L'état des étapes de configuration post-installation est indiqué ci-dessous :                                                                                                    |
| Résumé                          | Création des groupes de sécurité Terminé<br>Redémarrez le service Serveur DHCP sur l'ordinateur cible pour que les groupes de sécurité<br>soient effectifs.<br>Autorisation du serveur DHCP Terminé |
|                                 | < Précédent Suivant > Fermer Annuler                                                                                                    |

Le serveur DHCP est fin prêt pour passer à la phase de configuration sur le Serveur Principal.

Dans la console MMC il faut ajouter le service DHCP

| Certificats       Microsoft Corp         Configuration et anal       Microsoft Corp         Contrôle ActiveX       Microsoft Corp         Contrôle ActiveX       Microsoft Corp         Contrôle WMI       Microsoft Corp         DHCP       Microsoft Corp         DNS       Microsoft Corp         Dossier       Microsoft Corp         Éditeur d'objets de st       Microsoft Corp         Éditeur d'objets de st       Microsoft Corp         Éditeur d'objets de st       Microsoft Corp         Éditeur de gestion du       Microsoft Corp         Éditeur de la stratión       Microsoft Corp                                                                                                    | Certificats       Microsoft Corp       Supprinted         Configuration et anal       Microsoft Corp       Microsoft Corp         Contrôle ActiveX       Microsoft Corp       Microsoft Corp         Contrôle WMI       Microsoft Corp       Microsoft Corp         DNS       Microsoft Corp       Ajouter >         Domaines et approb       Microsoft Corp       Descendre | Monter<br>Descendre |
|----------------------------------------------------------------------------------------------------|----------------------------------------------------------------------------------------------------|---------------------|
| Contrôle ActiveX       Microsoft Corp         Contrôle WMI       Microsoft Corp         DHCP       Microsoft Corp         DNS       Microsoft Corp         Domaines et approb       Microsoft Corp         Dossier       Microsoft Corp         Dossiers       Microsoft Corp         Dossiers       Microsoft Corp         É diteur d'objets de st       Microsoft Corp         É diteur d'objets de st       Microsoft Corp         É diteur d'objets de st       Microsoft Corp         É diteur d'objets de st       Microsoft Corp         É diteur d'objets de st       Microsoft Corp         É diteur d'objets de st       Microsoft Corp         É diteur d'objets de st       Microsoft Corp         É diteur d'objets de st       Microsoft Corp         É diteur d'objets de st       Microsoft Corp         É diteur d'objets de st       Microsoft Corp         É diteur d'objets de st       Microsoft Corp         É diteur d'objets de st       Microsoft Corp         É diteur d'objets de st       Microsoft Corp         É cestion de l'ordinateur       Microsoft Corp         Cection de la etratério       Microsoft Corp <td>Contrôle ActiveX       Microsoft Corp         Contrôle WMI       Microsoft Corp         DHCP       Microsoft Corp         DNS       Microsoft Corp         Domaines et approb       Microsoft Corp         Demaines et approb       Microsoft Corp</td> <td>Monter<br/>Descendre</td> | Contrôle ActiveX       Microsoft Corp         Contrôle WMI       Microsoft Corp         DHCP       Microsoft Corp         DNS       Microsoft Corp         Domaines et approb       Microsoft Corp         Demaines et approb       Microsoft Corp                                                                                                    | Monter<br>Descendre |
| DHCP       Microsoft Corp         DNS       Microsoft Corp         Domaines et approb       Microsoft Corp         Dossier       Microsoft Corp         Dossier bitter       Microsoft Corp         Éditeur d'objets de st       Microsoft Corp         Éditeur d'objets de st       Microsoft Corp         Éditeur de gestion d       Microsoft Corp         Éditeur de la stratérie       Microsoft Corp         Cestion de la stratérie       Microsoft Corp                                                                                                    | DHCP     Microsoft Corp       DNS     Microsoft Corp       Domaines et approb     Microsoft Corp                                                                                                    | Descendre           |
| NS       Microsoft Corp         Domaines et approb       Microsoft Corp         Dossier       Microsoft Corp         Dossiers partagés       Microsoft Corp         É diteur d'objets de st       Microsoft Corp         É diteur d'objets de st       Microsoft Corp         É diteur d'objets de st       Microsoft Corp         É diteur d'objets de st       Microsoft Corp         É diteur d'objets de st       Microsoft Corp         É diteur d'objets de st       Microsoft Corp         É cestion de l'ordinateur       Microsoft Corp         Cestion de la stratégi       Microsoft Corp                                                                                                    | DNS     Microsoft Corp     Ajouter >       Domaines et approb     Microsoft Corp     Microsoft Corp                                                                                                    |                     |
| Domaines et approb       Microsoft Corp         Dossier       Microsoft Corp         Dossiers partagés       Microsoft Corp         É diteur d'objets de st       Microsoft Corp         É diteur d'objets de st       Microsoft Corp         É diteur d'objets de st       Microsoft Corp         É diteur d'objets de st       Microsoft Corp         É diteur d'objets de st       Microsoft Corp         É detieur de gestion d       Microsoft Corp         É Gestion de l'ordinateur       Microsoft Corp         Cestion de la stratégi       Microsoft Corp                                                                                                    | Domaines et approb Microsoft Corp                                                                                                    |                     |
| Dossier       Microsoft Corp         Dossiers partagés       Microsoft Corp         Éditeur d'objets de st       Microsoft Corp         Éditeur d'objets de st       Microsoft Corp         Éditeur de gestion d       Microsoft Corp         Écestion de l'ordinateur       Microsoft Corp         Cestion de la stratégi       Microsoft Corp                                                                                                    | Dession Missess Cours                                                                                                    |                     |
| i Dossiers partagés       Microsoft Corp         ji Éditeur d'objets de st       Microsoft Corp         ji Éditeur d'objets de st       Microsoft Corp         ji Éditeur d'objets de st       Microsoft Corp         ji Éditeur d'objets de st       Microsoft Corp         ji Éditeur d'objets de st       Microsoft Corp         ji Éditeur d'objets de st       Microsoft Corp         ji Éditeur de jestion de la stratégi       Microsoft Corp         ji Gestion de la stratégi       Microsoft Corp                                                                                                    | Dossier Microsoft Corp                                                                                                    |                     |
| Gettion de la stratégi                      Gestion de la stratégi                              Gestion de la stratégi                             Gestion de la stratégi <t< td=""><td>Dossiers partagés Microsoft Corp</td><td></td></t<>                                                                                                    | Dossiers partagés Microsoft Corp                                                                                                    |                     |
| If Éditeur d'objets de st       Microsoft Corp         If Éditeur de gestion d       Microsoft Corp         Gestion de l'ordinateur       Microsoft Corp         Gestion de la stratégi       Microsoft Corp                                                                                                    | Liteur d'objets de st Microsoft Corp                                                                                                    |                     |
| If Editeur de gestion d       Microsoft Corp         Gestion de l'ordinateur       Microsoft Corp         Gestion de la stratégi       Microsoft Corp                                                                                                    | Liteur d'objets de st Microsoft Corp                                                                                                    |                     |
| Gestion de l'ordinateur Microsoft Corp     Corp     Avancé                                                                                                    | j Éditeur de gestion d Microsoft Corp                                                                                                    |                     |
| Castion de la stratégi Microsoft Corn                                                                                                    | Gestion de l'ordinateur Microsoft Corp                                                                                                    |                     |
|                                                                                                    |                                                                                                    | Avancé              |

Nous effectuons un clic droit sur « IPv4 » puis sur « Nouvelle étendue ».

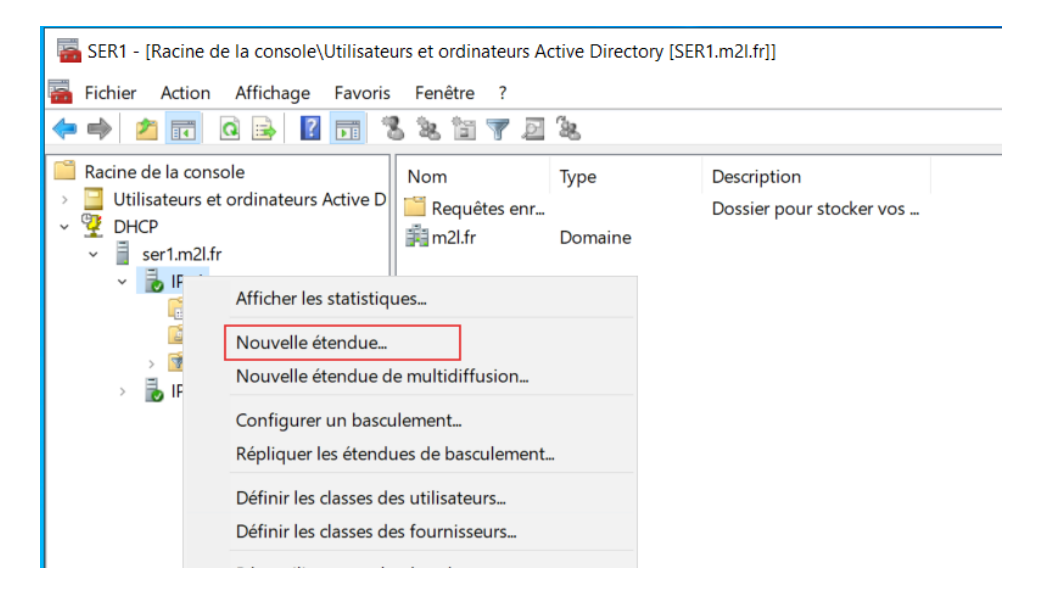

Il faut aller avec l'aide de l'assistance créée une étendue afin de configurer les paramètres de celle-ci :

| Assistant Nouvelle étendue |                                                                                                    |
|----------------------------|----------------------------------------------------------------------------------------------------|
| 5                          | Assistant Nouvelle étendue                                                                                            |
|                            | Cet Assistant vous permet de paramétrer une étendue pour<br>distribuer des adresses IP aux ordinateurs sur le réseau. |
|                            | Cliquez sur Suivant pour continuer.                                                                                   |
|                            |                                                                                                    |
|                            |                                                                                                    |
|                            |                                                                                                    |
|                            |                                                                                                    |
|                            |                                                                                                    |
|                            | < Précédent Suivant > Annuler                                                                                         |

Il est maintenant de donner un nom pour notre étendue, dans notre cas M2L. Cliquer sur « Suivant »

| Assistant Nouvelle ét                                  | endue                                                                                                    |
|--------------------------------------------------------|----------------------------------------------------------------------------------------------------|
| Nom de l'étendue<br>Vous devez fou<br>fournir une desc | mir un nom pour identifier l'étendue. Vous avez aussi la possibilité de<br>ription.                                                          |
| Tapez un nom e<br>d'identifier rapide                  | et une description pour cette étendue. Ces informations vous permettront<br>ement la manière dont cette étendue est utilisée dans le réseau. |
| Nom :                                                  | М2Ц                                                                                                    |
| Description :                                          |                                                                                                    |
|                                                        |                                                                                                    |
|                                                        |                                                                                                    |
|                                                        |                                                                                                    |
|                                                        |                                                                                                    |
|                                                        |                                                                                                    |
|                                                        |                                                                                                    |
|                                                        | < Précédent Suivant > Annuler                                                                                                    |

Vous allez devoir définir une plage d'adresses IP, il faut définir la plage d'adresses IP ainsi que le masque de sous réseau que l'on veut distribuer aux clients DHCP.

#### Ensuite cliquer sur « Suivant »

| Assistant Nouvelle étendue Plage d'adresses IP Vous définissez la plage d'adresses en identifiant un jeu d'adresses IP consécutives. | S.          |
|----------------------------------------------------------------------------------------------------|-------------|
|                                                                                                    | <b>A</b> ha |
| Paramètres de configuration pour serveur DHCP                                                                                        |             |
| Adresse IP de 10 . 75 . 19 . 1                                                                                                    |             |
| Adresse IP de fin : 10 . 75 . 19 . 254                                                                                               |             |
| Paramètres de configuration qui se propagent au dient DHCP.                                                                          |             |
| Longueur : 24                                                                                                    |             |
| Masque de 255 . 255 . 255 . 0 sous-réseau :                                                                                          |             |
|                                                                                                    |             |
|                                                                                                    |             |
| < Précédent Suivant > Annule                                                                                                    | яr          |

Il est possible d'exclure une adresse IP de façon qu'elle ne soit pas distribuée, dans notre cas nous allons exclure les adresses IP des serveurs Windows, il sera faire via l'interface suivante.

Ensuite cliquer sur « Suivant »

| Assistant Nouvelle étendue                                                                                                    |    |
|----------------------------------------------------------------------------------------------------|----|
| Ajout d'exclusions et de retard<br>Les exclusions sont des adresses ou une plage d'adresses qui ne sont pas distribuées<br>par le serveur. Un retard est la durée pendant laquelle le serveur retardera la<br>transmission d'un message DHCPOFFER. | A  |
| Entrez la plage d'adresses IP que vous voulez exclure. Si vous voulez exclure une<br>adresse unique, entrez uniquement une adresse IP de début.                                                                                                    |    |
| Adresse IP de début : Adresse IP de fin :                                                                                                    |    |
| Plage d'adresses exclue :                                                                                                    |    |
| 10.75.19.10 sur 10.75.19.11 Supprimer                                                                                                    |    |
| Retard du sous-réseau en<br>millisecondes :                                                                                                    |    |
|                                                                                                    |    |
|                                                                                                    |    |
|                                                                                                    |    |
| < Précédent Suivant > Annul                                                                                                    | er |

La durée du bail correspond à la durée pendant laquelle le client pourra bénéficier de l'adresse IP fournie par le serveur DHCP.

#### Ensuite cliquer sur « Suivant »

| Assistant Nouvelle étendue                                                                                                    |
|----------------------------------------------------------------------------------------------------|
| Durée du bail<br>La durée du bail spécifie la durée pendant laquelle un client peut utiliser une adresse<br>IP de cette étendue.                                                                                                    |
| La durée du bail doit théoriquement être égale au temps moyen durant lequel<br>l'ordinateur est connecté au même réseau physique. Pour les réseaux mobiles<br>constitués essentiellement par des ordinateurs portables ou des clients d'accès à<br>distance, des durées de bail plus courtes peuvent être utiles. |
| De la même manière, pour les réseaux stables qui sont constitués principalement<br>d'ordinateurs de bureau ayant des emplacements fixes, des durées de bail plus longues<br>sont plus appropriées.                                                                                                    |
| Définissez la durée des baux d'étendue lorsqu'ils sont distribués par ce serveur.                                                                                                    |
| Limitée à :                                                                                                    |
| Jours : Heures : Minutes :                                                                                                    |
|                                                                                                    |
|                                                                                                    |
|                                                                                                    |
| < Précédent Suivant > Annuler                                                                                                    |

A l'étape suivante, sélectionnez « **Oui, je veux configurer ces options maintenant** ». Cliquer sur « **Suivant** »

| Assistant Nouvelle étendue                                                                                                    |
|----------------------------------------------------------------------------------------------------|
| Configuration des paramètres DHCP<br>Vous devez configurer les options DHCP les plus courantes pour que les clients<br>puissent utiliser l'étendue.                                                                        |
| Lorsque les clients obtiennent une adresse, ils se voient attribuer des options DHCP,<br>telles que les adresses IP des routeurs (passerelles par défaut), des serveurs DNS, et<br>les paramètres WINS pour cette étendue. |
| Les paramètres que vous sélectionnez maintenant sont pour cette étendue et ils<br>remplaceront les paramètres configurés dans le dossier Options de serveur pour ce<br>serveur.                                            |
| Voulez-vous configurer les options DHCP pour cette étendue maintenant ?                                                                                                    |
| Oui, je veux configurer ces options maintenant                                                                                                    |
| C Non, je configurerai ces options ultérieurement                                                                                                    |
|                                                                                                    |
| < Précédent Suivant > Annuler                                                                                                    |

Il faut ensuite indiquez l'adresse IP de la passerelle et cliquer sur « **Ajouter** ». Dans notre cas : **10.75.19.10.** Cliquer sur « **Suivant** »

| Assistant Nouvelle étendue                                                              |                                                                     |                        |                  |         |
|-----------------------------------------------------------------------------------------|---------------------------------------------------------------------|------------------------|------------------|---------|
| Routeur (passerelle par dél<br>Vous pouvez spécifier les<br>distribués par cette étendo | faut)<br>routeurs, ou les pass<br>ue.                               | serelles par défaut    | qui doivent être | G       |
| Pour ajouter une adresse<br>l'adresse ci-dessous.<br>Adresse IP :<br>10.75.19.10        | IP pour qu'un routeu<br>Ajouter<br>Supprimer<br>Monter<br>Descendre | r soit utilisé par les | clients, entrez  |         |
|                                                                                         |                                                                     | < Précédent            | Suivant >        | Annuler |

Nous pouvons spécifier le nom de domaine Active Directory dans la zone « Domaine parent »

Cliquer sur « Suivant »

| 1 | Assistant Nouvelle étendue                                                                                                    |
|---|----------------------------------------------------------------------------------------------------|
| a | Nom de domaine et serveurs DNS<br>DNS (Domain Name System) mappe et traduit les noms de domaines utilisés par les<br>clients sur le réseau. |
| i | Vous pouvez spécifier le domaine parent à utiliser par les ordinateurs clients sur le réseau pour la résolution de noms DNS.                |
| r | Pour configurer les clients d'étendue pour qu'ils utilisent les serveurs DNS sur le réseau, entrez les adresses IP pour ces serveurs.       |
|   | Ajouter                                                                                                    |
|   | Résoudre 10.75.19.10 Supprimer                                                                                                    |
|   | Monter                                                                                                    |
|   | Descendre                                                                                                    |
|   |                                                                                                    |
|   |                                                                                                    |
|   | < Précédent Suivant > Annuler                                                                                                    |

La résolution WINS étant obsolète, il n'est pas nécessaire de renseigner un serveur. Laissons vide et poursuivons.

Cliquer sur « Suivant »

| Serveurs WINS<br>Les ordinateurs fonctionnant avec Windows<br>convertir les noms NetBIOS d'ordinateurs en | peuvent utiliser les serveur<br>adresses IP. | s WINS pour            |
|----------------------------------------------------------------------------------------------------|----------------------------------------------|------------------------|
| Entrer les adresses IP ici permet aux clients<br>diffusion pour s'enregistrer et résoudre les no          | Windows d'interroger WINS<br>oms NetBIOS.    | S avant d'utiliser la  |
| Nom au serveur :                                                                                          |                                              | Ajouter                |
| ,<br>Résoudre                                                                                             |                                              | Supprimer              |
|                                                                                                    |                                              | Monter                 |
|                                                                                                    |                                              | Descendre              |
| Pour modifier ce comportement pour les clier<br>de nœud WINS/NBT, dans les options de l'é                 | nts DHCP Windows, modif<br>itendue.          | iez l'option 046, type |

Pour finaliser, cliquons sur « **Oui, je veux activer cette étendue maintenant** » et continuez.

#### Cliquer sur « Suivant »

| - |                                                                                                    |
|---|----------------------------------------------------------------------------------------------------|
| 1 | Assistant Nouvelle étendue                                                                              |
| a | Activer l'étendue<br>Les clients ne peuvent obtenir des baux d'adresses que si une étendue est activée. |
| i | Voulez-vous activer cette étendue maintenant ?                                                          |
|   | <ul> <li>Oui, je veux activer cette étendue maintenant</li> </ul>                                       |
| r | C Non, j'activerai cette étendue ultérieurement                                                         |
|   |                                                                                                    |
|   |                                                                                                    |
|   |                                                                                                    |
|   |                                                                                                    |
|   |                                                                                                    |
|   |                                                                                                    |
|   | < Précédent Suivant > Annular                                                                           |
|   | C Pieceuent Sulvant / Annulei                                                                           |

En cliquant sur Terminer cela marque la fin de la configuration de l'étendue

| Assistant Nouvelle étendue |                                                                                                    |                                                                                                |                                                                                   |               |
|----------------------------|----------------------------------------------------------------------------------------------------|------------------------------------------------------------------------------------------------|-----------------------------------------------------------------------------------|---------------|
|                            | Fin de l'Assi<br>étendue<br>L'Assistant Nouvelle é                                                                              | <b>stant No</b>                                                                                | <b>uvelle</b><br>rminé correcteme                                                 | ent.          |
|                            | Pour offrir une haute o<br>configurez le basculer<br>ajoutée en cliquant av<br>cliquant sur Configure<br>Pour fermer cet Assist | disponibilité pou<br>nent pour l'éter<br>ec le bouton dr<br>r un basculeme<br>ant, cliquez sur | ur cette étendue,<br>Idue nouvellemen<br>roit sur l'étendue,<br>ent.<br>Terminer. | nt<br>puis en |
|                            |                                                                                                    | < Précédent                                                                                    | Terminer                                                                          | Annuler       |

Il est maintenant possible de voir comme le montre l'image ci-dessous l'étendue, cela a bien été créé.

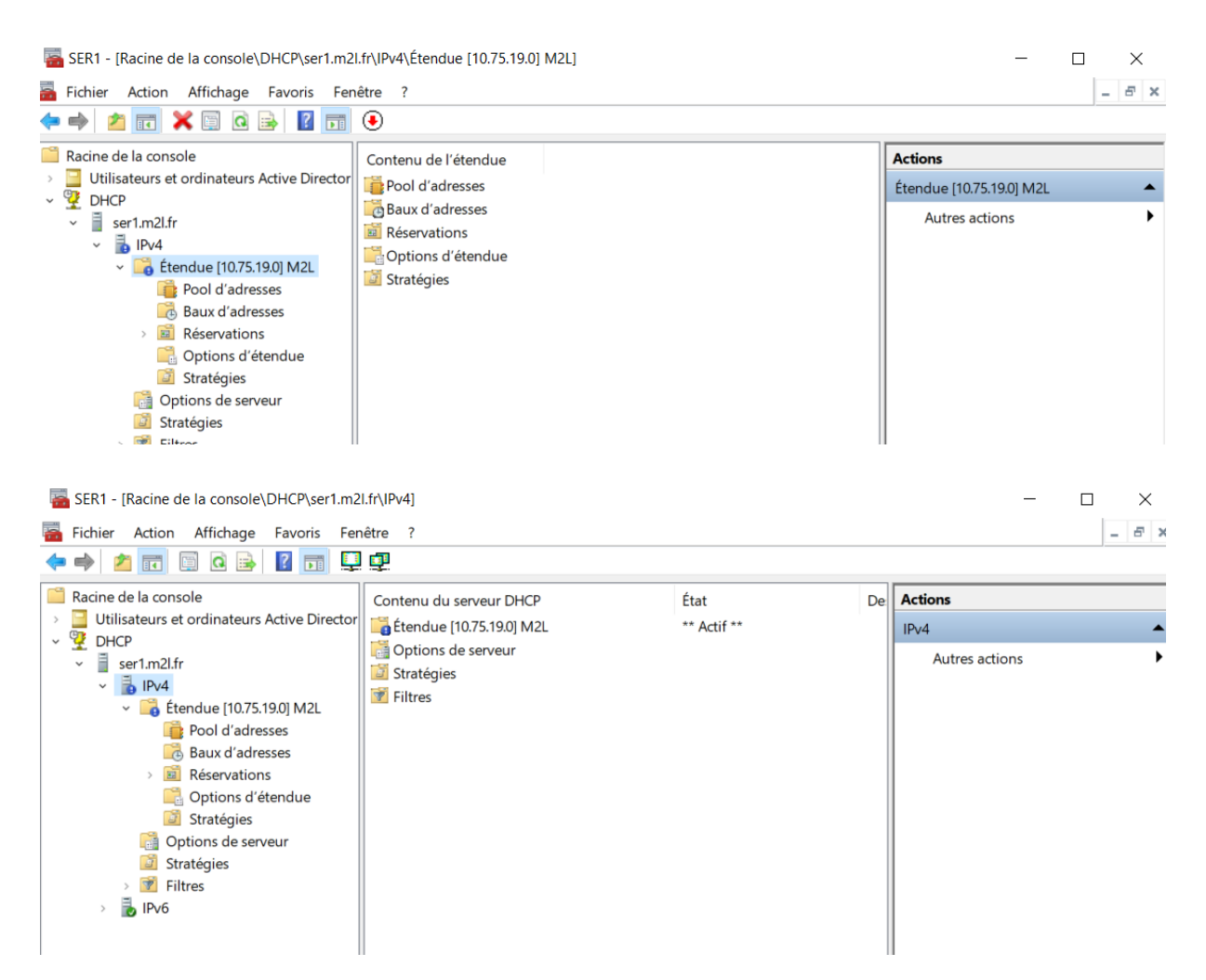

Comme tout a été bien suivi, nous venons donc de mettre en place le DHCP sur le serveur principal, nous allons maintenant configurer un basculement afin de produire une haute disponibilité du DHCP.

Toujours sur le SER1, Sélectionnons l'étendue crée à l'instant avec un clic droit et cliquer sur « **Configurer un basculement...** ».

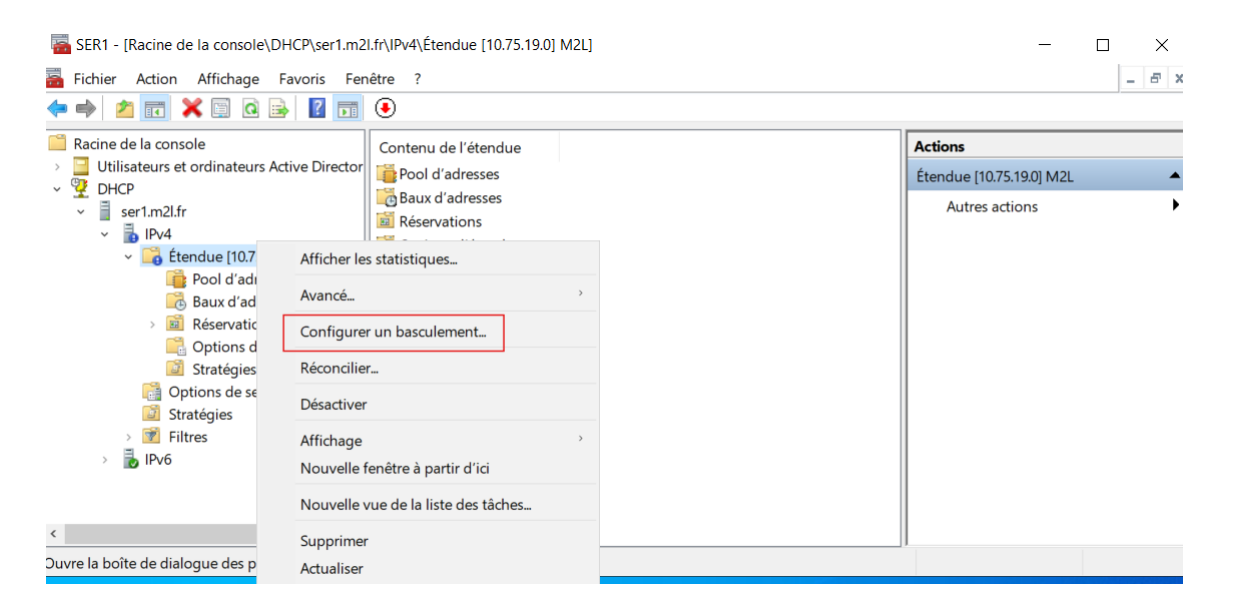

Il y a qu'une seule donc on laisse l'option **« Sélectionner tout** ». Cliquer sur « **Suivant** »

| Configurer un basculement | Introduction au basculement D<br>Le basculement DHCP perme<br>services DHCP en synchronisa<br>d'adresses IP entre deux serve<br>DHCP foumit également un éc<br>de requêtes DHCP.<br>Cet Assistant vous guide tout a<br>basculement DHCP. Sélection<br>étendues disponibles pouvant<br>disponibilité. Les étendues déj<br>disponibilité ne figurent pas da | HCP<br>t la haute disponibilité des<br>unt les informations des baux<br>purs DHCP. Le basculement<br>quilibrage de charge en matière<br>au long de la configuration du<br>nez dans la liste suivante les<br>être configurées pour une haute<br>à configurées pour une haute<br>à configurées pour une haute |
|---------------------------|----------------------------------------------------------------------------------------------------|----------------------------------------------------------------------------------------------------|
|                           | Etendues disponibles :<br>10.75.19.0                                                                                                    | Sélectionner tout                                                                                                    |
|                           |                                                                                                    |                                                                                                    |
|                           |                                                                                                    |                                                                                                    |

Cliquez sur « **Ajouter un serveur** » puis cochez « **Ce serveur DHCP autorisé** » et sélectionnez le serveur principal « SRV1 ».

| Configurer un basculement                                                                                                    | Ajouter un serveur ? ×                                                                                               |
|----------------------------------------------------------------------------------------------------|----------------------------------------------------------------------------------------------------|
| Spécifier le serveur partenaire à utiliser pour le basculement                                                                                                    | Sélectionnez un serveur que vous voulez ajouter à votre console.                                                     |
| Indiquez le nom d'hôte ou l'adresse IP du serveur DHCP partenaire à utiliser pour la<br>configuration du basculement.<br>Vous pouvez effectuer votre sélection parmi la liste des serveurs avec une configuration de<br>basculement existant, ou vous pouvez rechercher et sélectionner le serveur approprié dans la<br>liste des serveurs DHCP autorisés.<br>Vous pouvez également taper le nom d'hôte ou l'adresse IP du serveur partenaire.<br>Serveur partenaire : Ajouter un serveur<br>Réutiliser les relations de basculement existantes configurées avec ce serveur (le<br>cas échéant). | Ce serveur DHCP autorisé :  Ce serveur DHCP autorisé :  Ser1.m21.fr 10.75.19.10  Ser2.m21.fr 10.75.19.11  OK Annuler |
| < Précédent Suivant > Annuler                                                                                                    |                                                                                                    |

Nous allons par la suite sélectionner comme mode «**Serveur de secours** » afin qu'en cas de dysfonctionnement du SRV1, le SRV2 (le second) puisse à son tour prendre le relais, sans oublier de saisir un mot de passe pour le « **Secret partagé** ». ensuite cliquer sur « **Suivant** ».

| Configurer un basculement                                                                                                    | ł                                      |         | L X      |   |
|----------------------------------------------------------------------------------------------------|----------------------------------------|---------|----------|---|
| Un basculement va être configuré entre ser1.m2l.fr et ser2 avec<br>les paramètres suivants.                                                                                                    | :                                      | _       | - 5      | × |
| Etendues :<br>10.75.19.0                                                                                                    |                                        | 0.75.19 | 9.01 M2L | • |
| Configurer un basculement ?                                                                                                    |                                        | ×       | ns       | • |
| Progression de la configuration du basculement.<br>Le journal ci-dessous montre la progression des diverses tâches de<br>configuration du basculement, ainsi que les erreurs rencontrées.<br>Ajouter des étendues sur le serveur partenaire | ite<br>ssite<br>Réussi<br>Réuss<br>ite | t       |          |   |
| Feussite de la configuration du basculement.     Fermer                                                                                                    | >                                      |         |          |   |
| < Précédent Teminer Annuler                                                                                                    |                                        |         |          |   |

Configuration du DHCP dans SER2

### La procédure pour l'installation du service DHCP, est la même pour les deux serveurs.

| Assistant Ajout de rôles et de | fonctionnalités                                                                                       | - 🗆 ×                                 |
|--------------------------------|----------------------------------------------------------------------------------------------------|---------------------------------------|
| Sélectionner des               | rôles de serveurs                                                                                     | SERVEUR DE DESTINATION<br>SER2.m2l.fr |
| Avant de commencer             | Sélectionnez un ou plusieurs rôles à installer sur le serveur sélec                                   | tionné.                               |
| Type d'installation            | Rôles                                                                                                 | Description                           |
| Sélection du serveur           | Arcès à distance                                                                                      | Le serveur DHCP (Dynamic Host         |
| Rôles de serveurs              | Attestation d'intégrité de l'appareil                                                                 | Configuration Protocol) vous permet   |
| Fonctionnalités                | Hyper-V                                                                                               | manière centralisée des adresses IP   |
| Serveur DHCP                   | Serveur DHCP                                                                                          | temporaires et des informations       |
| Confirmation                   | Serveur DNS (Installé)                                                                                | connexes aux ordinateurs clients.     |
|                                | Service Guardian hôte                                                                                 |                                       |
|                                | Services AD DS (Installé)                                                                             |                                       |
|                                | Services AD LDS (Active Directory Lightweight Dire<br>Services AD RMS (Active Directory Rights Manage |                                       |
|                                | Services Bureau à distance                                                                            |                                       |
|                                | Services d'activation en volume                                                                       |                                       |
|                                | Services de certificats Active Directory                                                              |                                       |
|                                | Services de fédération Active Directory (AD FS)                                                       |                                       |
|                                | D Services de fichiers et de stockage (2 sur 12 install                                               |                                       |
|                                | Services de stratègie et d'accès réseau                                                               |                                       |
|                                | <                                                                                                    |                                       |
|                                |                                                                                                    |                                       |
|                                |                                                                                                    |                                       |
|                                | < Précédent Suivant                                                                                   | t > Installer Annuler                 |

| 📥 Assistant Ajout de rôles et de | fonctionnalités                                                                                                    | -                                |                      | ×             |
|----------------------------------|----------------------------------------------------------------------------------------------------|----------------------------------|----------------------|---------------|
| Progression de l'                | installation                                                                                                    | SERVEUR DE                       | E DESTINAT<br>SER2.m | 10N<br>h2l.fr |
|                                  | Afficher la progression de l'installation                                                                                                    |                                  |                      |               |
|                                  | <ol> <li>Installation de fonctionnalité</li> </ol>                                                                                                    |                                  |                      |               |
|                                  |                                                                                                    |                                  |                      |               |
|                                  | Configuration requise. Installation réussie sur SER2.m2l.fr.                                                                                                    |                                  |                      |               |
|                                  | Serveur DHCP                                                                                                    |                                  |                      |               |
|                                  | Lancer l'Assistant Post-installation DHCP                                                                                                    |                                  |                      |               |
|                                  | Terminer la configuration DHCP                                                                                                    |                                  |                      |               |
| Résultats                        | Outils d'administration de serveur distant<br>Outils d'administration de rôles<br>Outils du serveur DHCP                                                                                   |                                  |                      |               |
|                                  | Vous pouvez fermer cet Assistant sans interrompre les tâches en cour<br>leur progression ou rouvrez cette page en cliquant sur Notifications o<br>commandes, puis sur Détails de la tâche. | s d'exécution<br>lans la barre e | . Examine<br>de      | 22            |
|                                  | exporter les parametres de configuration                                                                                                    |                                  |                      |               |
|                                  | < Précédent   Suivant >                                                                                                    | Fermer                           | Annu                 | ler           |

|    |   | Configuration post-déploiement                                  |
|----|---|-----------------------------------------------------------------|
|    |   | Configuration requise pour : Serveur DHCP à SER2                |
| c  |   | Terminer la configuration DHCP                                  |
|    | 0 | Installation de fonctionnalité TÂCH 👻 🛛 🗙                       |
| or |   | Configuration requise. Installation réussie sur<br>SER2.m2l.fr. |
| à  |   | Ajouter des rôles et fonctionnalités                            |
| ١U |   | Détails de la tâche                                             |

| 📥 Assistant Configuration post- | installation DHCP                                                                                                    | -         |          | ×  |
|---------------------------------|----------------------------------------------------------------------------------------------------|-----------|----------|----|
| Résumé                          |                                                                                                    |           |          |    |
| Description                     | L'état des étapes de configuration post-installation est indiqué ci-dessous :                                                                                                    |           |          |    |
| Résumé                          | Création des groupes de sécurité         Terminé           Redémarrez le service Serveur DHCP sur l'ordinateur cible pour que les g         soient effectifs.           Autorisation du serveur DHCP         Terminé | roupes de | sécurité |    |
|                                 | < Précédent Suivant >                                                                                                    | ermer     | Annule   | er |

| Ass | sistant Nouvelle étendue                                                                                                    |        |
|-----|----------------------------------------------------------------------------------------------------|--------|
| I   | Plage d'adresses IP<br>Vous définissez la plage d'adresses en identifiant un jeu d'adresses IP consécutives.                                                                                                    | ()     |
|     | Paramètres de configuration pour serveur DHCP<br>Entrez la plage d'adresses que l'étendue peut distribuer.<br>Adresse IP de 10 . 75 . 19 . 10<br>début :<br>Adresse IP de fin : 10 . 75 . 19 . 11<br>Paramètres de configuration qui se propagent au client DHCP. |        |
|     | Masque de 255.255.0<br>sous-réseau :                                                                                                    |        |
|     | < Précédent Suivant > A                                                                                                    | nnuler |

| Assistant Nouvelle étendue                                           |                                                                                                    |                          |       |
|----------------------------------------------------------------------|----------------------------------------------------------------------------------------------------|--------------------------|-------|
|                                                                      | Fin de l'Assistant Nouvelle<br>étendue<br>L'Assistant Nouvelle étendue s'est terminé correctement.                                                                                                    |                          |       |
|                                                                      | Pour offrir une haute disponibilité pour cette étendue,<br>configurez le basculement pour l'étendue nouvellement<br>ajoutée en cliquant avec le bouton droit sur l'étendue, puis en<br>cliquant sur Configurer un basculement.<br>Pour fermer cet Assistant, cliquez sur Terminer.                                                                                                    |                          |       |
|                                                                      | < Précédent Terminer Annuler                                                                                                    |                          |       |
|                                                                      |                                                                                                    |                          |       |
| 🔚 SER2 - [Racine de la console\DHCP\                                 | ser2.m2l.fr\IPv4\Étendue [10.75.19.0] M2L]                                                                                                    | - 0                      | ×     |
| Fichier Action Affichage Favor                                       | is Fenêtre ?                                                                                                    |                          | - 8 × |
| Racine de la console                                                 |                                                                                                    | Actions                  |       |
| <ul> <li>Utilisateurs et ordinateurs Active I</li> </ul>             | Pool d'adresses                                                                                                    | Étendue [10.75.19.0] M2' | L 🔺   |
| ✓ ✓ DHCP     ✓ ■ ser2.m2l.fr                                         | Baux d'adresses                                                                                                    | Autres actions           | •     |
| - 🖥 IPv4                                                             | Arrow Reservations     Control of the second second s |                          |       |
| <ul> <li>Etendue [10.75.19.0] M2</li> <li>Pool d'adresses</li> </ul> | Stratégies                                                                                                    |                          |       |
| Baux d'adresses Baux d'adresses                                      |                                                                                                    |                          |       |
| Options d'étendue                                                    |                                                                                                    |                          |       |
| Options de serveur                                                   |                                                                                                    |                          |       |
| → Stratégies                                                         |                                                                                                    |                          |       |
|                                                                      |                                                                                                    |                          |       |

| Configurer un basculement                                                                                                    | ī                                                                |
|----------------------------------------------------------------------------------------------------|------------------------------------------------------------------|
|                                                                                                    | Ajouter un serveur ? ×                                           |
| Spécifier le serveur partenaire à utiliser pour le basculement                                                                                                    | Sélectionnez un serveur que vous voulez ajouter à votre console. |
| Indiquez le nom d'hôte ou l'adresse IP du serveur DHCP partenaire à utiliser pour la<br>configuration du basculement.                                                                       | Ce serveur .     Parcourir      Ce serveur DHCP autorisé :       |
| Vous pouvez effectuer votre sélection parmi la liste des serveurs avec une configuration de<br>basculement existant, ou vous pouvez rechercher et sélectionner le serveur approprié dans la | Nom Adresse IP                                                   |
| liste des serveurs DHCP autorisés.                                                                                                    | ser1.m2l.fr 10.75.19.10                                          |
| Vous pouvez également taper le nom d'hôte ou l'adresse IP du serveur partenaire.                                                                                                    | ser2.m2l.fr 10.75.19.11                                          |
| Serveur partenaire : Ajouter un serveur                                                                                                    |                                                                  |
| Réutifiser les relations de basculement existantes configurées avec ce serveur (le cas échéant).                                                                                            | OK Annuler                                                       |
|                                                                                                    | Masquer                                                          |
|                                                                                                    |                                                                  |
| < Précédent Suivant > Annuler                                                                                                    | 🛱 DNS 1                                                          |

Nous allons par la suite sélectionner comme mode « **Serveur de secours** » afin qu'en cas de dysfonctionnement du SRV1, le SRV2 (le second) puisse à son tour prendre le relais, sans oublier de saisir un mot de passe pour le « **Secret partagé** » ensuite cliquer sur **« Suivant ».** 

Nous pouvons voir que le basculement a réussi il ne reste plus qu'a cliquer sur **Terminer.** 

| Configurer un basculement                                                                                                    |           |          |   |
|----------------------------------------------------------------------------------------------------|-----------|----------|---|
| Un basculement va être configuré entre ser1.m2l.fr et ser2 avec les paramètres suivants.                                                                                                  |           |          | × |
| Étendues :                                                                                                    |           |          |   |
| 10.75.19.0                                                                                                    | 10.75.1   | 9.0] M2L | • |
| Configurer un basculement ?                                                                                                    | $\times$  | ns       | • |
| Progression de la configuration du basculement.<br>Le journal ci-dessous montre la progression des diverses tâches de<br>configuration du basculement, ainsi que les erreurs rencontrées. | _         |          |   |
| Ajouter des étendues sur le serveur partenaire                                                                                                    | iit<br>si |          |   |
| < >                                                                                                    |           |          |   |
| Fermer                                                                                                    |           |          |   |
| < Précédent Terminer Annuler                                                                                                    |           |          |   |

## Active Directory : Création des OU :

Afin de crée une unité d'organisation, nous devons tout d'abord lancer l'outil « **Utilisateurs et ordinateurs Active Directory** ».

Créer une OU (Principal) généralement, elle prendra le nom de l'entreprise. Pour créer une OU le procédé est très simple accéder au sous dossier du domaine. Ensuite sélectionner « **OK** ».

| 🚟 Fich          | ier Action Affichage Favori                                                                                           | s Fenêtre ?           |                             |                               |                                                                              |                   | _ 8 × |
|-----------------|----------------------------------------------------------------------------------------------------|-----------------------|-----------------------------|-------------------------------|------------------------------------------------------------------------------|-------------------|-------|
| 🗢 🔿             | 🚈 📰   📋 🔲 🚺                                                                                                    | 3 🖬 🐍 📚 📔             | 1 🝸 🔎 🐍                     |                               |                                                                              |                   |       |
| 📔 Raci<br>🗸 🛄 l | ine de la console<br>Utilisateurs et ordinateurs Active D                                                             | Nom                   | Type<br>builtinDomain       | Descript                      | ion                                                                          | Actions<br>m2l.fr |       |
| ><br>~          | <ul> <li>Requêtes enregistrées</li> <li>m2l.fr</li> <li>Builtin</li> <li>Nouvel objet - Unité d'organisati</li> </ul> | Computers             | Conteneur<br>Unité d'organi | Default<br>Default<br>Default | container for up<br>container for do<br>tontainer for se<br>container for no | Autres actions    | •     |
| * <b>?</b><br>* | Créer dans : m2lfr/                                                                                                   |                       |                             |                               | ontainer for up                                                              |                   |       |
| > 🛋             | ✓ Protéger le conteneur contre u                                                                                      | ne suppression accide | ntelle                      |                               | >                                                                            |                   |       |
|                 |                                                                                                    | ОК                    | Annuler A                   | ide                           |                                                                              |                   |       |

Elle devrait donc apparaitre dans le « **dossier** » du domaine, toujours dans l'Active Directory.

Dans le cadre de notre projet E6, nous avons créé une OU (principal) nommée « M2L » dans celle-ci se trouvera deux OU :

**Ordinateurs** : Les ordinateurs joint au domaine seront dans cette OU.

Utilisateurs : Les utilisateurs et groupe de sécurité seront dans cette OU.

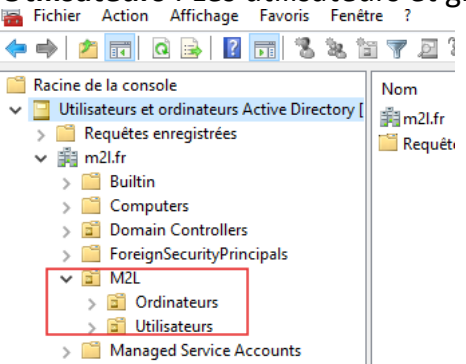

## Création de Groupe de sécurité :

Afin de crée un groupe de sécurité, il faut se positionner dans l'OU « **Utilisateurs** » située dans OU « **M2L** ».

Nommer le groupe qu'il faut créer. Mais avant cela nous allons créer 2 autre OU pour les comptables et pour les techniciens afin de mettre chaque groupe et utilisateurs.

| louver objet - Groupe                                                        |                                  | × |
|------------------------------------------------------------------------------|----------------------------------|---|
| Créer dans : m                                                               | 21.fr/M2L/Utilisateurs/Comptable |   |
| Nom du groupe :                                                              |                                  |   |
| Compta                                                                       |                                  |   |
| New de environ (antérieur à M                                                | (                                |   |
| Nom de groupe (anterieur a v                                                 | vindows 2000):                   |   |
| Compta                                                                       |                                  |   |
| Compta                                                                       | -                                |   |
| Compta<br>Étendue du groupe                                                  | Type de groupe                   |   |
| Compta<br>Étendue du groupe                                                  | Type de groupe<br>Sécurité       |   |
| Compta<br>Étendue du groupe<br>O Domaine local                               | Type de groupe                   |   |
| Compta<br>Étendue du groupe<br>O Domaine local<br>Globale<br>Universelle     | Type de groupe                   |   |
| Compta<br>Étendue du groupe<br>O Domaine local<br>O Globale<br>O Universelle | Type de groupe                   |   |
| Compta<br>Étendue du groupe<br>O Domaine local<br>O Globale<br>O Universelle | Type de groupe                   |   |

## Création des Utilisateurs :

Afin de crée un utilisateur, le procédé est presque le même que celui des groupes de sécurité.

#### Configuration de l'utilisateur :

| Nouvel objet - Utilis | ateur                                                 | ) |
|-----------------------|-------------------------------------------------------|---|
| 🤱 Créer dan:          | s : m2l.fr/M2L/Utilisateurs/Techniciens               |   |
| Prénom :<br>Nom :     | Tech1 Initiales :                                     |   |
| Nom complet :         | Tech1                                                 |   |
| Tech1                 | @m2l fr ~                                             |   |
| Nom d'ouverture de    | session de l'utilisateur (antérieur à Windows 2000) : |   |
| M2L\                  | Tech1                                                 |   |
|                       |                                                       |   |
|                       | < Précédent Suivant > Annuler                         |   |

| Créas dans         |                          |               |                   |             |      |         |
|--------------------|--------------------------|---------------|-------------------|-------------|------|---------|
|                    | : m2l.fr/M2L/l           | ltilisateurs/ | Comptable         |             | 5    |         |
| rénom :            | Compt1                   |               | Initiales :       |             |      |         |
| lom :              |                          |               |                   |             |      |         |
| lom complet :      | Compt1                   |               |                   |             |      |         |
| lom d'ouverture de | session de l'utilis      | ateur :       |                   |             |      |         |
| Compt 1            |                          | @m2l.fr       |                   | $\sim$      |      |         |
| lom d'ouverture de | session de l'utilis      | ateur (antéi  | rieur à Windows 2 | 000) :      |      |         |
| M2L\               |                          | Compt1        |                   |             |      |         |
|                    |                          | < Précéder    | nt Suivant >      | Annuk       | er   |         |
| Fichier Action     | Affichage                | Favoris       | Fenêtre ?         | 5 % ta *    | 7 🖻  | (B),    |
| cine de la consol  | e                        |               | lom               | Type        |      | Descrip |
| Utilisateurs et o  | rdinateurs Activ         | re [          | Ordinateurs       | Unité d'org | jani |         |
| m2l.fr             | registrees               |               | Utilisateurs      | Unité d'org | jani |         |
| > 📫 Builtin        | erc                      |               |                   |             |      |         |
| > 📓 Domain         | Controllers              |               |                   |             |      |         |
| > E Foreigns       | ecurityPrincipa          | ls            |                   |             |      |         |
| Ordi               | nateurs                  |               |                   |             |      |         |
| 🗸 🖬 Utilis         | ateurs                   |               |                   |             |      |         |
| v 🖬 C              | omptable<br>Compta       |               |                   |             |      |         |
|                    | Compt1                   |               |                   |             |      |         |
| ~ 🖬 T              | echniciens               |               |                   |             |      |         |
| 24<br>9            | S lechnicien IT<br>Tech1 |               |                   |             |      |         |

Nous pouvons maintenant joindre des utilisateurs à leurs groupes de sécurité, pour le faire, il faut faire un double clic sur l'utilisateur de votre choix et aller dans **membre de** 

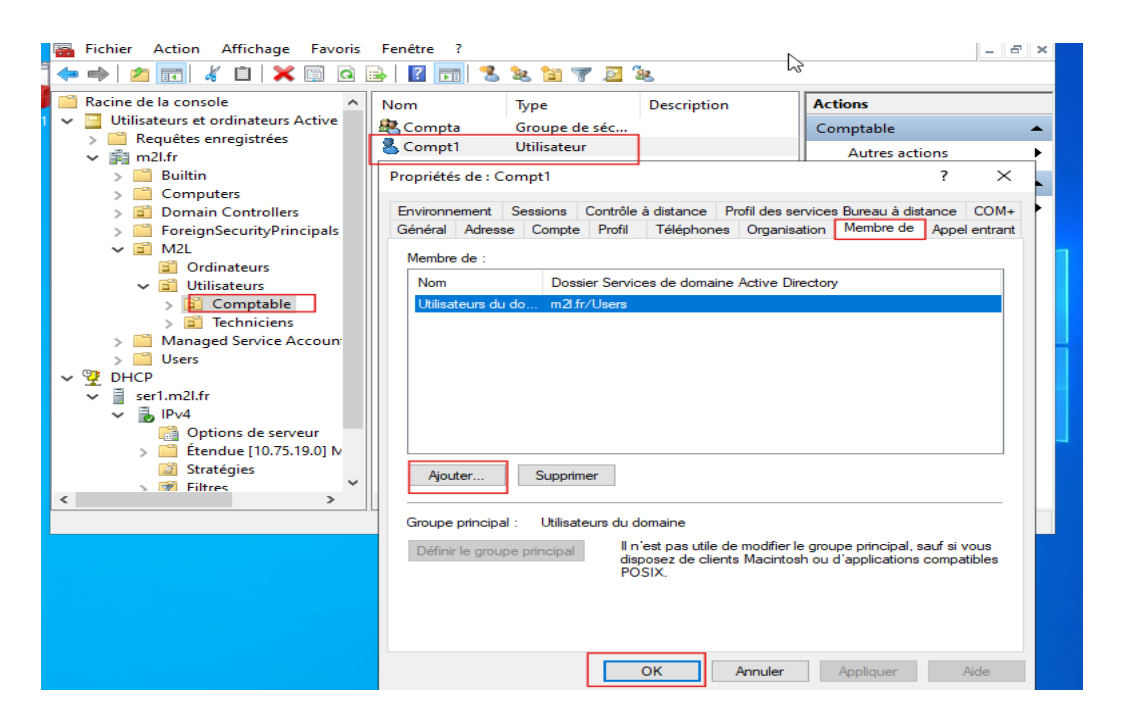

| Compt1                                         | Utilisateu                    | r                                                        |                                   | Autres act                                 | ions                 |                 |
|------------------------------------------------|-------------------------------|----------------------------------------------------------|-----------------------------------|--------------------------------------------|----------------------|-----------------|
| ropriétés de : (                               | Compt1                        |                                                          | I                                 |                                            | ?                    | ×               |
| Environnement<br>Général Adres                 | Sessions<br>se Compte         | Contrôle à distance<br>Profil Téléphon                   | Profil des ser<br>es Organisa     | vices Bureau à dis<br>tion Membre de       | tance<br>Appel       | COM+<br>entrant |
| Membre de :<br>Nom<br>Compta<br>Utilisateurs d | Doss<br>m21.fr<br>u do m21.fr | ier Services de doma<br>r/M2L/Utilisateurs/Cc<br>r/Users | ine Active Dire                   | ectory                                     |                      |                 |
| Ajouter                                        | Supprin                       | euro du domaine                                          |                                   |                                            |                      |                 |
| Définir le grou                                | upe principal                 | Il n'est pas utile<br>disposez de cli<br>POSIX.          | e de modifier le<br>ents Macintos | groupe principal, s<br>n ou d'applications | auf si vo<br>compati | ous<br>bles     |
|                                                |                               | ОК                                                       | Annuler                           | Appliquer                                  | Ai                   | de              |

|        |         |            |              |            |              |      | : |  |
|--------|---------|------------|--------------|------------|--------------|------|---|--|
| énéral | Membres | Membre de  | Géré par     |            |              |      |   |  |
| Membre | es :    |            |              |            |              |      |   |  |
| Nom    |         | Dossier Se | ervices de   | domaine A  | Active Direc | tory |   |  |
| Sec.   | ompt1   | m2l.fr/M2l | L/Utilisateu | urs/Compta | able         |      |   |  |
|        |         |            |              |            |              |      |   |  |
|        |         |            |              |            |              |      |   |  |
|        |         |            |              |            |              |      |   |  |
|        |         |            |              |            |              |      |   |  |
|        |         |            |              |            |              |      |   |  |
|        |         |            |              |            |              |      |   |  |
|        |         |            |              |            |              |      |   |  |
|        |         |            |              |            |              |      |   |  |
|        |         |            |              |            |              |      |   |  |
|        |         |            |              |            |              |      |   |  |
|        |         |            | 1            |            |              |      |   |  |
| Ајоц   | uter    | Supprimer  |              |            |              |      |   |  |
| Ajou   | iter    | Supprimer  |              |            |              |      |   |  |

## Création de fichier partagé :

Pour ce faire, vous devez aller à la racine du SER1 via l'explorateur de fichier, crée un fichier à l'aide d'un « **clic droit Nouveau / Dossier** ».

Dès que le dossier apparaît bien sur la racine, vous devez faire un clic droit pour accéder aux « **Propriétés »** puis sélectionner « **Partager...** ».

|                             | Windows.old  |                                                       |                                                                                                    | 14/06/2                                                                   | 2025 15:23 D            | ossier de fichiers      |         |
|-----------------------------|--------------|-------------------------------------------------------|----------------------------------------------------------------------------------------------------|---------------------------------------------------------------------------|-------------------------|-------------------------|---------|
| Lecteur de DVD (D:) S       | Comptabilité | Propriétés de : Comptabilité                          |                                                                                                    |                                                                           |                         |                         |         |
| Réseau                      |              | Général                                               | Partage                                                                                                    | Sécurité                                                                  | Versions précédentes    | Personnaliser           |         |
|                             |              | Partag<br>Chem<br>Noney<br>Partag<br>Défini<br>d'autr | pe de fichie<br>Compt<br>Non p<br>in réseau :<br>attagé<br>tager<br>pe avancé<br>r des autor<br>es options<br>Partage | ers et de do<br>abilité<br>artagé<br>físations pe<br>de partage<br>avancé | rsonnalisées, créer des | ressources partagées et | définir |
| siement(s)       element se | lectionne    |                                                       |                                                                                                    |                                                                           |                         |                         |         |

Il faut ajouter ensuite le groupe qui y aura accès au sélectionnant le niveau d'autorisation.

| Tapez un nom et cliquez sur Ajouter, ou cliquez sur                                                             | la flèche pour rechercher un utilisateur. |
|----------------------------------------------------------------------------------------------------|-------------------------------------------|
|                                                                                                    | ✓ Ajouter                                 |
| Nom                                                                                                    | Niveau d'autorisation                     |
| 🙎 Administrateur                                                                                                | Lecture/écriture 🔻                        |
| Administrateurs                                                                                                 | Propriétaire                              |
| A Compta                                                                                                    | Lecture/écriture 🔻                        |
|                                                                                                    |                                           |
|                                                                                                    |                                           |
|                                                                                                    |                                           |
| the second second second second second second second second second second second second second second second se |                                           |

## Création de GPO :

Pour la création des GPO nous allons nous munir de l'outil « **MMC** », où nous avons au préalable ajouter « **Gestion des stratégies de groupe** ».

Afin de crée une GPO, nous devons faire un clic droit sur « **Objets de stratégie de groupe** » ensuite sélectionner « **Nouveau** ».

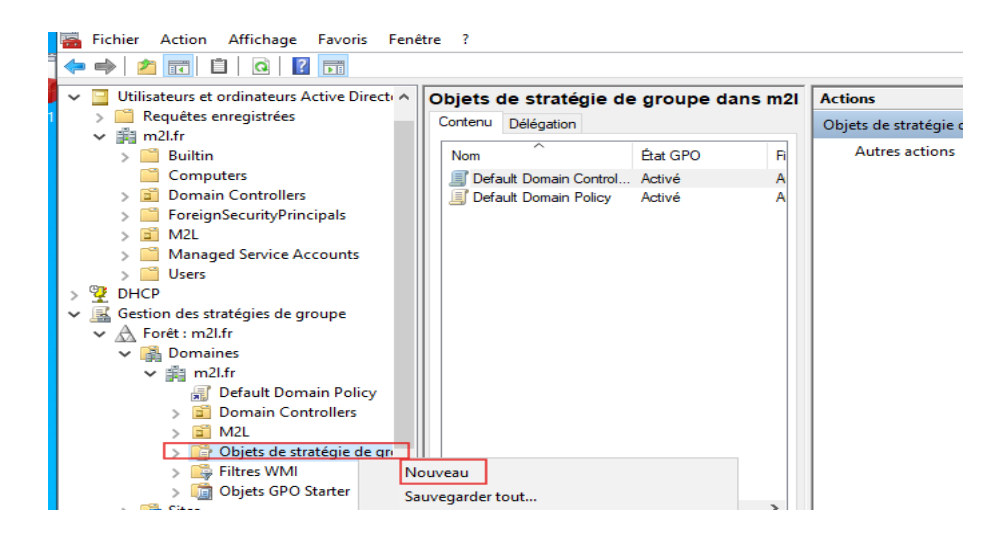

Après avoir créé chaque GPO, nous allons lier avec l'OU concerné.

## Raccourci Bureau du fichier partagé (Comptabilité) seulement pour les comptables :

Après avoir donné un nom à la nouvelle GPO, il faut faire un clic droit sur celle-ci et cliquer sur « **Modifier** ».

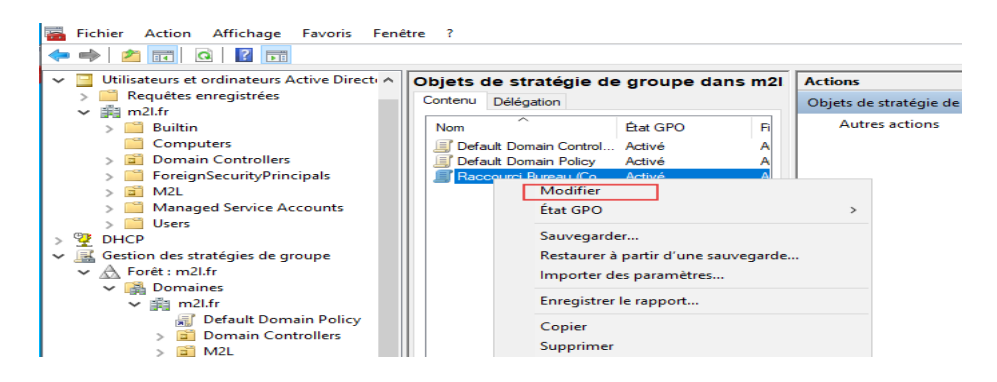

Quand on clique sur « Raccourci » la page située ci-dessous à droite apparaîtra.

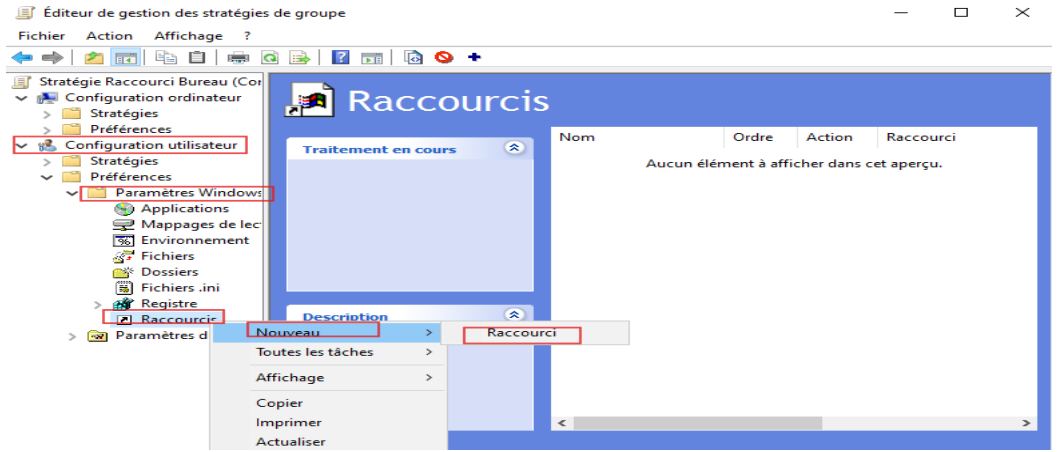

Voici donc la configuration de la GPO fin de crée le raccourci de dossier « **Comptabilité** » automatiquement.

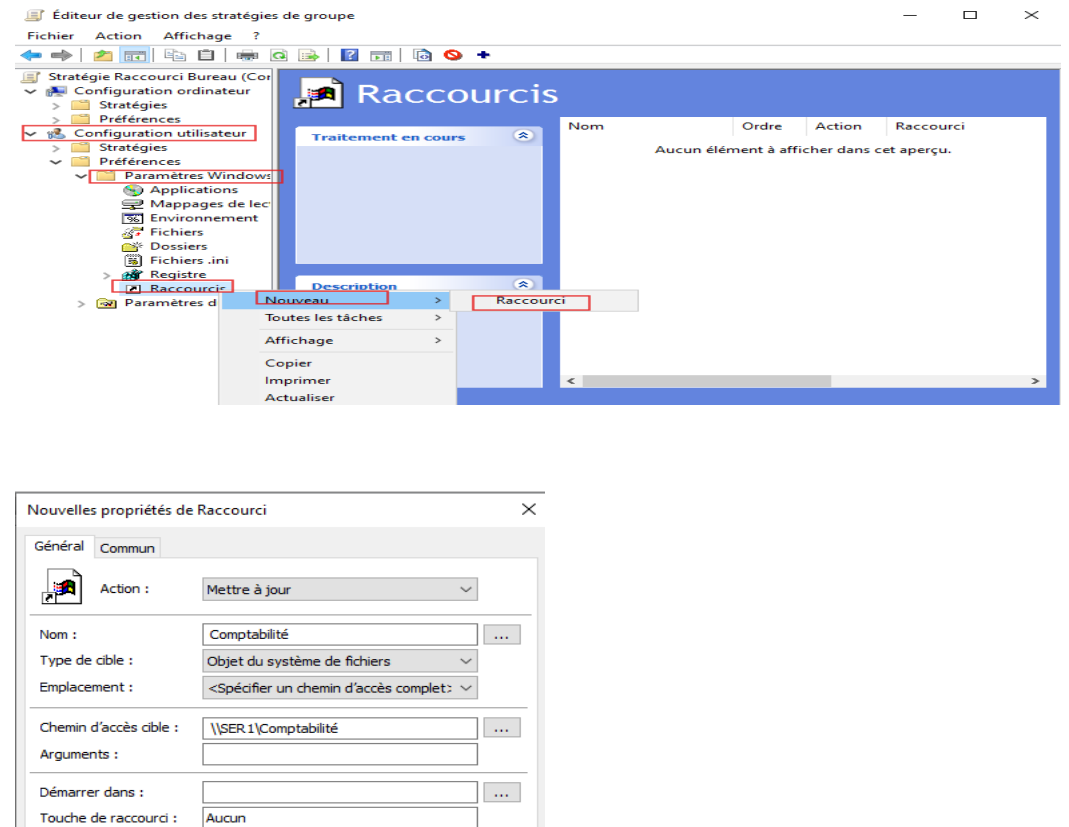

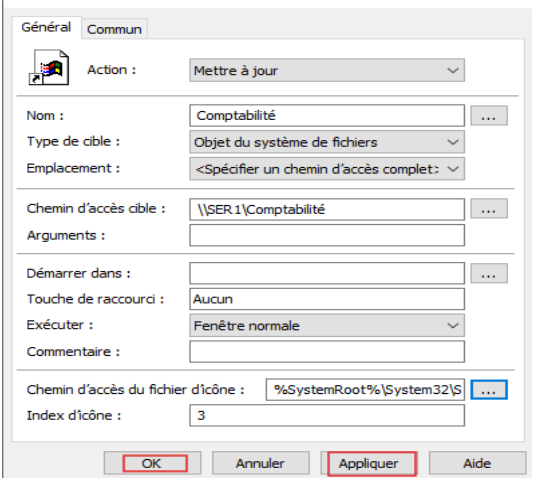

#### Il ne nous manque plus qu'à lier la GPO a l'OU Comptable.

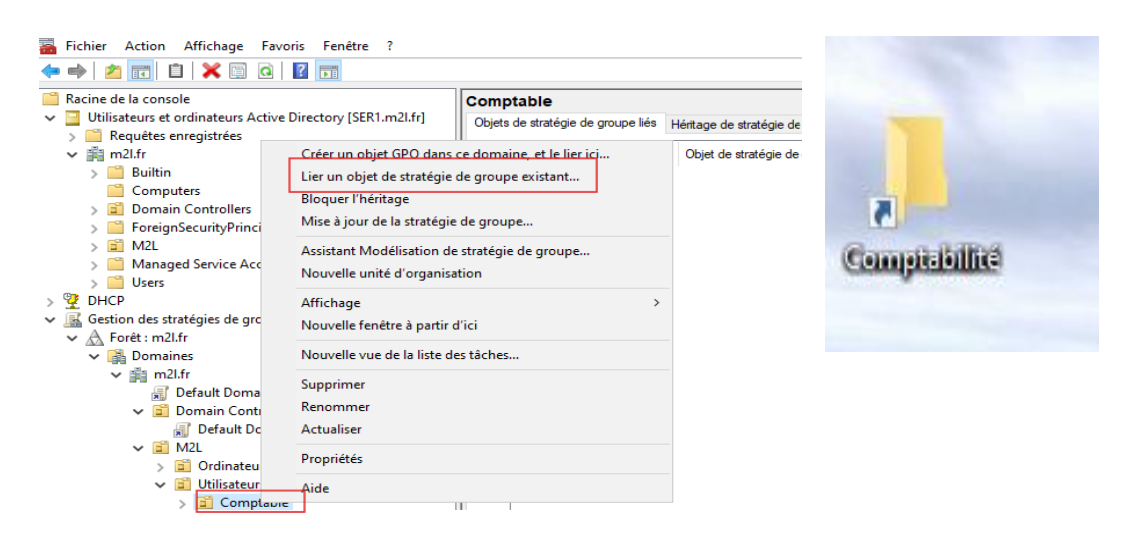

Lecteur de Mappage (M:\Compta) pour les comptables :

Maintenant que nous avons créé une GPO à l'aide du procéder ci-dessus nous passerons pour les prochaines GPO directement à la partie configuration !

| A   | l'aide de | cette GP | O. nous allo | ns créer ur | lecteur de | e Mappage | pour les | s comptables. |
|-----|-----------|----------|--------------|-------------|------------|-----------|----------|---------------|
| ••• | i aiac ac |          | o, noas ano  | no creer ar |            |           |          | . comptables. |

| Éditeur de gestion des stratégies de                                                                                                    | e groupe                                                |               |                    | _              |            | ×    |
|----------------------------------------------------------------------------------------------------|---------------------------------------------------------|---------------|--------------------|----------------|------------|------|
| Fichier Action Affichage ?                                                                                                    |                                                         |               |                    |                |            |      |
|                                                                                                    | 🗟 🛛 🖬 🗟 🛇 🛨                                             |               |                    |                |            |      |
| <ul> <li>Stratégie Lecteur Mappé [SER1.M2L</li> <li>Configuration ordinateur</li> <li>Configuration stratégies</li> </ul>                                                                                                    | 🛱 🚍 Mappa                                               | ges de        | lecteurs           | \$             |            |      |
| Preferences     Sconfiguration utilisateur                                                                                                    | Traitement en cours                                     | Non           | n Ordre            | Action         | Chemin d'a | ccès |
| <ul> <li>Stratégies</li> <li>Préférences</li> <li>Paramètres Windows</li> <li>Applications</li> </ul>                                                                                                    |                                                         |               | Aucun élément à af | ficher dans ce | t aperçu.  |      |
| S Environnement                                                                                                    | Nouveau >                                               | Lecteur mappé |                    |                |            |      |
| Bossiers<br>Sector Sector Sect | Toutes les tâches >                                     |               |                    |                |            |      |
| Fichiers .ini                                                                                                    | Affichage >                                             |               |                    |                |            |      |
| Registre                                                                                                    | Copier                                                  | *             |                    |                |            |      |
| > 🐼 Paramètres du Panne                                                                                                    | Imprimer lect                                           | ionnée        |                    |                |            |      |
|                                                                                                    | Actualiser                                              |               |                    |                |            |      |
|                                                                                                    | Exporter la liste                                       |               |                    |                |            |      |
|                                                                                                    | Aide                                                    |               |                    |                |            |      |
|                                                                                                    |                                                         | <             |                    |                |            | >    |
| <                                                                                                    | Préférences (Étendu ) S                                 | tandard /     |                    |                |            |      |
| Crée un nouvel élément dans ce conten                                                                                                    | eur.                                                    |               |                    |                |            |      |
| Nouvelles propriétés de Lecteur                                                                                                    | ×                                                       |               |                    |                |            |      |
| Général Commun                                                                                                    |                                                         |               |                    |                |            |      |
| Action : Mettre à jour                                                                                                    | ~                                                       |               |                    |                |            |      |
| Emplacement : \\SER1\Ccomptabil<br>Reconnecter : V Libeller en tant que                                                                                                    | ité                                                     |               |                    |                |            |      |
| l ettre de lecteur                                                                                                    |                                                         |               |                    |                |            |      |
| Utiliser le premier disponible,<br>en commençant à :                                                                                                    | )) Utiliser : 🕎 M ∨                                     |               |                    |                |            |      |
| Se connecter en tant que (facultatif)                                                                                                    |                                                         |               | Disque local (     | C:)            |            |      |
| Nom d'utilisateur :                                                                                                    |                                                         |               |                    |                |            |      |
| Mot de passe : Confirmer le                                                                                                    | e mot de passe                                          |               | 39,1 Go libres     | sur 59,2 (     | Go         |      |
| Masquer/Afficher ce lecteur                                                                                                    | lasquer/Afficher tous les lecteurs                      | Empla         | cements rés        | eau (1)        |            |      |
| Aucune modification                                                                                                    | Aucune modification           Masquer tous les lecteurs | · · ·         |                    |                |            |      |
|                                                                                                    |                                                         |               | Compta (M:)        |                |            |      |
|                                                                                                    |                                                         |               |                    |                |            |      |
| OK Annuler                                                                                                    | Appliquer Aide                                          |               | 47,7 Go libres     | sur 59,8 (     | Go         |      |

## Bloquer l'accès au panneau de configuration et aux disques amovibles aux comptables :

Nous allons maintenant créer une nouvelle GPO, elle aura la particularité de bloquer les accès au panneau de configuration aux utilisateurs comptable. Clic droit sur « **Interdire l'accès ...** »

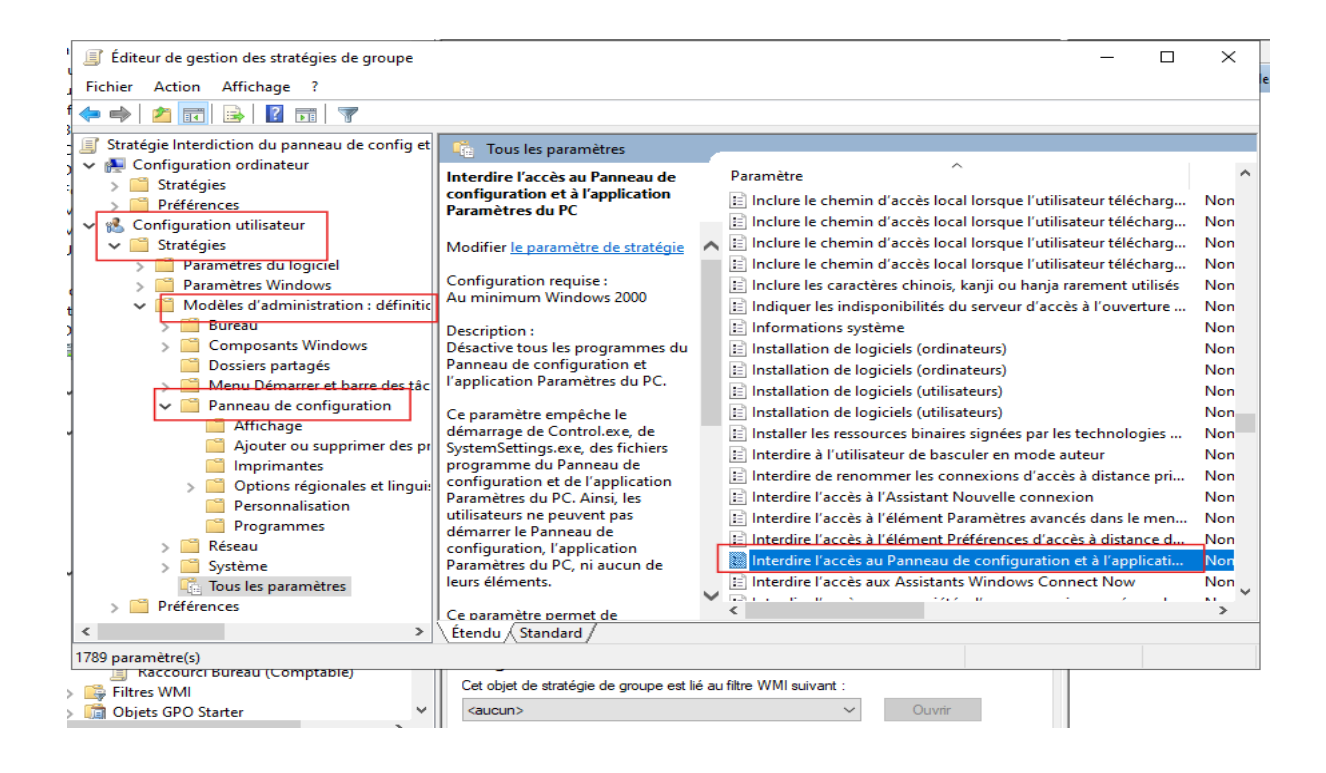

| 1 | 💂 Interdire l'accès au Panneau de configuration et à l'application Paramètres du PC 🦳 🗌                                                                                                    | ×      |
|---|----------------------------------------------------------------------------------------------------|--------|
|   | 📑 Interdire l'accès au Panneau de configuration et à l'application Paramètres du PC                                                                                                    |        |
| - | Paramètre précédent Paramètre suivant                                                                                                    |        |
| 1 | O Non configuré Commentaire :                                                                                                    | ^      |
| 9 | Activé                                                                                                    |        |
| 1 | O Désactivé                                                                                                    | $\sim$ |
| 1 | Pris en charge sur : Au minimum Windows 2000                                                                                                    | ^      |
| 1 |                                                                                                    | ~      |
|   | Options : Aide :                                                                                                    |        |
|   | Désactive tous les programmes du Panneau de configuration et l'application Paramètres du PC.         Ce paramètre empêche le démarrage de Control.exe, de SystemSettings.exe, des Tichiers programme du Panneau de configuration et de l'application Paramètres du PC. Ainsi, les utilisateurs ne peuvent pas démarrer le Panneau de configuration, l'application Paramètres du PC. ni aucun de leurs éléments.         Ce paramètre permet de supprimer le Panneau de configuration des éléments suivants :         Écran de démarrage         Explorateur de fichiers         Ce paramètre permet de supprimer le Panneau de configuration des éléments suivants :         Écran de démarrage         Explorateur de fichiers         Ce paramètre permet de supprimer l'application Paramètres du PC des éléments suivants :         Écran de démarrage         Explorateur de fichiers         Ce paramètre permet de supprimer l'application Paramètres du PC des éléments suivants :         Écran de démarrage         Explorateur de fichiers         Ce paramètre permet de supprimer l'application Paramètres du PC des éléments suivants :         Écran de démarrage         Lône Paramètres         Avatar du compte | ~      |
|   | OK Annuler Appliqu                                                                                                    | ier    |

## Déploiement du Logiciel « Firefox » sur l'ensemble des ordinateurs du domaine :

Grâce à cette GPO, vous allez déployer une application directement sur l'ensemble des PCs du domaine.

Tout d'abord, vous devez vous munir du fichier setup « **.msi** » de Firefox trouvable sur le web, ainsi que l'ajout d'un fichier partagé qui contiendra

|                                                                                                    |                                                                                                    | _                                                           |                                                                                                    |                                                         |                                     |           |                                       |
|----------------------------------------------------------------------------------------------------|----------------------------------------------------------------------------------------------------|-------------------------------------------------------------|----------------------------------------------------------------------------------------------------|---------------------------------------------------------|-------------------------------------|-----------|---------------------------------------|
| 📥 Accès rapide                                                                                                    | Nom                                                                                                    | Propri                                                      | étés de : A                                                                                                    | pplication                                              | IS                                  |           |                                       |
| Rureau                                                                                                    | Applications                                                                                                    | Général                                                     | Partage                                                                                                    | Sécurité                                                | Versions préc                       | édentes   | Personnaliser                         |
| <ul> <li>Bureau</li> <li>Téléchargements</li> <li>Documents</li> <li>Images</li> <li>Ce PC</li> <li>Lecteur de DVD (D:) 5</li> <li>Réseau</li> </ul> | <ul> <li>Comptabilité</li> <li>PerfLogs</li> <li>Program Files (x)</li> <li>Programmes</li> <li>Utilisateurs</li> <li>Windows</li> <li>Windows.old</li> </ul> | Partag<br>Chem<br>\\SER<br>Pa<br>Partag<br>Défini<br>option | e de fichier<br>Applica<br>Partag<br>in réseau :<br>11/Applicatio<br>rtager<br>e avancé –<br>r des autori<br>is de partag | s et de dos<br>ations<br>é<br>ons<br>sations per<br>ge. | siers en réseau<br>sonnalisées, cré | er des re | ssources partagées et définir d'autre |
| Propriétés de : Applicati<br>Sénéral Partage Sécurit                                                                                                 | ions<br>té Versions précéden                                                                                                    | tes Person                                                  | Partage                                                                                                    | avancé                                                  | ×                                   |           |                                       |
| Noms de groupes ou d'utilisa                                                                                                    | iteurs :                                                                                                    |                                                             |                                                                                                    |                                                         | ^                                   |           |                                       |
| Administrateur                                                                                                    | (M2I \Ordinateurs du do                                                                                                    | maine)                                                      |                                                                                                    |                                                         | _                                   |           |                                       |
| Administrateurs (M2L\Ad                                                                                                    | Iministrateurs)                                                                                                    | indino)                                                     |                                                                                                    |                                                         | ~                                   |           |                                       |
| our modifier les autorisation                                                                                                    | s, cliquez sur Modifier.                                                                                                    |                                                             |                                                                                                    | Mo                                                      | difier                              |           |                                       |
| Autorisations pour Ordinateur                                                                                                    | s du domaine                                                                                                    |                                                             | Autor                                                                                                    | iser R                                                  | efuser                              |           |                                       |
| Contrôle total<br>Modification<br>Lecture et exécution<br>Affichage du contenu du do<br>Lecture<br>Écriture                                          | ossier                                                                                                    |                                                             | ~ ~ ~                                                                                                    |                                                         | <                                   |           |                                       |
| Pour les autorisations spécia                                                                                                    | les et les paramètres av                                                                                                    | ancés, clique                                               | ez sur                                                                                                    | A                                                       | vancé                               |           |                                       |
| TVance.                                                                                                    |                                                                                                    | 19                                                          |                                                                                                    |                                                         |                                     |           |                                       |
| ntormations sur le contrôle d'                                                                                                    | acces et les autorisation                                                                                                    |                                                             |                                                                                                    |                                                         |                                     |           |                                       |
| Informations sur le contrôle d'                                                                                                    | acces et les autorisation                                                                                                    | OK                                                          | Annul                                                                                                    |                                                         | Appliquer                           |           |                                       |

| Fichier Action Affichage ?                   |                          |                          |
|----------------------------------------------|--------------------------|--------------------------|
| 🏟 🖄 📰 🖾 🗟 👘                                  |                          |                          |
| Stratégie Installation de Firefox [SER1.M2L  | 📔 Paramètres du logiciel |                          |
| <ul> <li>Configuration ordinateur</li> </ul> | Installation de logiciel | Nom                      |
| ✓ Stratégies                                 |                          | Installation de logiciel |
| <ul> <li>Paramétres du logiciel</li> </ul>   |                          | Nouveau > Package        |
| Installation de logiciel                     |                          |                          |
| > Paramètres Windows                         |                          | Coller                   |
| > 📔 Modèles d'administration : déf           |                          | Actualiser               |
| > 🧮 Préférences                              |                          | Actualiser               |
| 👻 💰 Configuration utilisateur                |                          | Propriétés               |
| > 🧮 Stratégies                               |                          |                          |
| > 🧮 Préférences                              |                          | Aide                     |
|                                              |                          |                          |

Un explorateur de fichier devrait s'ouvrir, vous devrez sélectionner le fichier « .MSI ».

|                                                 | ×                                                                                                    |
|-------------------------------------------------|----------------------------------------------------------------------------------------------------|
| Ce PC → Documents ~ Č                           | Rechercher dans · Documents                                                                                                    |
|                                                 |                                                                                                    |
| Nom<br>Aucun élément ne corres                  | Modifié le Type                                                                                                    |
| <                                               | >                                                                                                    |
| n du fichier : 📔 🗸 🗸                            | Packages Windows Installer (*.m ><br>Ouvrir Annuler                                                                                                    |
|                                                 |                                                                                                    |
|                                                 | ×                                                                                                    |
| Disque > Applications 🗸 💆                       | Rechercher dans : Applications                                                                                                    |
| au dossier                                      |                                                                                                    |
| Nom                                             | Modifié le Type                                                                                                    |
| 🔀 Firefox Setup 128.11.0esr                     | 11/06/2025 13:31 Packa                                                                                                    |
|                                                 |                                                                                                    |
| <                                               | ,                                                                                                    |
| <                                               | >                                                                                                    |
| <<br>n du fichier : Firefox Setup 128.11.0esr ~ | Packages Windows Installer (*.m ~                                                                                                    |
| n du fichier : Firefox Setup 128.11.0esr ~      | <ul> <li>Packages Windows Installer (*.m `</li> <li>Ouvrir Annuler</li> </ul>                                                                                                    |
|                                                 | Ce PC > Documents     au dossier     Nom     Aucun élément ne corres     Aucun élément ne corres     Aucun élément ne corres     Aucun élément ne corres     Aucun élément ne corres     Aucun élément ne corres     Aucun élément ne corres     Aucun élément ne corres     Aucun élément ne corres     Aucun élément ne corres     Se au dossier     Nom     Image: Applications     Aucun élément ne corres |

Comme tout s'est bien passé, nous devrions voir Firefox comme l'image ci-dessous.

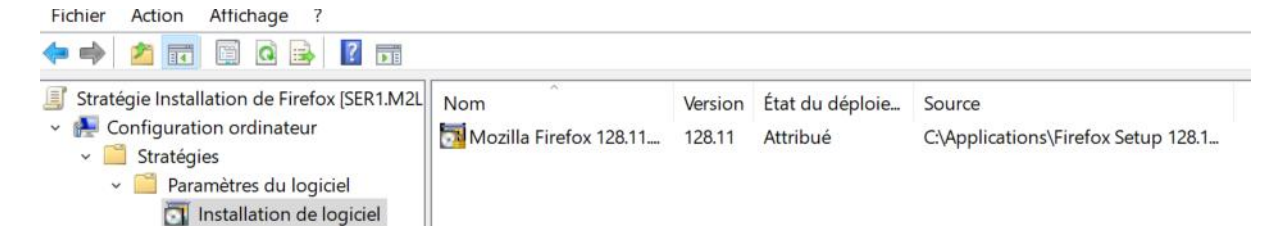

Comme d'habitude, nous allons lier la GPO à l'OU, cette fois-ci se sera l'OU Ordinateurs.

Firefox apparaît bien au démarrage, d'un PC qui est joint au domaine

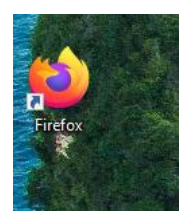

## Fond d'écran de verrouillage sur l'ensemble des ordinateurs de l'entreprise :

La GPO que nous allons créer permettra d'intégrer un fond d'écran de verrouillage de votre choix pour l'ensemble des PCs du domaine.

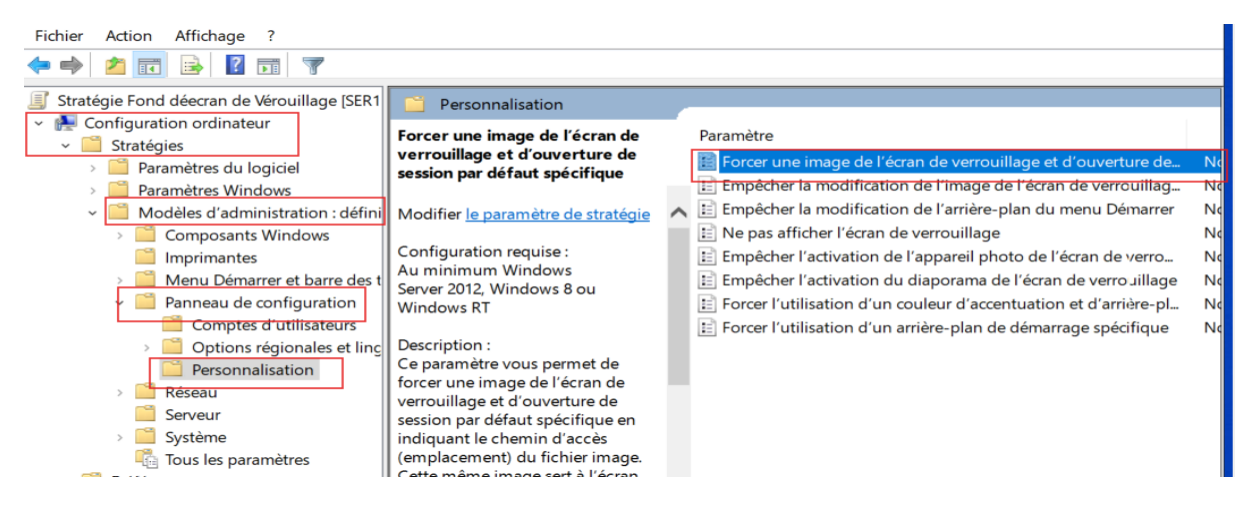

Dans **« Chemin d'accès de l'image de l'écran de vérrouillage** : » insérons le lien d'accès via l'explorateur de fichier de Windows. Nous allons lier cette GPO a l'OU « **Ordinateurs** ».

| Forcer une image de l'écran de verrou                                                                                                    | llage et d'ouverture de session par défaut spécifique 🦳 🗌 🗙                                                                                                    |
|----------------------------------------------------------------------------------------------------|----------------------------------------------------------------------------------------------------|
| Forcer une image de l'écran de verrou<br>Paramètre précédent Paramètre sui                                                                                                    | illage et d'ouverture de session par défaut spécifique<br><u>v</u> ant                                                                                                    |
| <ul> <li>Non configuré</li> <li>Commentaire :</li> <li>● Activé</li> <li>○ Désactivé</li> <li>Pris en charge sur :</li> </ul>                                                                                                    | Au minimum Windows Server 2012, Windows 8 ou Windows RT                                                                                                    |
| Options :                                                                                                    | Aide :                                                                                                    |
| Chemin d'accès de l'image de l'écran de<br>verrouillage :<br>\\SER1\Applications\M2Lpng<br>Exemple : avec un chemin local :<br>C:\windows\web\screen\verrouillage.jpg<br>Exemple : avec un chemin UNC :<br>\\Serveur\Partage\Corp.jpg<br>Désactiver les faits fantaisistes, conseils<br>astuces et plus encore sur l'écran de<br>verrouillage | Ce paramètre vous permet de forcer une image de l'écran de<br>verrouillage et d'ouverture de session par défaut spécifique en<br>indiquant le chemin d'accès (emplacement) du fichier image. Cette<br>même image sert à l'écran de verrouillage et à l'écran d'ouverture<br>de session.<br>Ce paramètre permet de spécifier l'image de l'écran de<br>verrouillage et d'ouverture de session par défaut qui s'affiche si<br>aucun utilisateur n'est connecté. Il définit également l'image<br>spécifiée comme image par défaut pour tous les utilisateurs (elle<br>remplace alors l'image de boîte de réception par défaut).<br>Pour utiliser ce paramètre, entrez le chemin d'accès complet et le<br>nom du fichier contenant l'image de l'écran de verrouillage et<br>d'ouverture de session par défaut. Vous pouvez taper un chemin<br>d'accès local, tel que C:\Windows\Web\Screen\img104.jpg ou un<br>chemin d'accès UNC, tel que \\Serveur\Partage\Corp.jpg. |
|                                                                                                    | OK Annuler Appliqu <u>e</u> r                                                                                                    |

## Sauvegarde de fichier partagé :

Pour la mise en place des sauvegardes des fichiers partagés, vous allez utiliser la fonctionnalité « **Sauvegarde Windows Serveur** ». Pour l'installer, c'est la même procédure que les rôle DHCP et AD DS.

De plus, nous allons devoir créer sur le SER2, un fichier partagé qui aura la fonctionnalité de recevoir toutes les sauvegardes.

(Seuls les Administrateurs ont accès au dossier)

| Propriétés de : Sauvegardes                             | ×                                                                                                    |                                                             |
|---------------------------------------------------------|----------------------------------------------------------------------------------------------------|-------------------------------------------------------------|
| Général Partage Sécurité V                              | /ersions précédentes Personnaliser                                                                                   |                                                             |
| Partage de fichiers et de dossie                        | rs en réseau                                                                                                    |                                                             |
| Sauvegardes                                             |                                                                                                    |                                                             |
| Chemin réseau :                                         |                                                                                                    |                                                             |
| \\SER2\Sauvegardes                                      |                                                                                                    |                                                             |
| Partager                                                |                                                                                                    |                                                             |
| Partage avancé                                          |                                                                                                    |                                                             |
| Définir des autorisations persor<br>options de partage. | nnalisées, créer des ressources partagées et définir d'autres                                                        |                                                             |
| Partage avancé                                          | 1                                                                                                    |                                                             |
|                                                         |                                                                                                    |                                                             |
|                                                         |                                                                                                    |                                                             |
|                                                         |                                                                                                    |                                                             |
|                                                         |                                                                                                    |                                                             |
|                                                         |                                                                                                    |                                                             |
|                                                         | OK Annular Appliquer                                                                                                 |                                                             |
|                                                         | OK Annulei Appliquei                                                                                                 |                                                             |
| 📥 Assistant Ajout de rôles et de fo                     | nctionnalités                                                                                                    | – 🗆 ×                                                       |
|                                                         |                                                                                                    |                                                             |
| Sélectionner des f                                      | onctionnalités                                                                                                    | SERVEUR DE DESTINATION                                      |
|                                                         |                                                                                                    |                                                             |
| Avant de commencer                                      | Sélectionnez une ou plusieurs fonctionnalités à installer sur le s                                                   | erveur sélectionné.                                         |
| Type d'installation                                     | Fonctionnalités                                                                                                    | Description                                                 |
| Sélection du serveur                                    | ▷ 🔲 Outils d'administration de serveur distant (5 sur 43 ^                                                           | La sauvegarde de Windows Server                             |
| Rôles de serveurs                                       | <ul> <li>Outils de protection d'ordinateur virtuel pour la ge</li> <li>✓ Prise en charge WoW64 (Installé)</li> </ul> | vous permet de sauvegarder et de<br>récupérer votre système |
| Fonctionnalités                                         | Programme d'archivage de données système (Insta                                                                      | d'exploitation, vos applications et                         |
| Confirmation                                            | Protocole PNRP     Proxy du service de migration du stockage                                                         | vos sauvegardes et protéger la                              |
|                                                         | Qualité E/S du service                                                                                               | totalité du serveur ou des volumes                          |
|                                                         | Réplica du système de stockage                                                                                       | specifiques.                                                |
|                                                         | RPC sur proxy HTTP                                                                                                   |                                                             |
|                                                         | <ul> <li>Sauvegarde Windows Server</li> <li>Serveur de gestion des adresses IP (IPAM)</li> </ul>                     |                                                             |
|                                                         | Serveur SMTP                                                                                                    |                                                             |
|                                                         | Serveur WINS                                                                                                    |                                                             |
|                                                         | Service de migration du stockage                                                                                     |                                                             |
|                                                         | Service de recherche Windows                                                                                         |                                                             |
|                                                         | Service de reseau local sans fil     Service de transfert intelligent en arrière-plan (BITS                          |                                                             |
|                                                         |                                                                                                    |                                                             |
|                                                         |                                                                                                    |                                                             |
|                                                         |                                                                                                    |                                                             |

A la fin de l'installation, nous pourrons lancer l'outil **« Sauvegarde Windows (local)** » Sélectionnons **« Planification de sauvegarde** ».

| Fichier Action Affichage Favoris Fenêtre                                    | ?                                      |                                                         |                                               |                                     |            | _ 8 )                                  |
|-----------------------------------------------------------------------------|----------------------------------------|---------------------------------------------------------|-----------------------------------------------|-------------------------------------|------------|----------------------------------------|
|                                                                             | Sauvegarde loca                        | le                                                      |                                               | ^                                   | Acti       | ions                                   |
| <ul> <li>DHCP</li> <li>Gestion des stratégies de groupe</li> </ul>          | Cette applicat                         | ion permet d'effectuer u                                | ne sauvegarde ponctuelle ou de                | planifier une sauvegarde à i        | Sau        | vegarde locale                         |
| <ul> <li>We Sauvegarde Windows Server</li> <li>Sauvegarde locale</li> </ul> | Aucune sauvegard<br>sauvegarde régulié | le n'a été configurée sur cet ord<br>ère ou ponctuelle. | nateur. Utilisez l'Assistant Planification de | sauvegarde ou l'Assistant Sauvegard | 100<br>100 | Sauvegarde unique<br>Récupérer         |
|                                                                             | Messages (Activité de la s             | emaine dernière, double-cliq                            | uez sur le message pour voir les détails      | 0                                   |            | Configurer les paramètres<br>Affichage |
|                                                                             | Durée                                  | Message                                                 | Description                                   |                                     |            | Nouvelle fenêtre                       |
|                                                                             |                                        |                                                         |                                               |                                     | ?          | Aide                                   |

Sélectionnons sur « Suivant ».

#### 🌆 Assistant Planification de sauvegarde

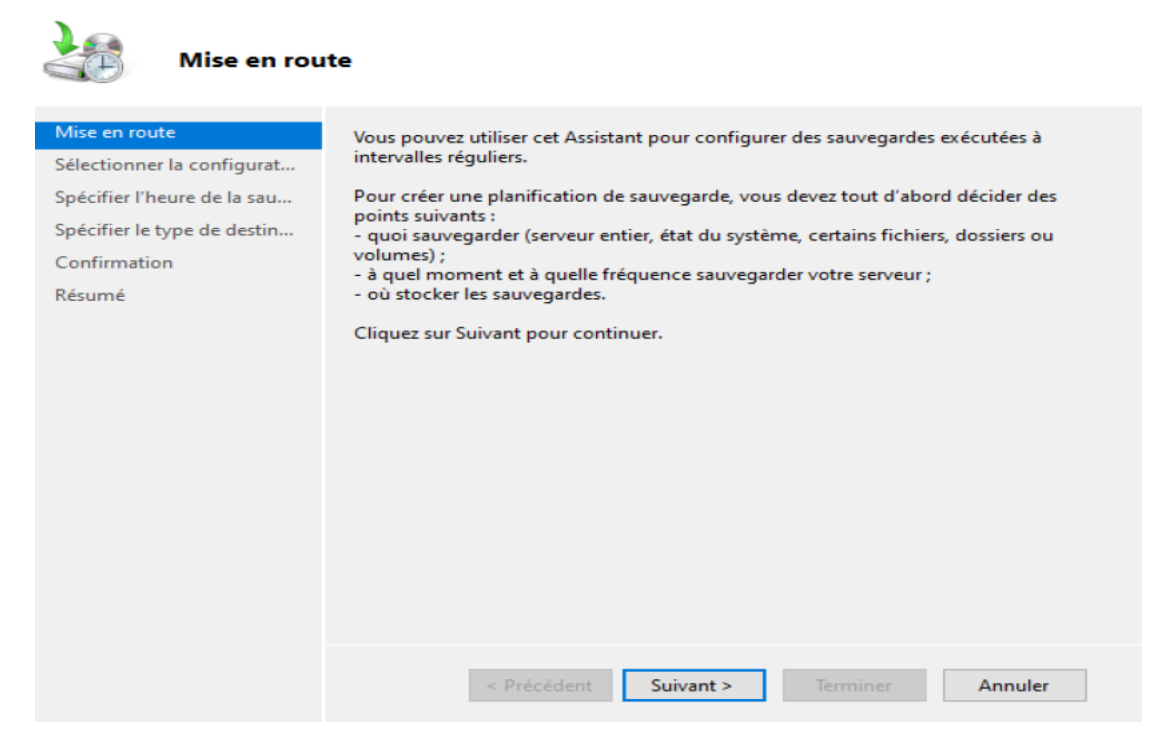

#### Il faut ensuite cliquer sur « Personnalisé » et « Suivant ».

| Assistant Planification de sa                                                                                                    | auvegarde X                                                                                                    |  |
|----------------------------------------------------------------------------------------------------|----------------------------------------------------------------------------------------------------|--|
| Sélectionn                                                                                                    | er la configuration de la sauvegarde                                                                                                    |  |
| Mise en route<br>Sélectionner la configurat<br>Sélectionner les éléments<br>Spécifier l'heure de la sau<br>Spécifier le type de destin<br>Confirmation<br>Résumé | <ul> <li>Quel type de configuration voulez-vous planifier ?</li> <li>Serveur complet (recommandé)<br/>Je veux sauvegarder toutes les données et les applications présentes sur le serveur,<br/>ainsi que l'état du système.<br/>Taille de la sauvegarde : 13,13 Go</li> <li>Personnalisé<br/>Je veux choisir des volumes et des fichiers personnalisés pour la sauvegarde.</li> </ul> |  |
|                                                                                                    | < Précédent Suivant > Terminer Annuler                                                                                                    |  |

Par la suite ajouter l'élément que vous voulez sauvegarder (dans notre cas c'est le dossier « **Comptabilité** »).

| konstant Planification de sau               | Jvegarde X                                                                                                    |
|---------------------------------------------|----------------------------------------------------------------------------------------------------|
| Sélectionne                                 | r les éléments à sauvegarder                                                                                                    |
| Mise en route<br>Sélectionner la configurat | Sélectionnez les éléments à sauvegarder. La sélection d'une récupération complète<br>offre le plus d'options si vous devez effectuer une récupération. |
| Sélectionner les éléments                   | Nom                                                                                                    |
| Spécifier l'heure de la sau                 |                                                                                                    |
| Spécifier le type de destin                 |                                                                                                    |
| Confirmation                                |                                                                                                    |
| Résumé                                      |                                                                                                    |
|                                             |                                                                                                    |
|                                             |                                                                                                    |
|                                             |                                                                                                    |
|                                             |                                                                                                    |
|                                             |                                                                                                    |
|                                             |                                                                                                    |
|                                             | Ajouter des éléments Supprimer les éléments                                                                                                    |
|                                             | Paramètres avancés                                                                                                    |
|                                             | < Précédent Suivant > Terminer Annuler                                                                                                    |

| 🌆 Assistant Planification de sau            | Jvegarde                                                                                                    | $\times$ |
|---------------------------------------------|----------------------------------------------------------------------------------------------------|----------|
| Sélectionne                                 | r les éléments à sauvegarder                                                                                                    |          |
| Mise en route<br>Sélectionner la configurat | Sélectionnez les éléments à sauvegarder. La sélection d'une récupération complète<br>offre le plus d'options si vous devez effectuer une récupération. | _        |
| Sélectionner les éléments                   | Nom                                                                                                    |          |
| Spécifier l'heure de la sau                 | C:\Comptabilité                                                                                                    |          |
| Spécifier le type de destin                 |                                                                                                    |          |
| Confirmation                                |                                                                                                    |          |
| Résumé                                      |                                                                                                    |          |
|                                             |                                                                                                    |          |
|                                             |                                                                                                    |          |
|                                             |                                                                                                    |          |
|                                             |                                                                                                    |          |
|                                             |                                                                                                    |          |
|                                             | < 2                                                                                                    | <u>}</u> |
|                                             | Ajouter des éléments Supprimer les éléments                                                                                                    |          |
|                                             | Paramètres avancés                                                                                                    |          |
|                                             |                                                                                                    |          |
|                                             | < Précédent Suivant > Terminer Annuler                                                                                                    |          |

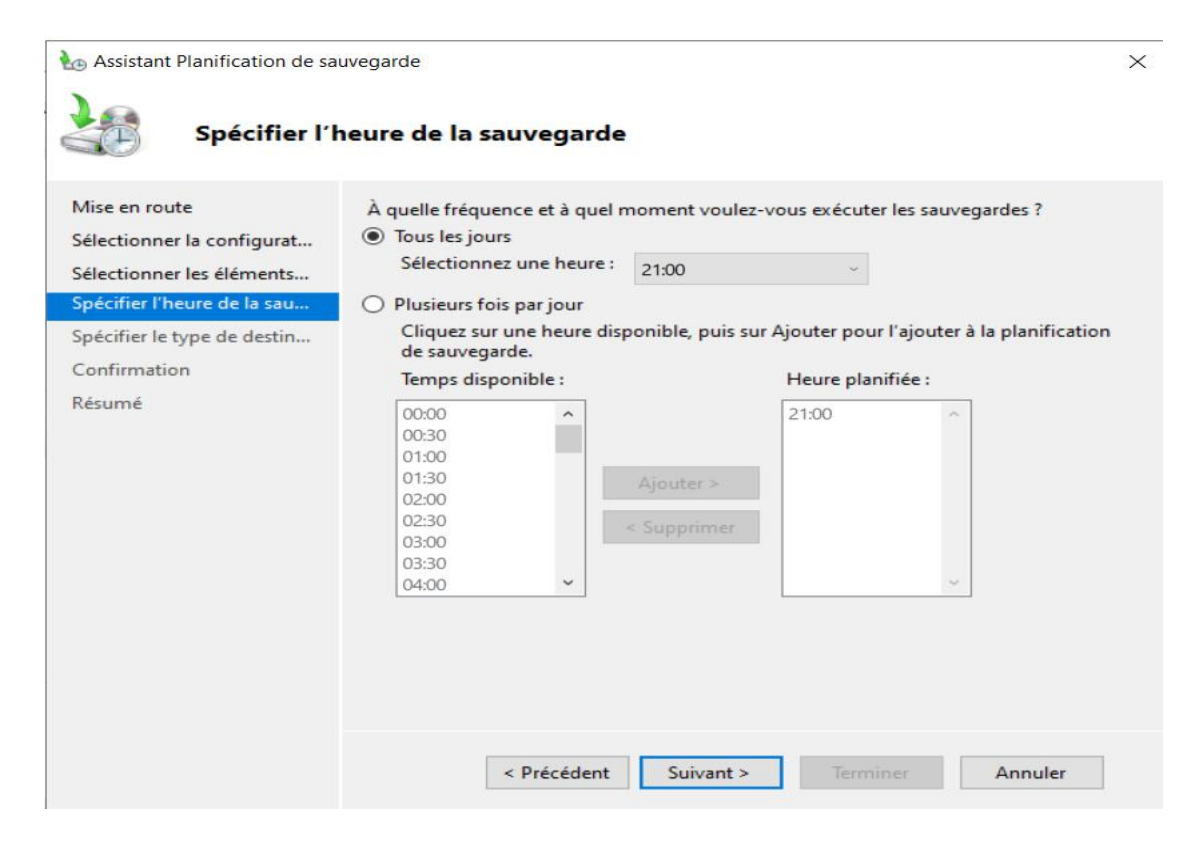

Nous allons sélectionner « Sauvegarde sur un dossier réseau partagé ».

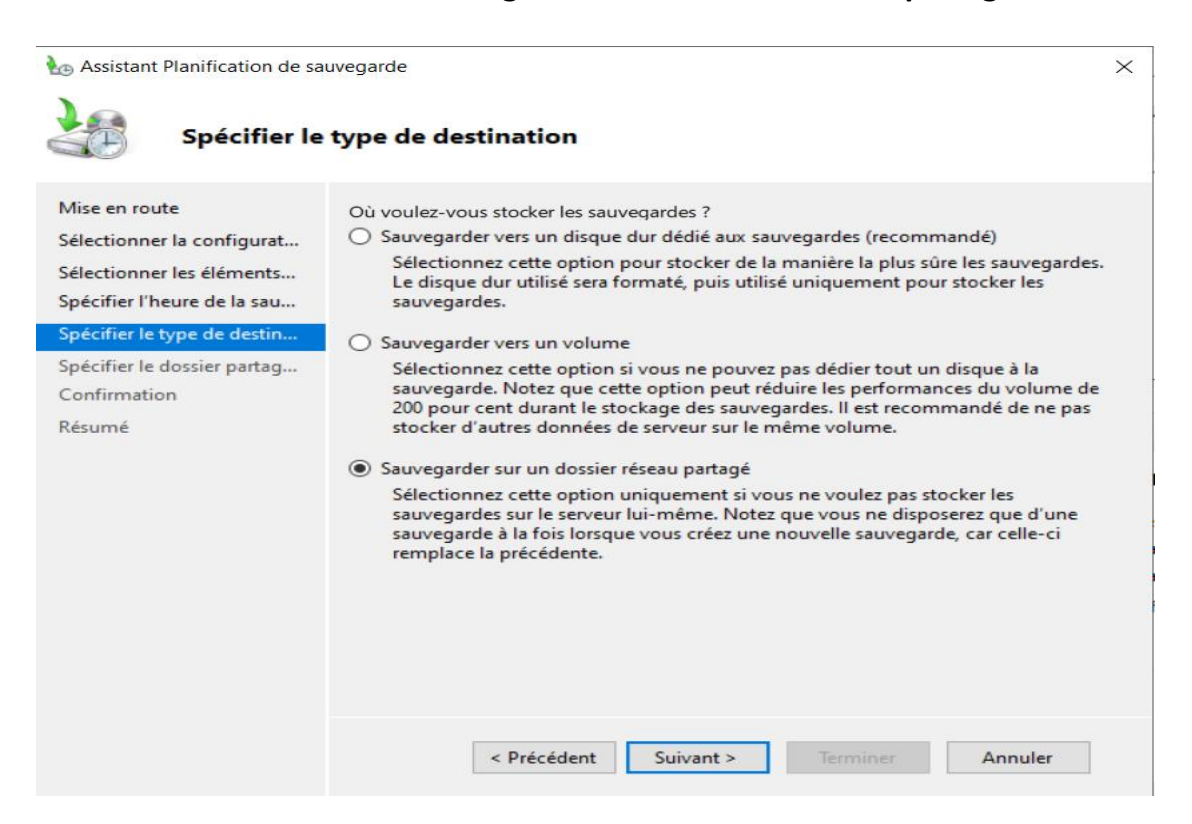

Dans la case « Emplacement » vous allez insérer le lien vers le fichier de sauvegarde.

| inse en route                                                                                                    | E-mails areas and a                                                                                                    |
|----------------------------------------------------------------------------------------------------|----------------------------------------------------------------------------------------------------|
| Alectionner la configurat                                                                                                    | Emplacement :                                                                                                    |
| electionner la configurat                                                                                                    | (\SEK2\Sauvegardes                                                                                                    |
| électionner les éléments<br>pécifier l'heure de la sau                                                                                   | Exemple : \\Mon_serveur_fichiers\Nom_dossier_partage<br>Cet Assistant crée un dossier d'après le nom du serveur sauvegardé, comme par<br>exemple Mon_serveur-Fichiers_de_sauvegarde. |
| pecifier le type de destin                                                                                                    | Contrôle d'accès                                                                                                    |
| pecifier le dossier partag                                                                                                    | O No par bériter                                                                                                    |
| ésumé                                                                                                    | Cette option donne accès à la sauvegarde uniquement à l'utilisateur dont les<br>informations d'identification sont fournies à l'étape suivante.                                      |
|                                                                                                    | <u>H</u> ériter                                                                                                    |
|                                                                                                    | Cette option permet à tous les utilisateurs ayant accès au dossier partagé distant<br>spécifié d'accéder à la sauvegarde.                                                            |
|                                                                                                    | pour cette destination.<br>Informations                                                                                                    |
|                                                                                                    | < Précédent Suivant > Jerminer Annuler                                                                                                    |
| Sécurité Windows                                                                                                    | ×                                                                                                    |
|                                                                                                    | rifing time de service and s                                                                                                    |
| Enredistrer la bla                                                                                                    | nification de sauvegarde                                                                                                    |
| enregistier la pla                                                                                                    |                                                                                                    |
| Fournissez le nom d'util<br>la planification des sauv<br>Le compte d'utilisateur d<br>réseau et être un admin<br>sur l'ordinateur local. | regardes.<br>doit avoir l'accès en écriture sur le partage<br>iistrateur ou un opérateur de sauvegarde                                                                               |

La mise en place de la sauvegarde du fichier partagé est finalisée.

Annuler

ОK

| Assistant Planification de sa                                                                                                    | uvegarde                                                                                                    |                                                                              |                                       |         | × |
|----------------------------------------------------------------------------------------------------|----------------------------------------------------------------------------------------------------|------------------------------------------------------------------------------|---------------------------------------|---------|---|
| Confirmatio                                                                                                    | on                                                                                                    |                                                                              |                                       |         |   |
| Mise en route<br>Sélectionner la configurat<br>Sélectionner les éléments<br>Spécifier l'heure de la sau<br>Spécifier le type de destin<br>Spécifier le dossier partag<br>Confirmation<br>Résumé | Vous allez créer la planification<br>Heures de la sauvegarde :<br>Fichiers exclus :<br>Option avancée :<br>Destinations de sauvegarde :<br>Éléments de sauvegarde<br>Nom<br>C:\Comptabilité | de sauvegarde suit<br>21:00<br>Aucun<br>Sauvegarde de co<br>\\SER2\Sauvegard | vante.<br>opie VSS<br>des<br>Terminer | Annuler |   |
| Assistant Planification de sauveg                                                                                                    | arde                                                                                                    |                                                                              |                                       |         |   |
| Mise en route<br>Sélectionner la configurat<br>Sélectionner les éléments<br>Spécifier l'heure de la sau<br>Spécifier le type de destin<br>Spécifier le dossier partag<br>Confirmation<br>Résumé | Statut : La planification de sa<br>Votre première sauvegarde pla                                                                                                    | auvegarde a bien ét                                                          | té créée.<br>8/06/2025 21:00.         |         |   |
|                                                                                                    | < Précédent                                                                                                    | Suivant >                                                                    | Fermer                                | Annuler | ł |

Création d'un groupe restreint pour permettre aux techniciens d'accéder au PC clients en tant qu'administrateur mais pas sur les serveurs Pour maîtriser les utilisateurs qui seront administrateurs de leur poste, nous allons tout d'abord créer un groupe : **Technicien IT** dans l'Active Directory où nous allons ajouter les Techniciens.

| Groupe Restrient         Objet Starter GPO source :         (aucun)         OK       Annuler         OK       Annuler         OK       Annuler         OK       Annuler         Importer des paramètres       Importer des paramètres         Importer des paramètres       Enregistrer le rapport         Mouvelle fenêtre à partir d'ici       Iniquer         Importer des taches       Iniquer         Mouvelle vue de la liste des tâches       Iniquer         Importer       Supprimer         Importer       Supprimer         Importer des taches       Iniquer         Importer des paramètres       Iniquer         Importer des paramètres       Iniquer         Importer des paramètres       Iniquer         Importer des paramètres       Iniquer         Importer des paramètres       Iniquer         Importer des paramètres       Iniquer         Importer des paramètres       Iniquer         Importer des paramètres       Iniquer         Importer des paramètres       Iniquer         Importer des paramètres       Iniquer         Importer des paramètres       Iniquer         Importer de                                                                                                    | Nom :                    |                                     |            |
|----------------------------------------------------------------------------------------------------|--------------------------|-------------------------------------|------------|
| Objet Starter GPO source :         (aucun)         OK       Annuler         OK       Annuler         OK       Annuler         Discrete Account ers       État GPO         Utilisateurs       Sauvegarder         anaged Service Account ers       Importer des paramètres         Importer des paramètres       Importer des paramètres         es stratégies de groupe       Enregistrer le rapport         m2l.fr       Affichage         m2l.fr       Nouvelle fenêtre à partir d'ici         Importer des paramètres       uniquer         M2L       Copier         Objets de stratégie       Supprimer         Importer des la liste des tâches       uniquer         Default Domain Controller       Nouvelle vue de la liste des tâches         Importer des paramer       Affichage         Importer des paramètres à partir d'ici       Importer         Importer des paramètres à partir d'ici       Importer         Importer des paramètres à partir d'ici       Importer         Importer des paramètres à partir d'ici       Importer         Importer des paramètres à partir d'ici       Importer         Importer des paramètres à partir d'ici       Importer         Importer des paramètres </th <th>Groupe Restrient</th> <th></th> <th></th>                                                                                                    | Groupe Restrient         |                                     |            |
| (aucun)       OK       Annuler         OK       Annuler         OK       Annuler         OK       Annuler         Modifier       État GPO         Ordinateurs       État GPO         Utilisateurs       Sauvegarder         anaged Service Account       Restaurer à partir d'une sauvegarde         ers       Importer des paramètres         Importer des paramètres       Importer des paramètres         es stratégies de groupe       Enregistrer le rapport         m2l.fr       Affichage         m2l.fr       Nouvelle fenêtre à partir d'ici         Importer des paramètres       uniquer         m2l.fr       Nouvelle fenêtre à partir d'ici         Importer des paramètres       Importer des paramètres         m2l.fr       Nouvelle fenêtre à partir d'ici         Importer des paramètres       Importer des paramètres         m2l.fr       Nouvelle fenêtre à partir d'ici         Importer des paramètres       Importer des paramètres         Importer des paramètres       Importer des paramètres         Importer des paramètres       Importer des paramètres         Importer des paramètres       Importer des paramètres         Importer des paramètre                                                                                                    | Objet Starter GPO source | • 1                                 |            |
| OK       Annuler         PreignSecurityPrincipals<br>2L<br>Ordinateurs<br>Utilisateurs<br>anaged Service Account<br>ers       Modifier<br>État GPO       m21.fr<br>n suivan         Ordinateurs<br>Utilisateurs<br>anaged Service Account<br>ers       Sauvegarder<br>Restaurer à partir d'une sauvegarde<br>Importer des paramètres<br>es stratégies de groupe<br>m21.fr       Modifier<br>État GPO       m21.fr         Modifier       Sauvegarder<br>Restaurer à partir d'une sauvegarde<br>Importer des paramètres       m21.fr         maines       Affichage       *         m21.fr       Nouvelle fenêtre à partir d'ici       mainee         m21.fr       Nouvelle vue de la liste des tâches       uniquer         M2L       Copier       Supprimer       mainee         M2L       Copier       Supprimer       mainee         M2L       Default Domain       Renommer       mainee         M2L       Copier       Supprimer       mainee         M2L       Copier       Supprimer       mainee         M2L       Default Domai       Renommer       mainee         M2L       Default Domai       Actualiser       mainee                                                                                                    | (aucun)                  | ~                                   |            |
| reignSecurityPrincipals<br>2L<br>Ordinateurs<br>Utilisateurs<br>anaged Service Account<br>ers<br>Importer des paramètres<br>Importer des paramètres<br>I          |                          | OK Annuler                          |            |
| 2L       Mounner       m21.fr         Ordinateurs       État GPO       n suivan         Utilisateurs       Sauvegarder       n suivan         anaged Service Account       Restaurer à partir d'une sauvegarde       n         ers       Importer des paramètres       Importer des paramètres         m21.fr       Affichage       nunquer         m21.fr       Nouvelle fenêtre à partir d'ici       nunquer         m21.fr       Nouvelle vue de la liste des tâches       nunquer         m21.fr       Copier       Supprimer       nunquer         m21.fr       Supprimer       Actualiser       nunquer                                                                                                    | reignSecurityPrincipals  | Modifier                            |            |
| Ordinateurs       Etat GO       n suivan         Utilisateurs       Sauvegarder       n suivan         anaged Service Account       Restaurer à partir d'une sauvegarde       Importer des paramètres         ers       Importer des paramètres       Enregistrer le rapport         maines       Affichage       >         m2l.fr       Nouvelle fenêtre à partir d'ici       Imiquer         Importer des paramètres       Imiquer       Imiquer         Importer des paramètres       Imiquer       Imiquer         m2l.fr       Nouvelle fenêtre à partir d'ici       Imiquer         Importer des partir d'ici       Imiquer       Imiquer         Importer des partir d'ici       Imiquer       Imiquer         Imiquer       Copier       Supprimer       Imiquer         Imiquer       Supprimer       Renommer       Imiquer         Imiquer       Actualiser       Imiquer       Imiquer                                                                                                    | 2L                       | État CDO                            | m2l.fr     |
| Utilisateurs       Sauvegarder         anaged Service Account       Restaurer à partir d'une sauvegarde         ers       Importer des paramètres         es stratégies de groupe       Enregistrer le rapport         m2l.fr       Affichage         m2l.fr       Nouvelle fenêtre à partir d'ici         Importer des paramètres       uniquer         M2L.fr       Nouvelle vue de la liste des tâches         Importer des partir d'ici       uniquer         M2L       Copier         M2L       Supprimer         Default Domain       Renommer         Default Domai       Actualiser                                                                                                    | Ordinateurs              | Etat GPO                            | n suivants |
| anaged service Account       Restaurer à partir d'une sauvegarde         ers       Importer des paramètres         es stratégies de groupe       Enregistrer le rapport         maines       Affichage         m2l.fr       Nouvelle fenêtre à partir d'ici         Importer des paramètres       Importer des paramètres         m2l.fr       Nouvelle fenêtre à partir d'ici         Importer des paramètres       Importer des paramètres         Importer des paramètres       Importer des paramètres         maines       Nouvelle fenêtre à partir d'ici         Importer des paramètres       Importer des paramètres         Importer des paramètres       Nouvelle fenêtre à partir d'ici         Importer des paramètres       Importer des paramètres         Importer des paramètres       Importer des paramètres         Importer des paramètres       Importer des paramètres         Importer des paramètres       Importer des paramètres         Importer des paramètres       Importer des paramètres         Importer des paramètres       Importer des paramètres         Importer des paramètres       Importer des paramètres         Importer des paramètres       Importer des paramètres         Importer des paramètres       Iminuer </td <td>Utilisateurs</td> <td>Sauvegarder</td> <td></td>                                                                                                    | Utilisateurs             | Sauvegarder                         |            |
| Importer des paramètres         es stratégies de groupe         m2l.fr         maines         m2l.fr         Nouvelle fenêtre à partir d'ici         Importer des paramètres         maines         m2l.fr         Nouvelle fenêtre à partir d'ici         Importer des paramètres         maines         m2l.fr         Nouvelle fenêtre à partir d'ici         Importer des paramètres         Importer des paramètres         M2L         Copier         Neuvelle vue de la liste des tâches         Importer des paramètres         Importer des paramètres         Importer des paramètres         Importer des paramètres         Importer des paramètres         Importer des paramètres         Importer des paramètres         Importer des paramètres         Importer des paramètres         Importer des paramètres         Importer des partir d'ici         Importer des partir d'ici         Importer des partir d'ici         Importer des partir d'ici         Importer des partir d'ici         Importer des partir d'ici         Importer des partir d'ici                                                                                                    | ars                      | Restaurer à partir d'une sauvegarde |            |
| es stratégies de groupe<br>m2l.fr<br>maines<br>m2l.fr<br>Default Domain Pc<br>M2L<br>Objets de stratégie<br>Default Domai<br>Default Domai                                                                                                    |                          | Importer des paramètres             |            |
| m2l.fr       Affichage       Image: Constant of the second of the second of the | es stratégies de groupe  | Enregistrer le rapport              |            |
| maines       Antchage         m2l.fr       Nouvelle fenêtre à partir d'ici         Image       Nouvelle fenêtre à partir d'ici         Image       Nouvelle fenêtre à partir d'ici         Image       Nouvelle vue de la liste des tâches         Image       Nouvelle vue de la liste des tâches         Image       Copier         Image       Supprimer         Image       Renommer         Image       Actualiser                                                                                                    | m2l.fr                   | Affichago                           |            |
| m2l.fr       Nouvelle fenetre a partir d'ici         Image: Sector of the sector of the se                  | maines                   | Ameriage                            |            |
| Image: Second strate       Nouvelle vue de la liste des tâches       uniquer         Image: Second strate       Copier       Image: Second strate       Image: Second strate         Image: Second strate       Supprimer       Supprimer       Image: Second strate       Image: Second strate         Image: Second strate       Supprimer       Supprimer       Image: Second strate       Image: Second strate         Image: Second strate       Second strate       Actualiser       Image: Second strate       Image: Second strate                                                                                                    | m2l.fr                   | Nouvelle fenetre a partir d'ici     | _          |
| Image: Second controller     Image: Second controller       Image: Second controller     Copier       Image: Second controller     Supprimer       Image: Second controller     Supprimer       Image: Second controller     Renommer       Image: Second controller     Renommer       Image: Second controller     Actualiser                                                                                                    | Default Domain Pc        | Nouvelle vue de la liste des tâches | uniquem    |
| Image: September 2     Supprimer       Image: September 2     Supprimer       Image: September 2     Supprimer <td< td=""><td>M2L</td><td>Conjer</td><td>unquem</td></td<>                                                                                                    | M2L                      | Conjer                              | unquem     |
| Image: Supplimer     Supplimer       Image: Supplimer     Renommer       Image: Supplimer     Actualiser                                                                                                    | Dijets de stratégie      | Supprimer                           |            |
| Default Domai     Actualiser                                                                                                    | J Default Domai          | Supprimer                           |            |
| J Fond d'écran Actualiser                                                                                                    | 🧾 Default Domai          | kenommer                            |            |
|                                                                                                    | Fond d'écran             | Actualiser                          |            |
|                                                                                                    | Groupe Restriem          |                                     |            |

#### Puis il faut naviguer dans **Configuration ordinateur > Stratégie > Paramètres de** sécurité > Groupes restreint

| Éditeur de gestion des stratégies de grou  | pe                                            | - 🗆 X                                               |
|--------------------------------------------|-----------------------------------------------|-----------------------------------------------------|
| Fichier Action Affichage ?                 |                                               |                                                     |
| 🗢 🔿 📶 🗙 🗟 🛐                                |                                               |                                                     |
| Stratégie Groupe Restrient [SER1.M2LF ^    | Nom                                           | Description                                         |
|                                            | 📑 Stratégies de comptes                       | Stratégies de mot de passe et de verrouillage de    |
| Strategies                                 | ਗ਼ Stratégies locales                         | Stratégies des options d'audit, de droits d'utilisa |
| Parametres du logiciel                     | Journal des événements                        | Journal des événements                              |
| Parametres Windows                         | Groupes restreints                            | Groupes restreints                                  |
| Stratégie de résolution c                  | A Services système                            | Paramètres du service système                       |
| Scripts (démarrage/arrêt                   | Registre                                      | Paramètres de sécurité du Registre                  |
| <ul> <li>Paramètres de sécurité</li> </ul> | Sustème de fichiere                           | Paramètres de sécurité du sustème de fishiers       |
| > ji Stratégies de compte                  |                                               | Parametres de securite du systeme de richiers       |
| > ਗ਼ Stratégies locales                    | Stratégies de réseau filaire (IEEE 802.3)     | Administration de la stratégie de réseau câblé G    |
| > ਗ਼ Journal des événem                    | Pare-feu Windows Defender avec fonctio        | Pare-feu Windows Defender avec fonctions ava        |
| Groupes restreints                         | 📑 Stratégies du gestionnaire de listes de rés | Stratégies de groupes relatives au nom, à l'icône   |

## Puis faire un clic droit puis **ajouter un groupe**. Cliquer sur le **bouton parcourir** puis sélectionner le groupe Technicien IT

| A1                                    |   | Ajouter un groupe |    | ×         |
|---------------------------------------|---|-------------------|----|-----------|
| Ajouter un groupe<br>Copier<br>Coller |   | Groupe :          |    | Parcourir |
| Affichage                             | > |                   |    |           |
| Réorganiser les icônes                | > | 1                 | OK | Annuler   |

#### Puis on ajoute le groupe.

| I                                                                        |                   |   |
|--------------------------------------------------------------------------|-------------------|---|
| Sélectionnez des groupes                                                 | >                 | < |
| Sélectionnez le type de cet objet :                                      |                   |   |
| des groupes ou Principaux de sécurité intégrés                           | Types d'objets    |   |
| À partir de cet emplacement :                                            |                   |   |
| m2l.fr                                                                   | Emplacements      |   |
| E <u>n</u> trez les noms des objets à sélectionner ( <u>exemples</u> ) : |                   |   |
| Technicien IT                                                            | Vérifier les noms |   |
|                                                                          |                   |   |
|                                                                          |                   |   |
| Avancé                                                                   | OK Annuler        |   |

Dans la nouvelle fenêtre, il faut cliquer sur Ajouter pour le paramètre Ce groupe est membre de :

| 2L\Technicien IT P                                                                                             | ropriétés                                             |             | ?                   | $\times$ |
|----------------------------------------------------------------------------------------------------|-------------------------------------------------------|-------------|---------------------|----------|
| Configurer l'apparten                                                                                          | ance pour M2L\Te                                      | chnicien IT |                     |          |
| Membres de ce gro                                                                                              | upe :                                                 |             |                     |          |
| <ce doi<="" groupe="" ne="" td=""><td>t contenir aucun n</td><td>nembre&gt;</td><td>Ajouter</td><td></td></ce> | t contenir aucun n                                    | nembre>     | Ajouter             |          |
|                                                                                                    |                                                       |             | Supprime            | r        |
|                                                                                                    |                                                       |             |                     |          |
|                                                                                                    |                                                       |             |                     |          |
|                                                                                                    |                                                       |             |                     |          |
|                                                                                                    |                                                       |             |                     |          |
| Ce groupe est men                                                                                              | nbre de :                                             |             |                     |          |
| Ce groupe est men<br><les auxo<br="" groupes="">ne doivent pas être</les>                                      | nbre de :<br>quels ce groupe ap<br>e modifiés>        | opartient   | Ajouter             |          |
| Ce groupe est men<br><les auxo<br="" groupes="">ne doivent pas être</les>                                      | nbre de :<br>quels ce groupe ap<br>e modifiés>        | opartient   | <b>Ajouter</b>      | ər       |
| Ce groupe est men<br><les auxo<br="" groupes="">ne doivent pas être</les>                                      | nbre de :<br>quels ce groupe ap<br>e modifiés>        | opartient   | Ajouter<br>Supprime | Þr       |
| Ce groupe est men<br><les auxo<br="" groupes="">ne doivent pas être</les>                                      | n <b>bre de</b> :<br>quels œ groupe ap<br>e modifiés> | opartient   | Ajouter             | Þr       |
| Ce groupe est men<br><les auxo<br="" groupes="">ne doivent pas être</les>                                      | nbre de :<br>µuels ce groupe ap<br>∌ modifiés>        | opartient   | Ajouter             | ¢r       |
| Ce groupe est men<br><les auxo<br="" groupes="">ne doivent pas être</les>                                      | nbre de :<br>quels œ groupe ap<br>∌ modifiés>         | opartient   | Ajouter             | ⇒r       |
| Ce groupe est men<br><les auxo<br="" groupes="">ne doivent pas être</les>                                      | nbre de :<br>quels ce groupe ap<br>e modifiés>        | partient    | Ajouter             | F        |

Puis saisir le groupe **Administrateurs**, il ne faut pas utiliser le bouton Parcourir, puisque nous ajouterons le groupe Technicien IT dans le groupe **Administrateurs du poste local** et non dans l'active directory.

| Appartenance au groupe | ×         |
|------------------------|-----------|
| Groupe :               |           |
| Administrateurs        | Parcourir |
|                        |           |
|                        |           |
| ОК                     | Annuler   |

La GPO est correctement configurée.

Pour vérifier la bonne application de notre GPO, il faut se connecter sur un poste qui est positionné dans l'unité d'organisation où la GPO est appliquée. Dans notre exemple c'est l'UO "**Ordinateurs**".

Utilisons la touche **Windows + R** et saisir la commande suivante : **gpupdate /force** 

Il est également possible de le tapé dans l'invite de commande.

| 💷 Exécu          | uter ×                                                                                                 |
|------------------|----------------------------------------------------------------------------------------------------|
|                  | Entrez le nom d'un programme, dossier, document ou ressource Internet, et Windows l'ouvrira pour vous. |
| <u>O</u> uvrir : | gpupdate /force V                                                                                      |
|                  | OK Annuler Parcourir                                                                                   |

Cette commande permet de mettre à jour la stratégie du poste. Une fois la stratégie à jour, nous pouvons vérifier que le groupe Technicien IT apparaît dans le groupe **Administrateurs de l'ordinateur**.

Pour vérifier faîtes un clic droit sur le menu démarrer puis choisir **Gestion de** l'ordinateur

Puis dans le menu **Utilisateurs et groupes**, il faut cliquer sur **Groupes** et ouvrir le groupe **Administrateurs**.

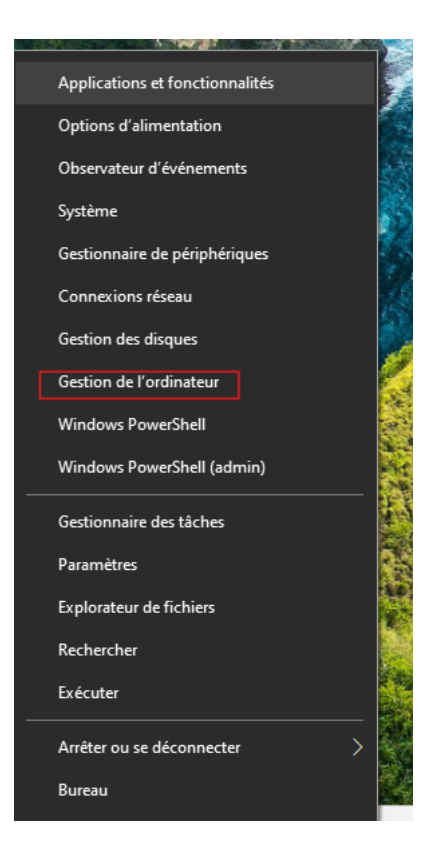

#### 🚂 Gestion de l'ordinateur

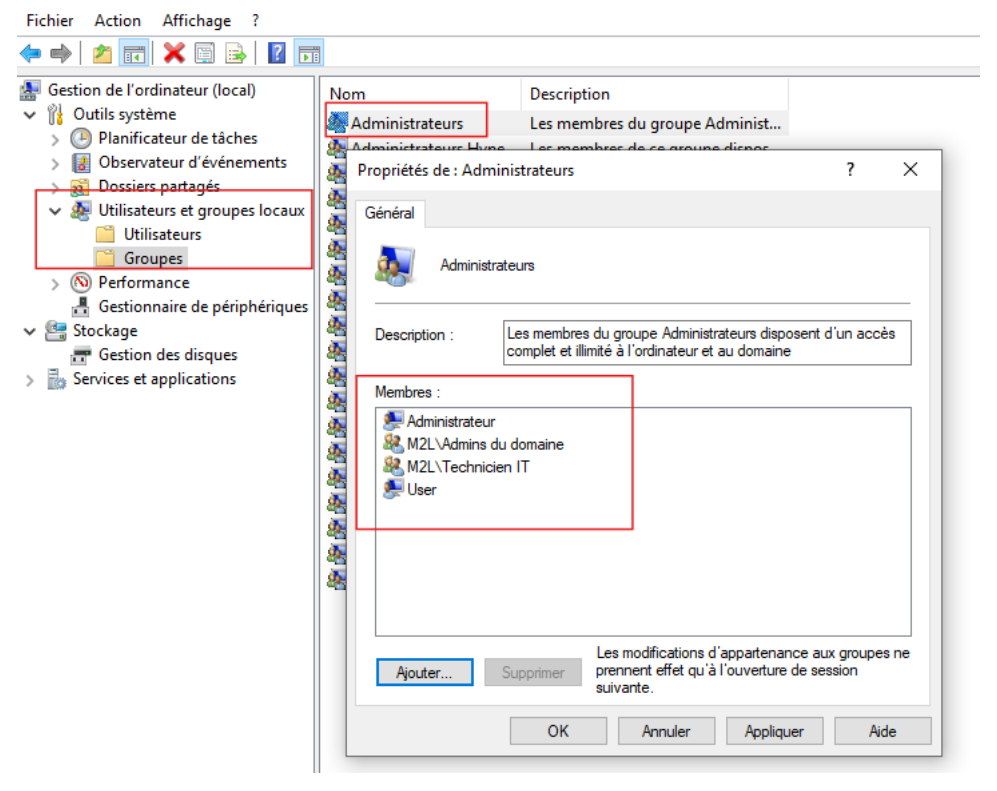

Il ne nous reste plus qu'à ajouter des utilisateurs dans le groupe Administrateurs Locaux depuis l'Active Directory. La GPO permet d'ajouter facilement les utilisateurs administrateurs de leur poste, mais il faut être vigilant à son application.

En effet, comme le groupe est ajouté sur les postes de l'unité d'organisation, un utilisateur est donc administrateur de l'ensemble des postes de l'unité d'organisation.

Il faudra peut-être travailler les filtres pour autoriser seulement des ordinateurs spécifiques

### Test

Pour tester que les utilisateurs ont accès aux différents postes, nous allons nous connecter avec les accès créés :

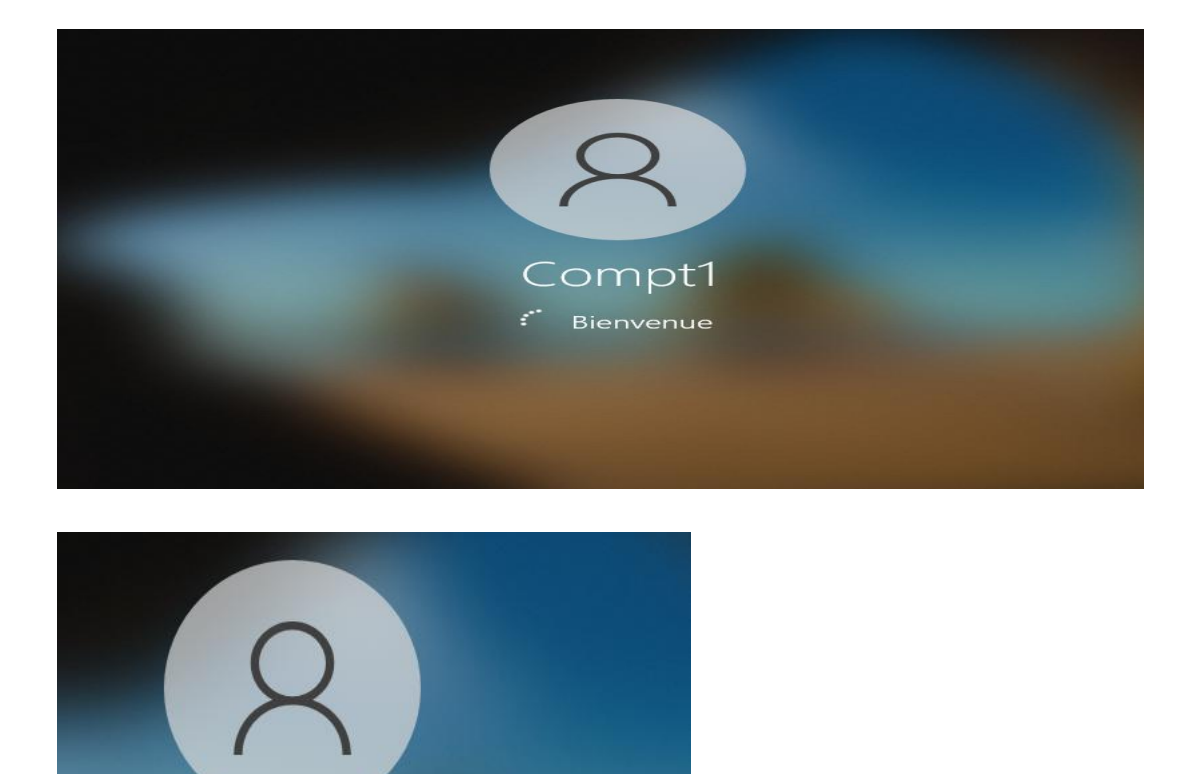

Tech1

Bienvenue

Nous allons maintenant vérifier que le basculement fonctionne bien. Pour cela nous nous sommes munis d'un PC-M2L joint au domaine. (**User = Compt1**) Sur l'image ci-dessous, le SER1 est opérationnel et nous observons que l'adresse IP est bien distribuer par le SRE1 (10.75.19.10).

| 📧 Invite de commandes                                                                                                    |
|----------------------------------------------------------------------------------------------------|
| Configuration IP de Windows                                                                                                    |
| Nom de l'hôte : PC-M2L<br>Suffixe DNS principal : m2l.fr<br>Type de noeud : Hybride<br>Routage IP activé : Non<br>Proxy WINS activé : Non<br>Liste de recherche du suffixe DNS.: m2l.fr                                                                                                    |
| Carte Ethernet Ethernet0 :                                                                                                    |
| Suffixe DNS propre à la connexion.       : m2l.fr         Description.       : Intel(R) 82574L Gigabit Network Connection         Adresse physique       : 00-0C-29-84-95-86         DHCP activé.       : 00i         Configuration automatique activée.       : 0ui         Adresse IPv6 de liaison locale.       : 10.75.19.1(préféré)         Masque de sous-réseau.       : 255.255.255.0         Bail obtenu.       : 10.75.19.1(préféré)         Passerelle par défaut.       : 10.75.19.10         Serveur DHCP       : 10.75.19.10         IAID DHCPv6       : 1000-01-2F-93-CF-37-00-0C-29-B4-95-86         Serveurs DNS.       : 10.75.19.10 |
| NetBIOS sur Tcpip Activé                                                                                                    |
| C:\llseps\Compt1_M2L\                                                                                                    |

Nous avons intentionnellement éteint le SER1 afin que le SER2 puisse prendre le relais. Nous observons donc que le basculement est bien opérationnel, car l'adresse de distribution DHCP correspond au SER2 (10.75.19.11).

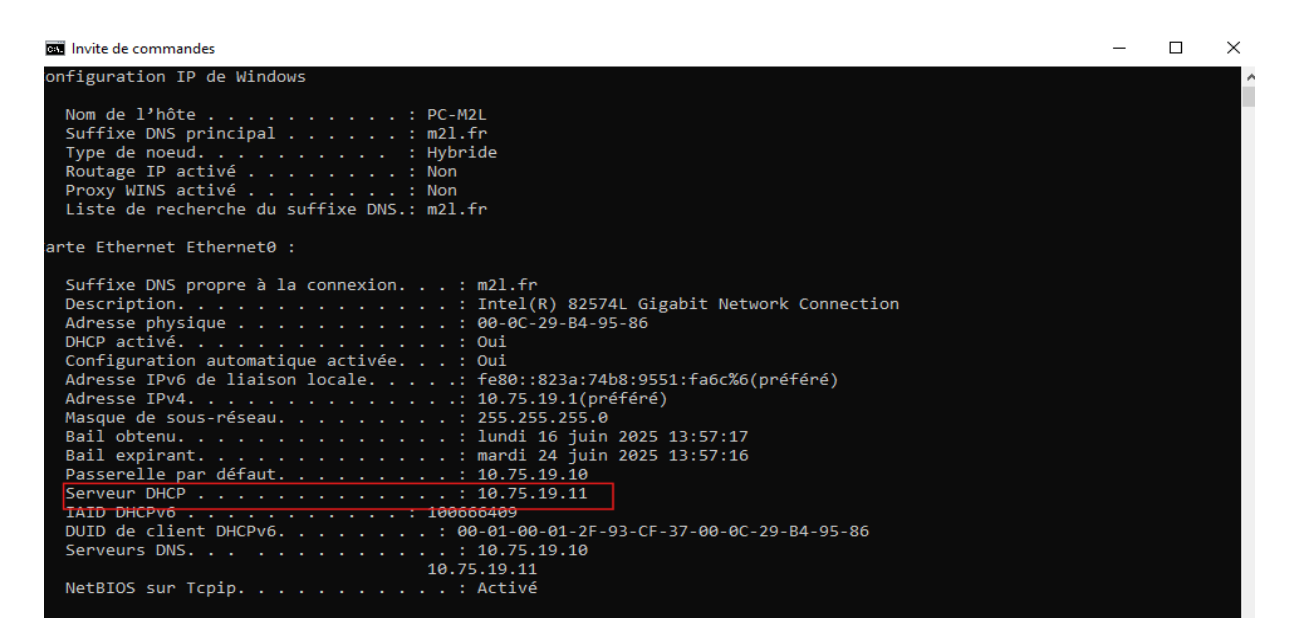

Nous allons maintenant vérifier que la GPO interdiction au panneau de configuration est bien opérationnel avec un utilisateur comptable.

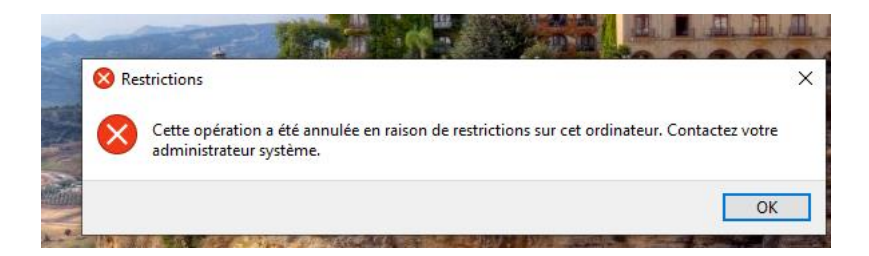

Pour vérifier que notre GPO fond d'écran de verrouillage fonctionne, nous allons faire **gpupdate /force** dans l'invite de commande et par la suite relancer l'ordinateur. Nous pouvons constater que nous n'avons plus l'écran de verrouillage de Windows mais celui souhaité.

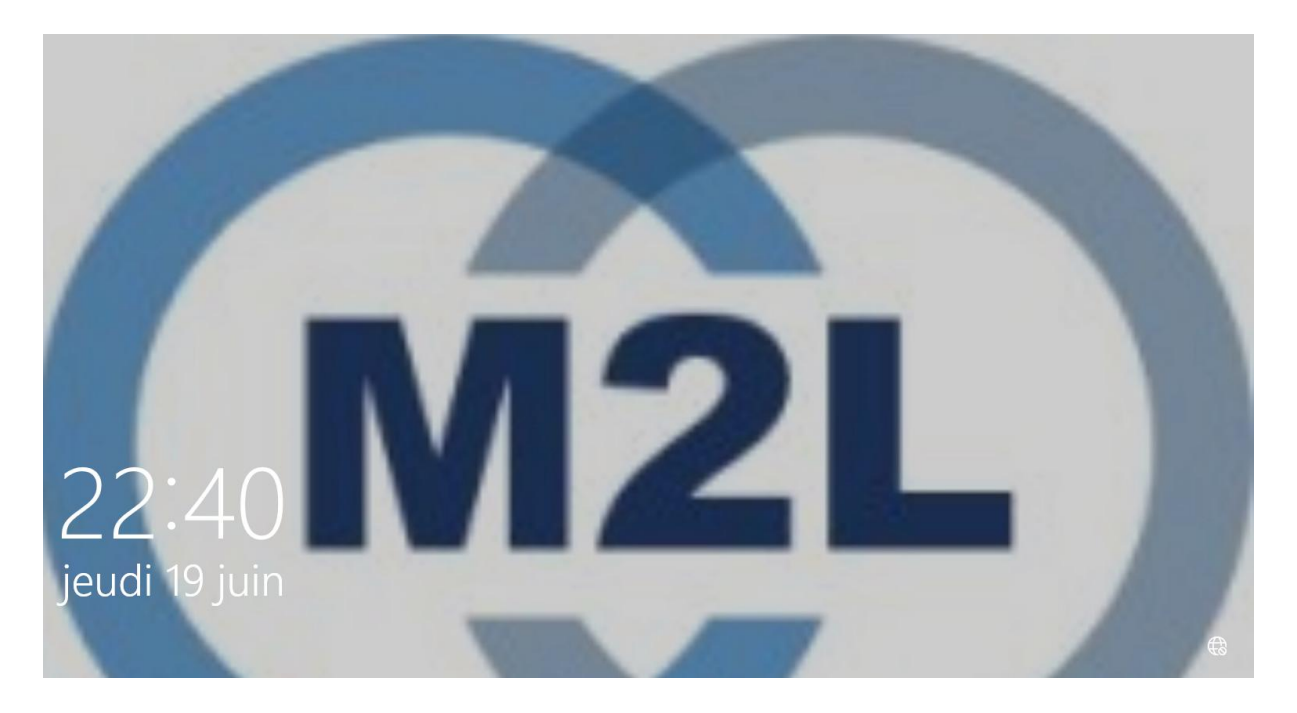

C'est ainsi terminer pour notre projet. Merci !!